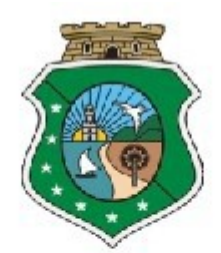

## ESTADO DO CEARÁ PODER JUDICIÁRIO TRIBUNAL DE JUSTIÇA SECRETARIA DE TECNOLOGIA DA INFORMAÇÃO

# Instalação das ferramentas do Tele-Trabalho

## Sumário

| 1. | INTRODUÇÃO                                                                                   | 3    |
|----|----------------------------------------------------------------------------------------------|------|
|    | 1.1. Aplicativos recomendados para uso dos sistemas do TJCE                                  | 3    |
| 2. | INSTALAÇÃO DO APLICATIVO GLOBALPROTECT (INSTALADOR DA VPN)                                   | 4    |
|    | 2.1. Verificando a arquitetura do sistema operacional do seu equipamento                     | 4    |
|    | 2.2. Procedimento de instalação do aplicativo VPN Globalprotect                              | 6    |
|    | 2.3. Conectando no aplicativo VPN Globalprotect                                              | 13   |
|    | 2.4. Desconectando/Conectando no aplicativo VPN Globalprotect                                | 16   |
|    | 2.5. Senha expirada ou troca de senha                                                        | 20   |
| 3. | INSTALAÇÃO DOS CERTIFICADOS DE ACESSO A INTERNET                                             | 22   |
|    | 3.1. Instalação do certificado de acesso a internet para o navegador Internet Explorer       | 22   |
|    | 3.2. Validação da instalação dos certificados de internet (Certificado raiz e Intermediaria) | 45   |
|    | 3.3. Instalação do certificado de acesso a internet para o navegador Mozilla Firefox         | 48   |
| 4. | INSTALAÇÃO DO JAVA 7.51 32 BITS                                                              | 53   |
|    | 4.1. Pré-requisito e instalação do Java                                                      | 53   |
|    | 4.2. Validando a instalação do java no Windows 10                                            | 55   |
|    | 4.3. Validando a instalação do java no Windows 8                                             | 56   |
| 5. | INSTALAÇÃO DO LEITOR DE CARTÃO                                                               | 59   |
|    | 5.1. Instalação do leitor do certificado digital Gemalto                                     | 59   |
| 6. | INSTALAÇÃO DO CERTIFICADO DIGITAL                                                            | 63   |
|    | 6.1. Instalação do cartão ACSoluti                                                           | 63   |
|    | 6.2. Instalação do cartão Certising                                                          | 68   |
|    | 6.3. Instalação do Token Certising                                                           | 74   |
| 7. | CRIANDO EXCEÇÃO NO ANTIVIRUS PARA A PASTA DO SAJ (SISTEMA DE AUTOMAÇÃO                       |      |
| JU | JDICIAL)                                                                                     | 79   |
|    | 7.1. Criando a pasta SAJ no Disco Local (C:) do seu equipamento                              | 79   |
|    | 7.2. Criando exceção no antivirus WINDOWNS DEFENDER para a pasta do SAJ                      | 83   |
|    | 7.3. Criando exceção no antivirus AVIRA para a pasta do SAJ                                  | 89   |
|    | 7.4. Criando exceção no antivirus AVAST para a pasta do SAJ                                  | 92   |
|    | 7.5. Criando exceção no antivirus AVG para a pasta do SAJ                                    | 95   |
| _  | 7.6. Criando exceção no antivirus KASPERSKY para a pasta do SAJ                              | 99   |
| 8. | INSTALANDO O SAJ (SISTEMA DE AUTOMAÇAO JUDICIAL)                                             | .105 |
|    | 8.1. Instalação do sistema SAJPG (Primeiro Grau)                                             | .105 |
|    | 8.2. Instalação do sistema SAJSG (Segundo Grau)                                              | .117 |

#### 1. INTRODUÇÃO.

Este documento tem por objetivo mostrar como realizar a instalação das ferramentas necessárias para o Tele-Trabalho em computadores com sistema operacional Windows e que esteja fora da rede do TJCE.

VPN é uma sigla, em inglês, para "Rede Virtual Privada" e que, como o mome diz, funciona criando uma rede de comunicações entre computadores e outros dispositivos que têm acesso restrito a quem tem as credenciais necessárias. É através do uso da VPN que ocorre a ponte de ligação entre diferentes dispositivos via Internet ao ambiente local do TJCE, mantendo os dados de comunicação trocados entre eles codificados e mais seguros, possibilitando assim as atividades do Teletrabalho.

O uso da VPN deve seguir as Normas de Uso da Internet - Intranet - Redes Sociais, conforme publicado no Anexo III da PORTARIA Nº 1186/2018.

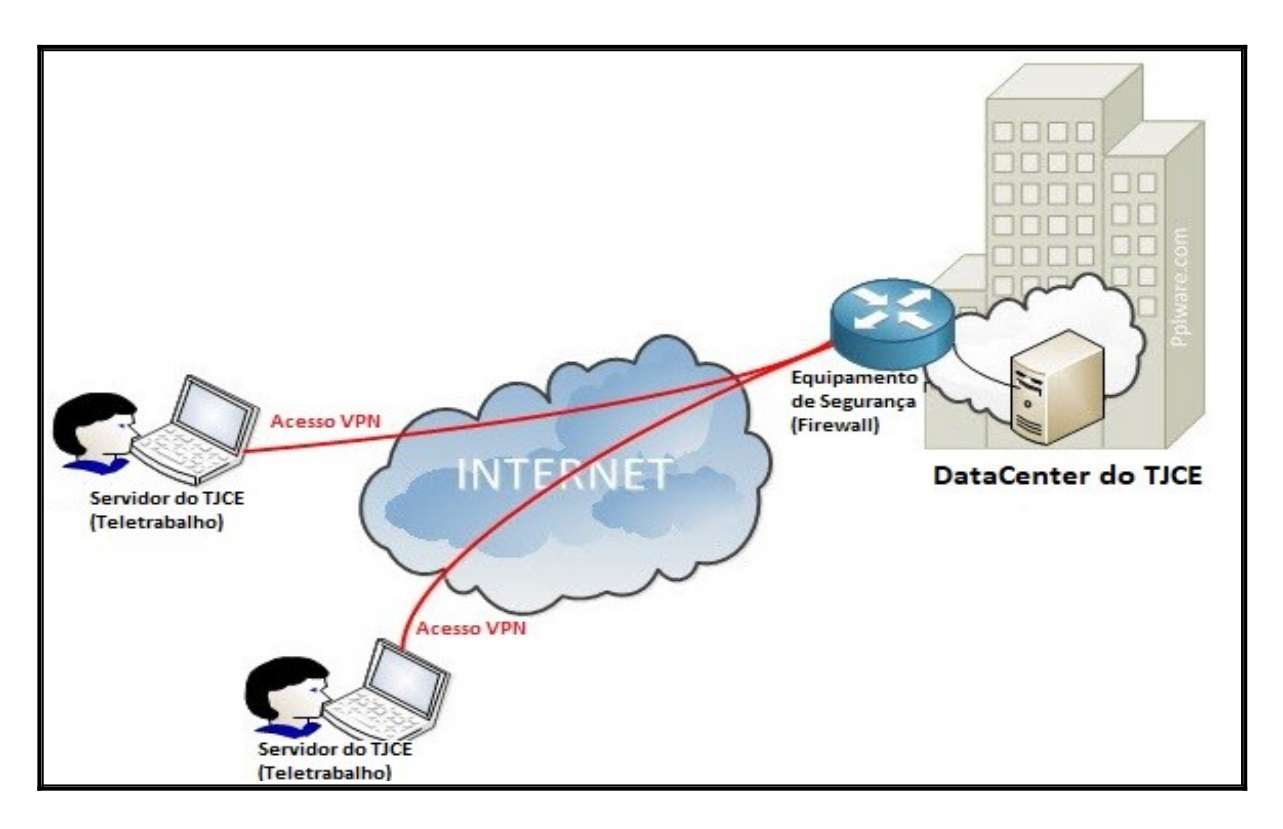

#### 1.1. Aplicativos recomendados para uso dos sistemas do TJCE.

- 1.1.1. Navegadores:
  - Internet Explorer 9 e 11
  - Firefox ESR 52 (32 bits)
- 1.1.2. Java:
  - Java JRE 7.51 (32 bits)
- 1.1.3. Sistema Operacional:
  - Windows 7 SP1
  - Windows 8.1
  - Windows 10 Pro 18.0.9

#### 2. INSTALAÇÃO DO APLICATIVO GLOBALPROTECT (INSTALADOR DA VPN).

#### 2.1. Verificando a arquitetura do sistema operacional do seu equipamento.

2.1.1. Para começar, é necessário descubrir a arquitetura do sistema operacional do seu equipamento. Acesse o menu pesquisar e digite **sobre.** No Windows 10, escolha a opção **Sobre o computador.** 

| =  | Tudo Aplicativos Documentos Conf                                             | iguracoes Web Mais <del>~</del> Comentários ··· |
|----|------------------------------------------------------------------------------|-------------------------------------------------|
| ଜ  | Melhor correspondência                                                       |                                                 |
| 0  | (i) Sobre o computador<br>Configurações do sistema                           | → (i)                                           |
|    | Configuracoes                                                                | Sobre o computador                              |
|    | <ul> <li>Ver se a sua versão do Windows é de<br/>32 ou de 64 bits</li> </ul> | > Configurações do sistema                      |
|    | Ativar ou desativar ícones do sistema                                        | > 📑 Abrir                                       |
|    | <ul> <li>Área de notificação da barra de<br/>tarefas</li> </ul>              | >                                               |
|    | H Mostrar arquivos ocultos e do<br>sistema                                   | >                                               |
|    | Desativar o acesso à câmera para<br>todo o sistema                           | >                                               |
|    | Desativar o acesso ao microfone<br>para todo o sistema                       | >                                               |
| ٩, | Sugestões de pesquisa                                                        |                                                 |
| 0  | 𝒫 sobre - Ver resultados da Web                                              | >                                               |
| £  | Loja (1) Barra de pesquisa                                                   | do Windows                                      |
|    |                                                                              | ii: 🧲 🔚 🔒 <                                     |

2.1.2. A informação pode ser visualizada na opção **Tipo de sistema.** Na tela abaixo mostra que a arquitetura do computador é 64 bits.

| Configurações                          |                                            |                                                                                                    |  |
|----------------------------------------|--------------------------------------------|----------------------------------------------------------------------------------------------------|--|
| යි Início                              | Sobre                                      |                                                                                                    |  |
| Localizar uma configuração 🔎           | O computador está monitor<br>protegido.    | omputador está monitorado e<br>tegido.                                                                           |  |
| Sistema                                | 8 Proteção contra Virus e Ameaças          |                                                                                                    |  |
| Uideo                                  | Firewall e Proteção de Rede                |                                                                                                    |  |
| The Mideo                              | Desempenho e Integridade do Dis            | positivo                                                                                                    |  |
| 석예 Som                                 | Controle de aplicativo e navegado          | t de la companya de la companya de la companya de la companya de la companya de la companya de la companya de la |  |
| Notificações e ações                   | ▲ Proteção de contas                       |                                                                                                    |  |
|                                        | Segurança do dispositivo                   |                                                                                                    |  |
| <ul> <li>Assistente de foco</li> </ul> | Veja detalhes em Segurança do Windows      |                                                                                                    |  |
| 🖒 Energia e suspensão                  |                                            |                                                                                                    |  |
|                                        |                                            |                                                                                                    |  |
| 🖵 Bateria                              | Especificações do dispositivo              |                                                                                                    |  |
| - Armazenamento                        | Nome do dispositivo DESKTOP-G58F           | INSK                                                                                                    |  |
| B Modo Tablet                          | Processador Intel(R) Core(T)<br>1.80 GHz   | /) i5-8250U CPU @ 1.60GHz                                                                                        |  |
|                                        | RAM instalada 4,00 GB (utilizá             | vel: 3,90 GB)                                                                                                    |  |
| ☐i Multitarefas                        | ID do dispositivo 3DE4D392-2BC             | 3-411D-AC6B-CC3D3151156B                                                                                         |  |
|                                        | ID do Produto 00330-51323-2                | 7986-AAOEM                                                                                                    |  |
| Projetando neste computador            | Tipo de sistema Sistema operacionado em x6 | ional de 64 bits, processador<br>4                                                                               |  |
| 💥 Experiências compartilhadas          | Caneta e toque Nenhuma entra               | da à caneta ou por toque                                                                                         |  |

2.1.3. No windows 7, escolha a opção Sistema.

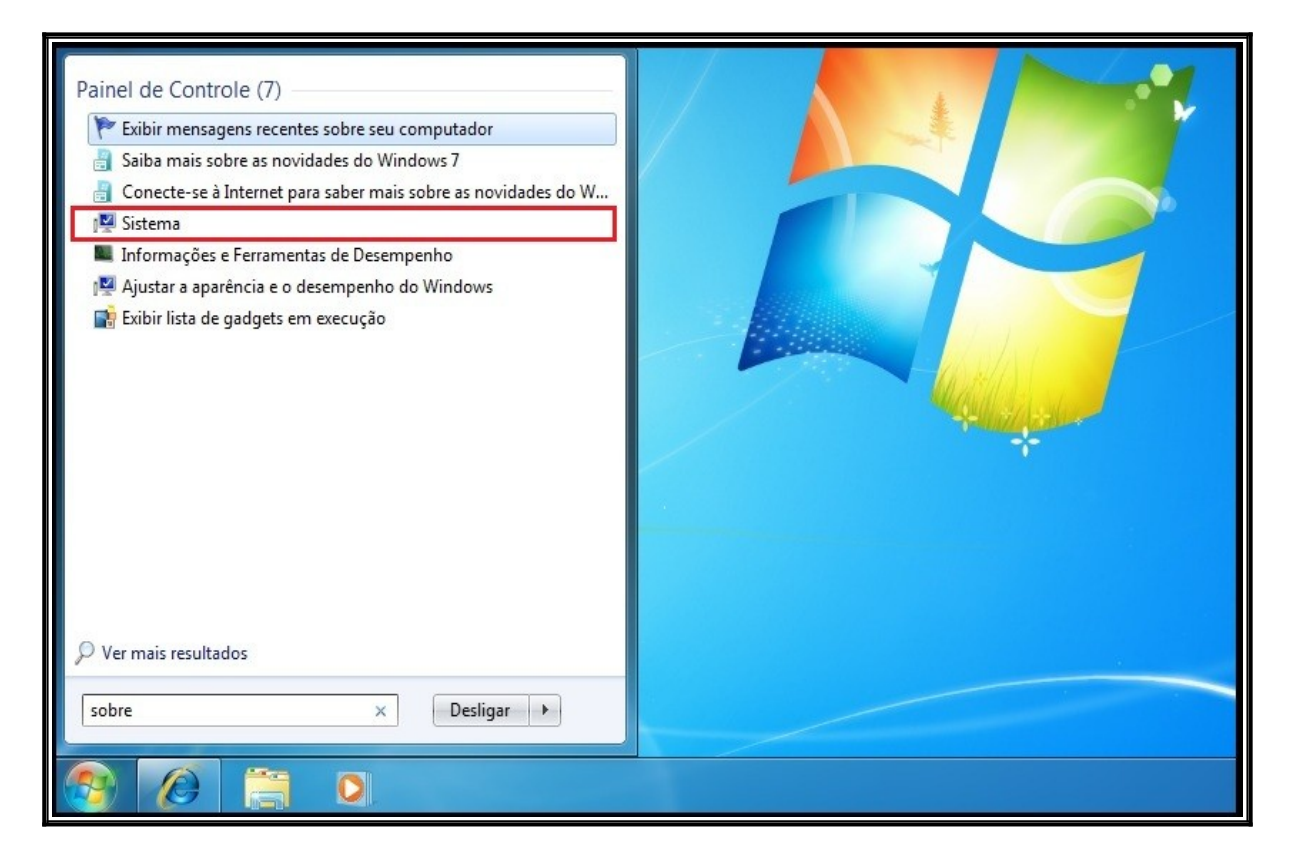

2.1.4. A informação pode ser visualizada na opção **Tipo de sistema**. A tela abaixo mostra que a arquitetura do computador é 64 bits.

|                                                                                                    | 16A 6.                                                                                                    |                                                                                                    |                                                                                                    | x        |
|----------------------------------------------------------------------------------------------------|----------------------------------------------------------------------------------------------------|----------------------------------------------------------------------------------------------------|----------------------------------------------------------------------------------------------------|----------|
| 🔾 🗸 🖉 « Todos os Itens do                                                                                                    | Painel de Controle 🔸 Sistema                                                                                                    | <b>▼</b> 4 <del>j</del>                                                                                                    | Pesquisar Painel de Controle                                                                                           | P        |
| Página Inicial do Painel de<br>Controle<br>Gerenciador de Dispositivos<br>Configurações remotas<br>Proteção do sistema<br>Configurações avançadas do<br>sistema | Windows Fatton<br>Windows 7 Professional<br>Copyright © 2009 Microsof<br>reservados.<br>Service Pack 1<br>Obtenha mais recursos con | ít Corporation. Todos os dire<br>n a nova edição do Window:                                                                | s7                                                                                                    | ^        |
|                                                                                                    | Sistema<br>Classificação:<br>Processador:<br>Memória instalada (RAM):<br>Tipo de sistema:<br>Caneta e Toque:                        | Intel(R) Core(TM) i5 CPU<br>4,00 GB (utilizável: 3,80 GB)<br>Sistema Operacional de 64<br>Nenhuma Entrada à Canet<br>vídeo | ncia do Windows precisa ser atualizado<br>M 520 @ 2.40GHz 2.40 GHz<br>Bits<br>a ou por Toque está disponível para este | β.<br>Mi |
|                                                                                                    | Nome do computador, domíni                                                                                                    | o e configurações de grupo                                                                                                 | de trabalho                                                                                                    |          |
| Consulte também<br>Central de Ações<br>Windows Update                                                                                                    | Nome do computador:<br>Nome completo do<br>computador:                                                                              | TTJDEINF0137703<br>TTJDEINF0137703                                                                                         | Alterar<br>configurações                                                                                               |          |
| Informações e Ferramentas de<br>Desempenho                                                                                                    | Descrição do computador:<br>Grupo de trabalho:                                                                                      | WORKGROUP                                                                                                    |                                                                                                    | -        |

#### 2.2. Procedimento de instalação do aplicativo VPN Globalprotect.

2.2.1. É necessário que seu equipamento esteja conectado na internet. Acesse a barra de pesquisa do Windows digite **Internet Explorer**, aparecerá o ícone do navegador de internet conforme imagem abaixo e digite **Enter**.

| =       | Tudo Aplicativos Documentos Configur                                                                                                    | acoes Web Mais <del>~</del> Comentários ···               |
|---------|----------------------------------------------------------------------------------------------------|-----------------------------------------------------------|
| 6)<br>D | Aplicativo                                                                                                    |                                                           |
|         | Sugestões de pesquisa<br>P internet explorer - Ver resultados da<br>Web                                                                        | Aplicativo                                                |
|         | Configuracoes         Alterar o provedor de pesquisa no<br>Internet Explorer         Ativar ou desativar AutoCompletar<br>no Internet Explorer | Recent<br>b6ec4ab9-250d-4839-93b8-ea1a348d934d_Components |
| ୟ<br>©  |                                                                                                    |                                                           |
| ¥.      | > internet explorer                                                                                                    | H 🔁 🛤 🏥 ፍ 🦛                                               |

2.2.2. Digite no navegador a seguinte URL: <u>https://portalvpn.tjce.jus.br</u> para acessar o Portal VPN Global Protect do TJCE, aperte **Enter**.

| 🔗 GlobalProtect Portal - Windows Internet Explorer             |                                                      |
|----------------------------------------------------------------|------------------------------------------------------|
| 🕒 💬 🗢 🚾 https://portalvpn.tjce.jus.br/global-protect/login.esp | 🗕 🗛 🗶 P Bing 👂                                       |
| 🙀 Favoritos 🛛 👍 🔊 Sites Sugeridos 🔻 🔊 Galeria do Web Slice 👻   |                                                      |
| ClobalProtect Portal                                           | 🏠 🔻 🔝 👻 🚍 🖶 👻 Página 👻 Segurança 👻 Ferramentas 👻 🚱 🕶 |
|                                                                |                                                      |
|                                                                |                                                      |
|                                                                |                                                      |
|                                                                |                                                      |
|                                                                |                                                      |
|                                                                |                                                      |
| Portal VPN TJCE                                                |                                                      |
|                                                                |                                                      |
| Name                                                           |                                                      |
| Password                                                       |                                                      |
|                                                                |                                                      |
| LOG IN                                                         |                                                      |
|                                                                |                                                      |
|                                                                |                                                      |

2.2.3. Para acessar, utilize seu USUÁRIO e SENHA de rede e clique no botão de LOGIN após preencher os campos, conforme imagem abaixo:

| 🖨 GlobalProtect Portal - Windows Internet Explorer             |              |                                      |                 |                                     |
|----------------------------------------------------------------|--------------|--------------------------------------|-----------------|-------------------------------------|
| 🕞 🕞 🗢 🌆 https://portalvpn.tjce.jus.br/global-protect/login.esp |              |                                      | 🕶 🔒 😽 🗙 🔎 Bing  | ۹<br>۹                              |
| 😭 Favoritos 🛛 🚔 🔊 Sites Sugeridos 🔻 🔊 Galeria do Web Slice 🔻   |              |                                      |                 |                                     |
| GlobalProtect Portal                                           |              |                                      | 🟠 🕶 🔝 📼 🖶 🕶 Pág | ina 🔻 Segurança 👻 Ferramentas 👻 🕡 👻 |
| Г                                                              |              | ā                                    | 7               |                                     |
|                                                                | Digite usuár | io e senha de rede. Clique em LOG IN |                 |                                     |
|                                                                | Po           | ortal VPN TJCE                       |                 |                                     |
|                                                                | Name         | 00061                                |                 |                                     |
|                                                                | Password     | •••••                                |                 |                                     |
|                                                                |              | LOG IN                               |                 |                                     |
| _                                                              |              |                                      |                 |                                     |

2.2.4. A tela abaixo mostra as opções para download do GlobalProtect (Instalador da VPN) de acordo com a arquitetura do sistema operacional.

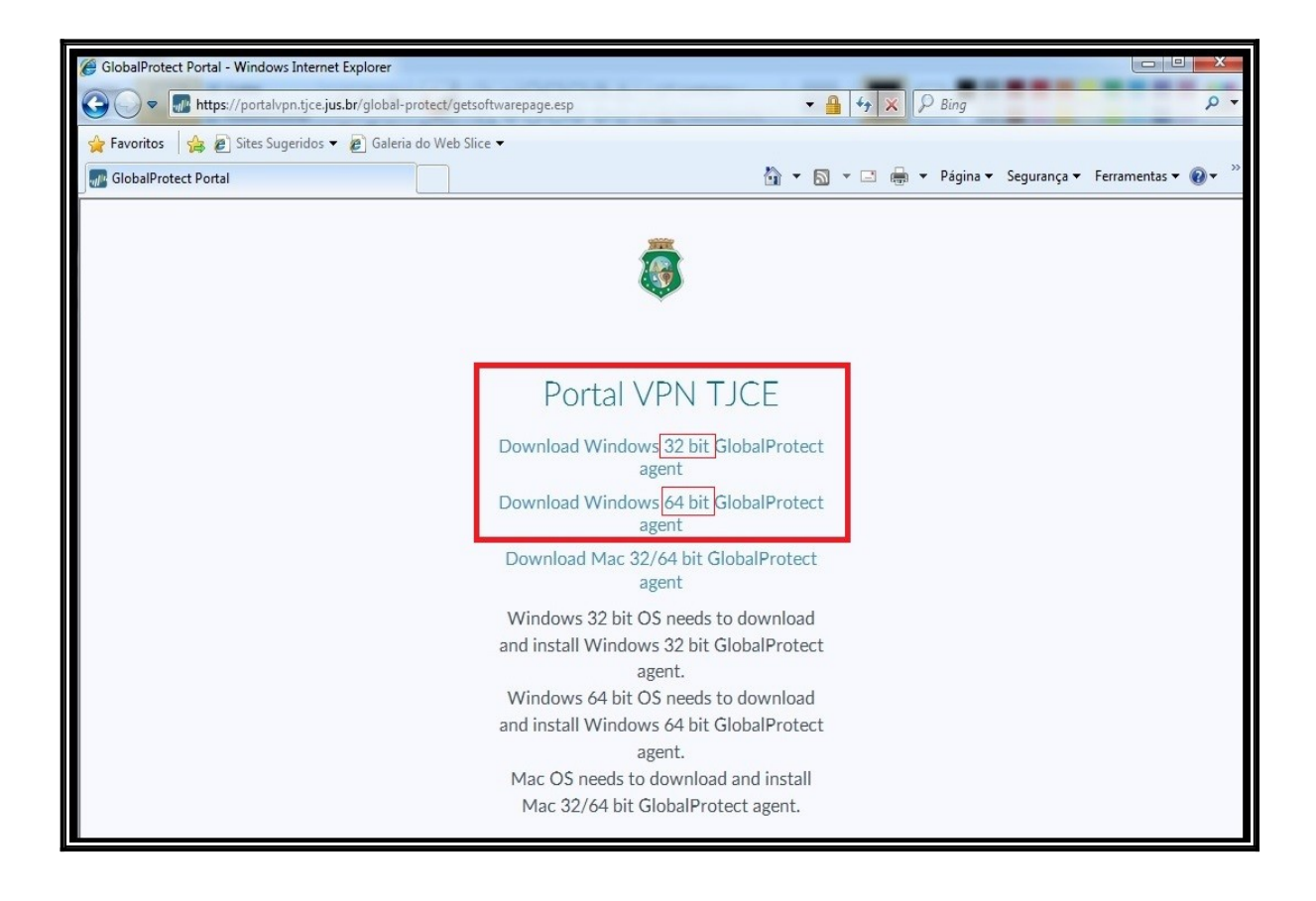

2.2.5. Clique em um dos links abaixo, conforme a informação obtida nos passos anteriores e clique em **Executar**.

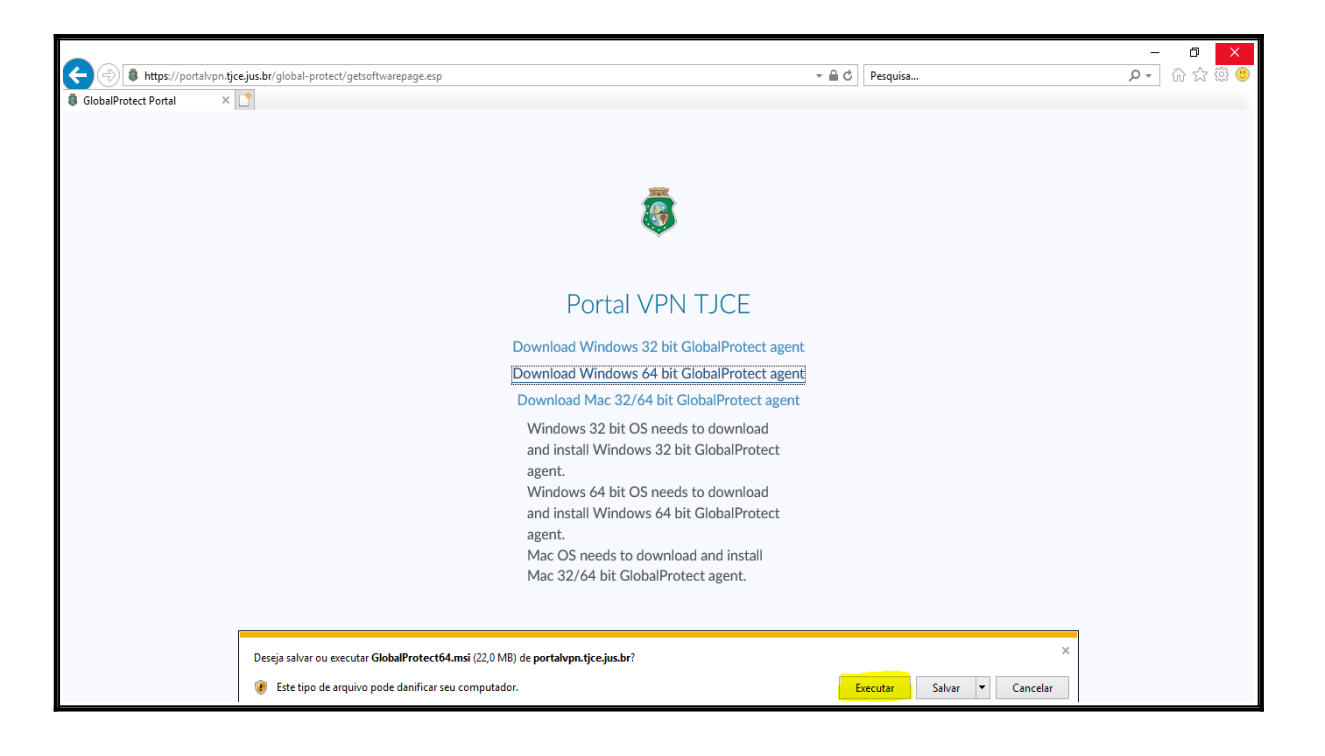

2.2.6. No Windows 10, aparece a mensagem abaixo. Clique em SIM.

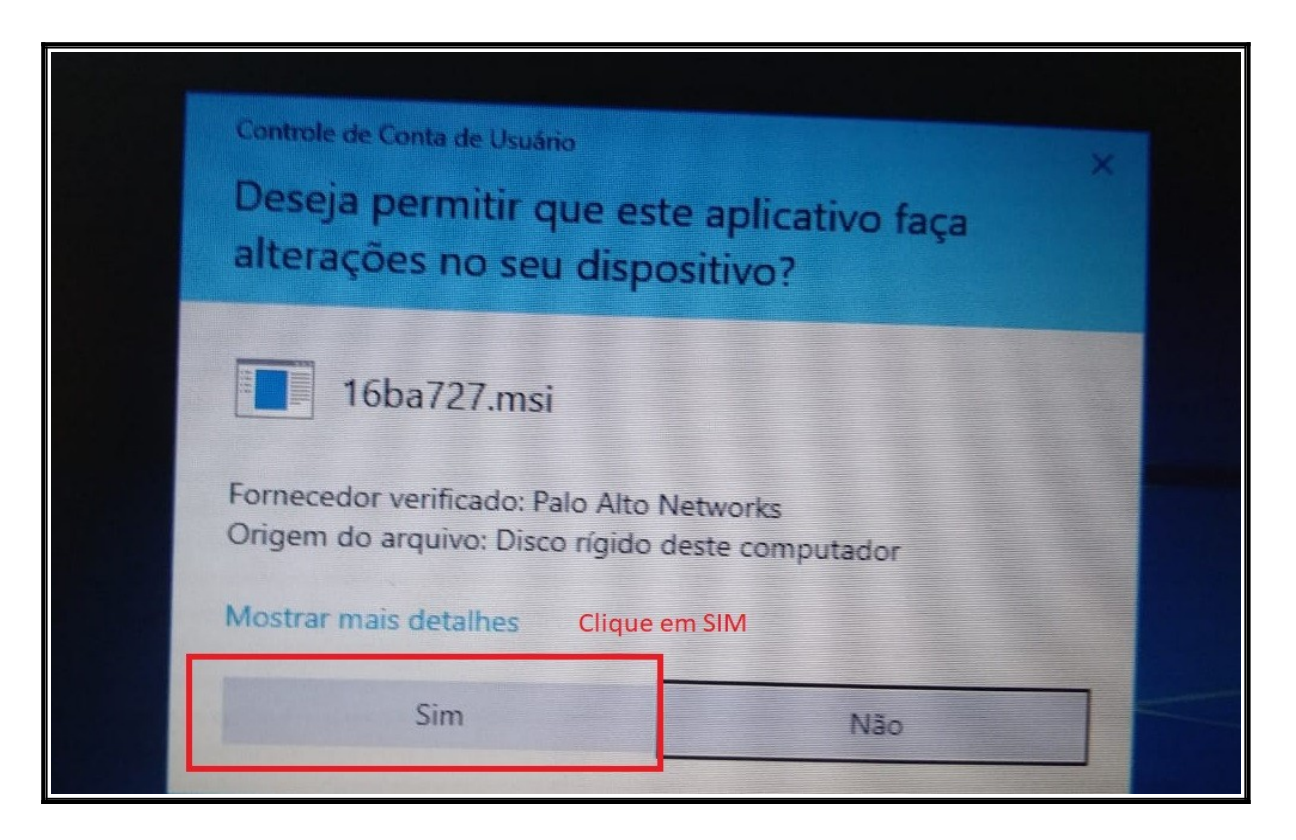

2.2.7. No windows 7, clique em executar conforme a tela abaixo:

| 🖉 GlobalProtect Portal - Windows Internet Explorer                                                                                                    |                                  |               | X |
|----------------------------------------------------------------------------------------------------|----------------------------------|---------------|---|
| 🕑 💭 🗢 🌆 https://portalvpn.tjce.jus.br/global-protect/getsoftwarepage.esp                                                                                                    | 🕶 🔒 🐓 🗙 🖓 Bing                   |               | Q |
| 😪 Favoritos 🛛 🍰 🖉 Sites Sugeridos 🔻 🔊 Galeria do Web Slice 💌                                                                                                    |                                  |               |   |
| GlobalProtect Portal                                                                                                    | 🟠 🔹 🔝 👻 📑 🖛 Página 🔹 Segurança 🕶 | Ferramentas 🕶 | • |
| 0% de GlobalProtect64.msi de portakyputjce.jus.br Concl       Image: Salvar         Download de Arquivos - Aviso de Segurança       Image: Salvar         Deseja executar ou salvar este arquivo?         Image: GlobalProtect64.msi         Tipo:       Pacote do Windows Installer, 22,0MB         Origen:       portalvpn.tjce.jus.br         Image: Enclora       Salvar         Image: Cancelar       Salvar         Image: Cancelar       Image: Cancelar         Image: Salvar       Cancelar         Image: Salvar       Cancel |                                  |               |   |

2.2.8. Aguarde o download do GlobalProtect (Instalador da VPN).

| 🥖 GlobalProtect Portal - Windows Internet Explorer                  |                                                                                                    |                      | <b>–</b> 0 ×                  |
|---------------------------------------------------------------------|----------------------------------------------------------------------------------------------------|----------------------|-------------------------------|
| 🕞 🔵 🗢 🚮 https://portalvpn.tjce.jus.br/global-protect/getsoftwarepag | e.esp                                                                                                    | 🕶 🔒 🐓 🗙 🔎 Bing       | م                             |
| 😭 Favoritos 🛛 🚖 🖉 Sites Sugeridos 🔻 🔊 Galeria do Web Slice 👻        |                                                                                                    |                      |                               |
| GlobalProtect Portal                                                | č                                                                                                    | 🛉 🔻 🔝 🔹 🖶 👻 Página 🕶 | Segurança 🔻 Ferramentas 👻 🔞 💌 |
|                                                                     | 4% de GlobalProtect64.msi de portalvpn.tjce.jus.br Concl  GlobalProtect64.msi de portalvpn.tjce.jus.br Tempo restarte estimado: 4 min 56 seg (656KB de 22,0MB copiado(s)) Baixar em: Pasta temporária Taxa de transferência: 74,1KB/s Fechar a caixa de diálogo quando o download for concluído Abrir Abrir pasta Cancelar |                      |                               |

2.2.9. Clique novamente no botão executar.

| Verificando GlobalProtect64 msi de portalvon tice ius br                                                                                                    |
|----------------------------------------------------------------------------------------------------|
| Internet Explorer - Aviso de Segurança         Deseja executar o software?         Nome: GlobalProtect64.msi         Fornecedor: Palo Alto Networks         Image: Mais opções         Executar         Não Executar         Image: GlobalProtect64.msi         Fornecedor: Palo Alto Networks         Image: GlobalProtect64.msi         Fornecedor: Palo Alto Networks         Image: GlobalProtect64.msi         Embora arquivos da Internet possam ser úteis, esse tipo de arquivo pode danificar seu computador. Execute software somente de fornecedores confláveis. Qual é o risco? |
|                                                                                                    |

2.2.10. Na tela Welcome to the GlobalProtect Setup Wizard clique em NEXT conforme imagem.

| B GlobalProtect                                                                                                    | x                                                    |
|----------------------------------------------------------------------------------------------------|------------------------------------------------------|
| Welcome to the GlobalProtect Setup Wizard                                                                                                    | paloalto                                             |
| The installer will guide you through the steps required to install GlobalProtect v4.<br>computer.                                                                                                    | 0.8 on your                                          |
| WARNING: This computer program is protected by copyright law and internation<br>Unauthorized duplication or distribution of this program, or any portion of it, may re<br>or criminal penalties, and will be prosecuted to the maximum extent possible under | al treaties.<br>esult in severe civil<br>er the law. |
| Cancel < <u>B</u> ack                                                                                                    | <u>N</u> ext >                                       |

## 2.2.11. Na tela Select Installation Folder clique em Next.

| B GlobalProtect                                                                                                    | X                                |
|----------------------------------------------------------------------------------------------------|----------------------------------|
| Select Installation Folder                                                                                                    | paloalto                         |
| The installer will install GlobalProtect to the following folder.<br>To install in this folder, click "Next". To install to a different folder, en<br><u>F</u> older: | iter it below or click "Browse". |
| C:\Program Files\Palo Alto Networks\GlobalProtect\                                                                                                    | Browse<br>Disk Cost              |
| Cancel                                                                                                    | < Back Next >                    |

## 2.2.12. Na tela Confirm Installation clique em Next.

| GlobalProtect                                                     |            |
|-------------------------------------------------------------------|------------|
| Confirm Installation                                              | paloalto   |
| The installer is ready to install GlobalProtect on your computer. |            |
| Click "Next" to start the installation.                           |            |
|                                                                   |            |
|                                                                   |            |
|                                                                   |            |
|                                                                   |            |
|                                                                   |            |
|                                                                   |            |
|                                                                   |            |
| Cancel < B                                                        | ack Next > |

2.2.13. Na tela Installing GlobalProtect, aguarde a instalação.

| 😸 GlobalProtect                   |   |       |        | -                                       |      | $\times$ |
|-----------------------------------|---|-------|--------|-----------------------------------------|------|----------|
| Installing GlobalProtec           | t |       |        | .,,,,,,,,,,,,,,,,,,,,,,,,,,,,,,,,,,,,,, | balo | alto     |
| GlobalProtect is being installed. |   |       |        |                                         |      |          |
| Please wait                       |   |       |        |                                         |      | _        |
|                                   |   |       |        |                                         |      |          |
|                                   |   |       |        |                                         |      |          |
|                                   |   |       |        |                                         |      |          |
|                                   |   |       |        |                                         |      |          |
|                                   | C | ancel | < Back |                                         | Nex  | t>       |

2.2.14. Na tela Installation Complete, clique em Close.

| B GlobalProtect                                                       | <u> </u>                           |
|-----------------------------------------------------------------------|------------------------------------|
| Installation Complete                                                 | paloalto                           |
| GlobalProtect has been successfully install<br>Click "Close" to exit. | d.                                 |
| [                                                                     | Cancel < <u>B</u> ack <b>Close</b> |

#### 2.3. Conectando no aplicativo VPN Globalprotect.

2.3.1. Esse procedimento tem por objetivo mostrar como conectar VPN no aplicativo Globalprotect.

2.3.2. Após a instalação do aplicativo VPN Globalprotect, vamos conectar na VPN da rede TJCE pela primeira vez. Vai aparecer automáticamente a janela inicial do aplicativo VPN. Caso isso não aconteça, é necessário acessar a barra de pesquisa do Windows e digitar: **globalprotect.** Como mostra a imagem a seguir e digite **ENTER**:

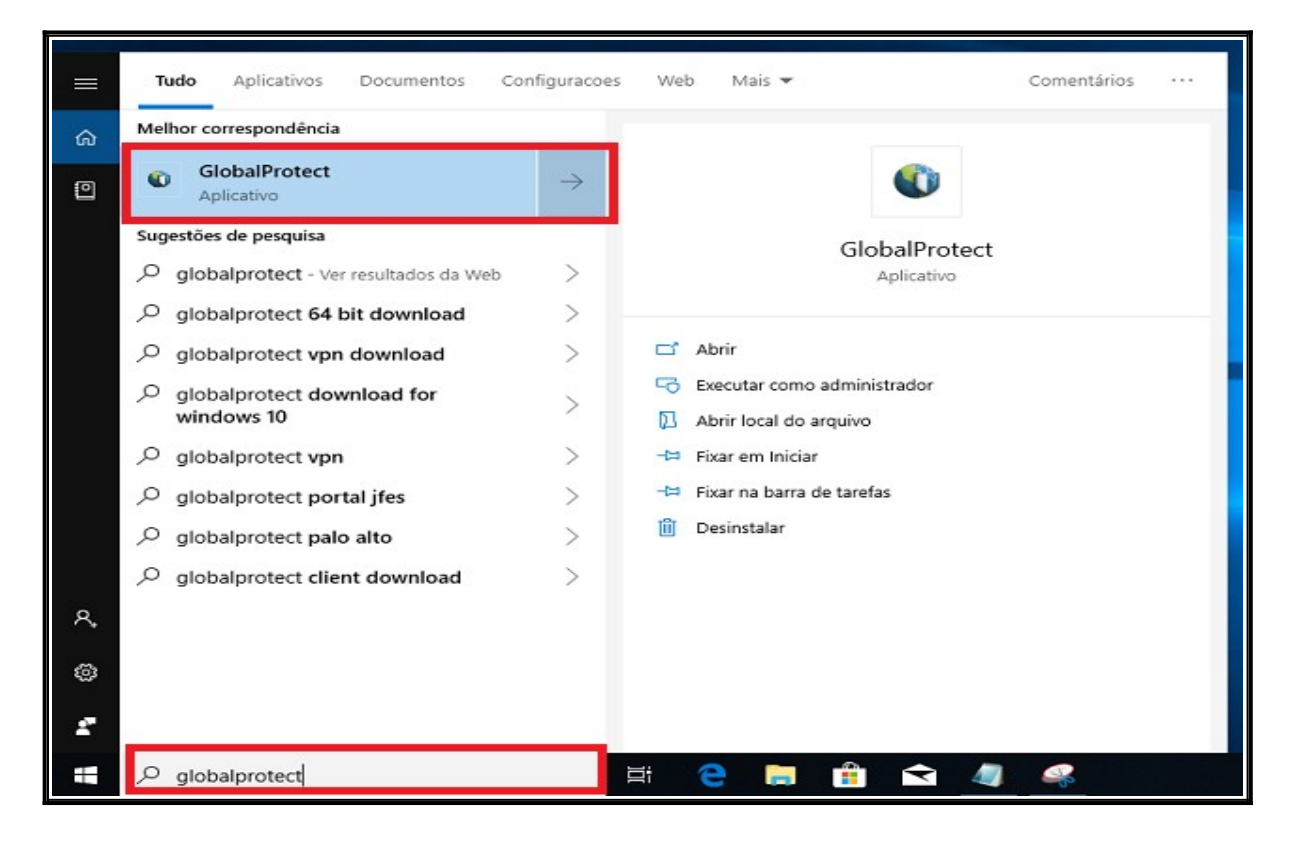

2.3.3. Na tela abaixo, digite o endereço do portal: portalvpn.tjce.jus.br. Clique em Connect após o preenchimento.

| GlobalProtect                                              | × |
|------------------------------------------------------------|---|
| Home Details Host State Troubleshooting                    |   |
|                                                            |   |
| Digite o endereço e clique em connect<br>Portal<br>Connect |   |
| Status: Not Connected                                      |   |
| Warnings/Errors                                            |   |
|                                                            |   |
|                                                            |   |
|                                                            |   |
|                                                            |   |
|                                                            |   |

| U GlobalProtect                                                                     |  |
|-------------------------------------------------------------------------------------|--|
| Home Details Host State Troubleshooting                                             |  |
|                                                                                     |  |
| Digite o endereço e clique em connect<br>Portal<br>portalvpn.tjce.jus.br<br>Connect |  |
| Status: Not Connected                                                               |  |
| Warnings/Errors                                                                     |  |
|                                                                                     |  |
|                                                                                     |  |
|                                                                                     |  |
|                                                                                     |  |
|                                                                                     |  |

2.3.4. Na tela de login, digite sua MATRÍCULA e SENHA DE REDE e clique em CONNECT.

| 🐨 GlobalProtect                                                                                                    | □ X |
|----------------------------------------------------------------------------------------------------|-----|
| Home Details Host State Troubleshooting                                                                                                    |     |
| Home       Details       Host State       Troubleshooting         Portal       Image: Connect       Image: Connect       Image: Conne </td <td></td> |     |

| GlobalProtect Home Details Host State                                                                         | GlobalProtect Login                                                                                                    |  |
|----------------------------------------------------------------------------------------------------|----------------------------------------------------------------------------------------------------|--|
| Portal<br>portalvpn.tjce.<br>Connect<br>Status: Disconnected<br>Warnings/Errors<br>Entre com matricula e senh | Entre com matricula e senha<br>Portal: portalvpn.tjce.jus.br<br>Username: 00061<br>Password: ****************<br>Connect Cancel |  |

2.3.5. Será exibida a tela abaixo, informando que você está conectado na VPN da rede de computadores do TJCE. Na mesma tela, temos o acesso rápido atravez dos links dos principais sistemas do TJCE.

| GlobalProtect                                        |                                                                                                    | _   | × |
|------------------------------------------------------|----------------------------------------------------------------------------------------------------|-----|---|
|                                                      | Estado do Ceará<br>Poder Judiclário                                                                             |     |   |
| VPN con<br>Você está conectado à rede<br>Verifique s | ectada com sucesso!<br>interna do Tribunal de Justiça do Estado do Ceará.<br>se seu Anti Vírus está atualizado. |     |   |
| 📽 E-SAJ 🖵 PJe 🙆 SAJ A<br>🏛 Intranet TJCE 🖳           | Acesso rápido<br>dm 🛛 🕫 SEI 🖉 Portal TJCE 🕅 Portal Esm<br>Intranet FCB 📑 Manuais & Instaladores                 | nec |   |
| n Su                                                 | uporte CATI (85) 3277-4800                                                                                      |     |   |
|                                                      |                                                                                                    |     |   |
|                                                      |                                                                                                    |     |   |

## 2.4. Desconectando/Conectando no aplicativo VPN Globalprotect.

2.4.1. Para desconectadar da VPN, clique na barra de pesquisa do Windows e digitar: **globalprotect.** Como mostra a imagem a seguir e digite **Enter**:

| =  | <b>Tudo</b> Aplicativos Documentos Co    | nfiguracoes   | Web Mais 🕶                                                                      | Comentários ··· |
|----|------------------------------------------|---------------|---------------------------------------------------------------------------------|-----------------|
| ക  | Melhor correspondência                   |               |                                                                                 |                 |
| 0  | GlobalProtect<br>Aplicativo              | $\rightarrow$ | •                                                                               |                 |
|    | Sugestões de pesquisa                    |               | GlobalProtect                                                                   |                 |
|    | ,O globalprotect - Ver resultados da Web | >             | Aplicativo                                                                      |                 |
|    | globalprotect 64 bit download            | >             |                                                                                 |                 |
|    | Ø globalprotect vpn download             | >             | 🖵 Abrir                                                                         |                 |
|    | globalprotect download for<br>windows 10 | >             | <ul> <li>Executar como administrador</li> <li>Abrir local do arquivo</li> </ul> |                 |
|    |                                          | >             | -🛏 Fixar em Iniciar                                                             |                 |
|    | Ø globalprotect portal jfes              | >             | -🛱 Fixar na barra de tarefas                                                    |                 |
|    | ,O globalprotect palo alto               | >             | 🗓 Desinstalar                                                                   |                 |
|    | globalprotect client download            | >             |                                                                                 |                 |
| ٩, |                                          |               |                                                                                 |                 |
| ۲  |                                          |               |                                                                                 |                 |
| £  |                                          | _             |                                                                                 |                 |
| -  | ,♀ globalprotect                         |               | Ħ 🤮 🛤 💼 🛥 🥥                                                                     | <b>\$</b>       |

#### 2.4.2. Clicar no botão **Disconnect**.

| GlobalProtect                                                                                                    | X                                                                             |
|----------------------------------------------------------------------------------------------------|-------------------------------------------------------------------------------|
| Home Details Host State Troubleshooting Portal portal portalvpn.tjce.jus.br Disconnect Status: Connected Warnings/Errors | ▲<br>SUCESSO!<br>a do Estado do Ceará.<br>ado.<br>Portal TJCE<br>Intranet FCB |
|                                                                                                    |                                                                               |

2.4.3. Verifique o status da conecxão conforme imagem abaixo.

| U GlobalProtect                         |  |
|-----------------------------------------|--|
| Home Details Host State Troubleshooting |  |
| Portal<br>portalvpn.tjce.jus.br         |  |
| Status: Disconnected                    |  |

2.4.4. Para conectar na VPN novamente, clique na barra de pesquisa do Windows e digitar: **globalprotect.** Como mostra a imagem a seguir e digite **Enter.** Clique em **Connect**.

| = | Tudo Aplicativos Documentos Con          | nfiguracoes   | Web Mais <del>v</del> Comentários ···                  |
|---|------------------------------------------|---------------|--------------------------------------------------------|
| â | Melhor correspondência                   |               |                                                        |
| 0 | ClobalProtect<br>Aplicativo              | $\rightarrow$ | •                                                      |
|   | Sugestões de pesquisa                    |               | GlobalProtect                                          |
|   | 9 globalprotect - Ver resultados da Web  | >             | Aplicativo                                             |
|   | Ø globalprotect 64 bit download          | > -           |                                                        |
|   |                                          | >             | 🛋 Abrir                                                |
|   | globalprotect download for<br>windows 10 | >             | Executar como administrador     Abrir local do arquivo |
|   |                                          | >             | -🛤 Fixar em Iniciar                                    |
|   |                                          | >             | -🛱 Fixar na barra de tarefas                           |
|   | ,O globalprotect palo alto               | >             | 🗓 Desinstalar                                          |
|   | ♀ globalprotect client download          | >             |                                                        |
| ዲ |                                          |               |                                                        |
| ۲ |                                          |               |                                                        |
| £ |                                          | _             |                                                        |
| ŧ | ,                                        | ģ             | # 🧲 🛤 🟦 🖬 🐗 🧠                                          |

| U GlobalProtect                         |  |
|-----------------------------------------|--|
| Home Details Host State Troubleshooting |  |
| Status: Not Connected                   |  |
| Entre com matricula e senha             |  |

2.4.5. Na tela de login, digite sua MATRÍCULA e SENHA DE REDE e clique em CONNECT.

| GlobalProtect                                                                                                    | - • × |
|----------------------------------------------------------------------------------------------------|-------|
| Home Details Host State Troubleshooting                                                                                                    |       |
| Portal   Portal   portalvpn.tjce.   Connect   Status: Not Connected   Warnings/Errors   Entre com matricula e sent   Warnings/Errors   Entre com matricula e sent   Connect   Connect   Connect |       |

| GlobalProtect              |                                                                                 |  |
|----------------------------|---------------------------------------------------------------------------------|--|
| Home Details Host State    | GlobalProtect Login                                                             |  |
| Portal portalvpn.tjce.j    | Entre com matricula e senha<br>Portal: portalvpn.tjce.jus.br<br>Username: 00061 |  |
| Connect                    | Password:                                                                       |  |
| Status: Disconnected       | Connect Cancel                                                                  |  |
| Entre com matricula e senh | a                                                                               |  |

#### 2.5. Senha expirada ou troca de senha.

2.5.1. Procedimento abaixo visa como realizar alteração de senha expirada ou alteração de senha no primeiro login, antes de conectar VPN com o aplicativo Globalprotect.

2.5.2. Em caso de senha expirada ou trocar a senha, é necessário acessar o endereço: <u>https://portaladmin.tjce.jus.br/senhausuario/aexp2b.asp</u>

| 🗲 🛞 🖉 https://portaladmin.tjce.jus.br/senhausuario/ 🔹 🕯 | Ç | Pesquisa |
|---------------------------------------------------------|---|----------|
| 🥖 Alteração de Senha do Usu 🗙 📑                         |   |          |

| Acessibilidade -                                                 | Saltar para o conteudo   A + Aumentar Fonte   A - Diminuir Fonte |
|------------------------------------------------------------------|------------------------------------------------------------------|
| Poder Judiciário<br>Tribunal de Justi<br>Alteração de Senha do L | ça do Estado do Ceará<br>Jsuário da Rede                         |
| Matrícula                                                        |                                                                  |
| Senha antiga                                                     |                                                                  |
| Nova Senha                                                       |                                                                  |
| Confirme a nova senha                                            |                                                                  |
| OK Cancel Reset                                                  |                                                                  |

2.5.3. Digite a Matrícula, Senha atual, Nova senha e confirme a nova senha. Clique em OK.

| Acessibil<br>Poder Jud<br>Tribunal c | lidade - Saltar para o conteudo<br>liciário<br>le Justiça do Estado do<br>lha do Usuário da Rede | O   A + Aumentar Fonte   A - Diminuir For |
|--------------------------------------|--------------------------------------------------------------------------------------------------|-------------------------------------------|
| Matrícula                            | Matrícula                                                                                        | 400061                                    |
| Senha antiga                         | Digite a senha atual                                                                             | •••••                                     |
| Nova Senha                           | Nova senha                                                                                       | •••••                                     |
| Confirme a nova senha                | Confirme a nova senha                                                                            | •••••                                     |
| OK Cancel R                          | eset                                                                                             |                                           |

2.5.5. A alteração da senha será confirmada com a janela abaixo:

| Attps://portaladmin.tjce.jus.br/senhausuario/achg.asp? | ÷ ≙ ¢ | Pesquisa |
|--------------------------------------------------------|-------|----------|
| Alteração de Senha do Usuário da Rede                  |       |          |

#### 3. INSTALAÇÃO DOS CERTIFICADOS DE ACESSO A INTERNET.

#### 3.1. Instalação do certificado de acesso a internet para o navegador Internet Explorer.

3.1.1. Acesse a barra de pesquisa do Windows digite **Internet Explorer**, aparecerá o ícone do navegador de internet conforme imagem abaixo e digite **Enter**.

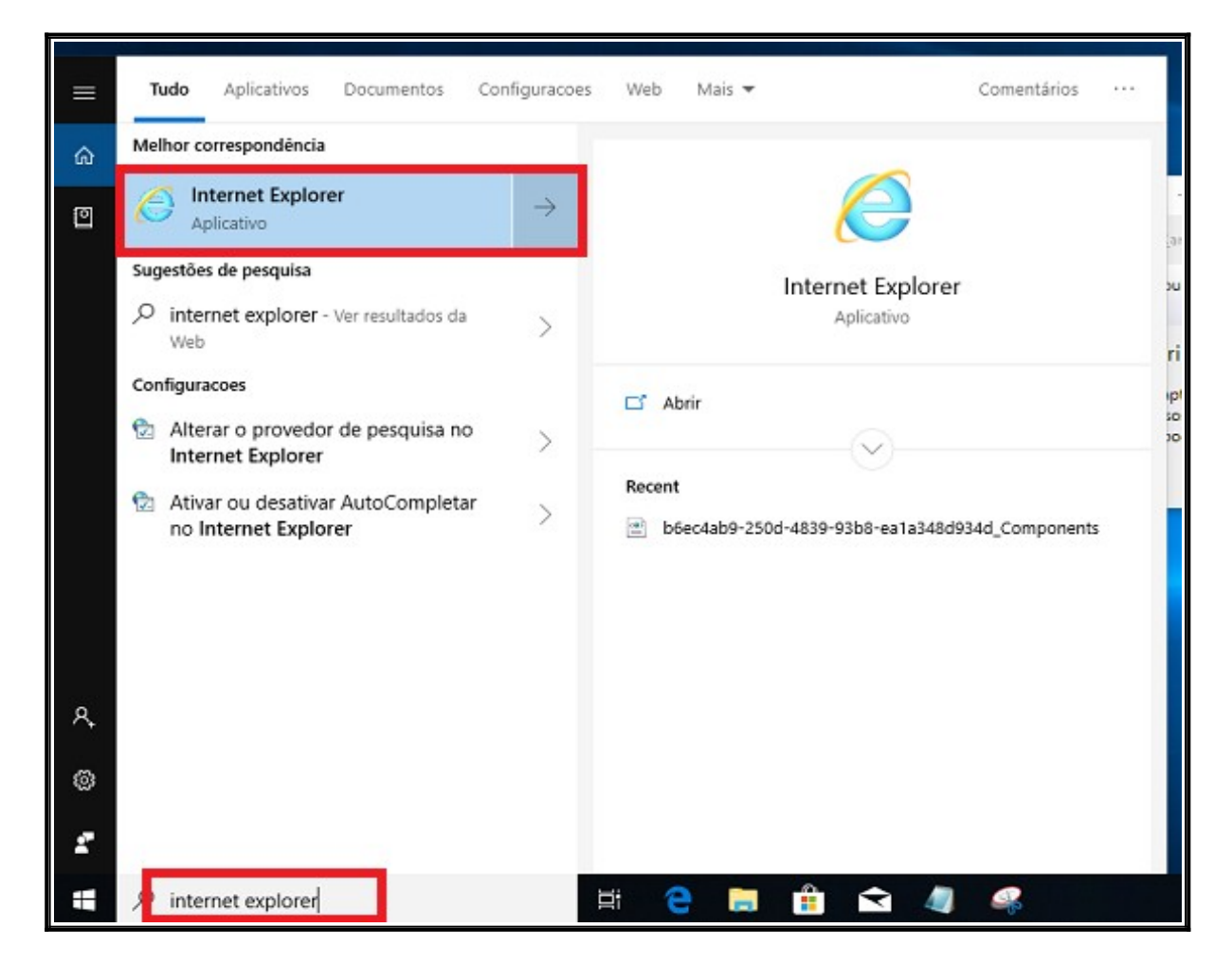

3.1.2. Digite na barra de endereço: http://certificado/

| → D hppt://certificado/        | ÷ | Pesquisa |
|--------------------------------|---|----------|
| ▶ Este site não é seguro 🛛 🗙 📑 |   |          |
|                                |   |          |
|                                |   |          |
|                                |   |          |
|                                |   |          |

3.1.3. A tela abaixo, informa que não existem certificados do TJCE instalados e solicita a instalação. Clique em **OK**.

|                              |                                                                                                    |                               |     |          | 122 | ð    |
|------------------------------|----------------------------------------------------------------------------------------------------|-------------------------------|-----|----------|-----|------|
| < l> 🎒 🏉 http://certificado/ | (                                                                                                    |                               | - X | Pesquisa | - ۵ | ☆☆ ∅ |
| O Certificado TJCE           | ( <u></u>                                                                                                    |                               |     |          |     |      |
|                              | Loose Loose Loos |                               |     |          |     |      |
|                              |                                                                                                    |                               |     |          |     |      |
|                              |                                                                                                    |                               |     |          |     |      |
|                              |                                                                                                    |                               |     |          |     |      |
|                              |                                                                                                    |                               |     |          |     |      |
|                              |                                                                                                    |                               |     |          |     |      |
|                              |                                                                                                    |                               |     |          |     |      |
|                              |                                                                                                    |                               |     |          |     |      |
|                              |                                                                                                    |                               |     |          |     |      |
|                              |                                                                                                    |                               |     |          |     |      |
|                              |                                                                                                    | Mensagem da página da web 🛛 🗙 |     |          |     |      |
|                              |                                                                                                    |                               |     |          |     |      |
|                              |                                                                                                    | Eavor instalar o certificado  |     |          |     |      |
|                              |                                                                                                    |                               |     |          |     |      |
|                              |                                                                                                    |                               |     |          |     |      |
|                              |                                                                                                    | ОК                            |     |          |     |      |
|                              |                                                                                                    |                               |     |          |     |      |
|                              |                                                                                                    |                               |     |          |     |      |
|                              |                                                                                                    |                               |     |          |     |      |
|                              |                                                                                                    |                               |     |          |     |      |
|                              |                                                                                                    |                               |     |          |     |      |

3.1.4. Clique em Abrir para iniciar o download do certificado.

| A littp://certificado/ |                                                                                                    | - ロ ×<br>のす 命会総会 |
|------------------------|----------------------------------------------------------------------------------------------------|------------------|
| Certificado TJCE ×     | TJCE                                                                                                    |                  |
|                        | Certificado para acesso a internet e serviços internos.                                                   |                  |
|                        | Instalar/Baixar CA Internet                                                                               |                  |
|                        | Instalar/Baixar CA Raiz Interna                                                                           |                  |
|                        | Instalar/Baixar CA Intermediaria Interna                                                                  |                  |
|                        |                                                                                                    |                  |
|                        |                                                                                                    |                  |
|                        |                                                                                                    |                  |
|                        |                                                                                                    |                  |
|                        |                                                                                                    |                  |
|                        | Deseja abrir ou salvar TJCE_Internet.cer (1,29 KB) de certificado.tj.ce.gov.br? Abrir Salvar 🔻 Cancelar 🗴 |                  |

3.1.5. Na tela abaixo Clique em Permitir:

| Seguran | ça do Internet Exp                                                                                                    | plorer       |                   |          | ×            | < |
|---------|----------------------------------------------------------------------------------------------------|--------------|-------------------|----------|--------------|---|
| ۲       | Um site deseja abrir conteúdo da Web usando este programa em seu computador                                                                                                    |              |                   |          | do este      |   |
|         | Este programa será aberto fora do modo protegido. O <u>Modo protegido</u> do<br>Internet Explorer ajuda a proteger seu computador. Se você não confia<br>neste site, não abra o programa. |              |                   |          |              |   |
|         | Nome:         Extensões do shell de criptografia           Detalhes:         Microsoft Windows                                                                                            |              |                   |          |              |   |
|         | Não mostrar                                                                                                    | o aviso para | a este programa n | ovamente |              |   |
|         |                                                                                                    |              |                   | Permitir | Não permitir |   |

3.1.6. Clique em Abrir para instalar o primeiro certificado raiz.

|                    | ✓ ♂ Pesquisa                                            | - 日 ×<br>ゆ・② 総 公 ⑫ |
|--------------------|---------------------------------------------------------|--------------------|
| Certificado IJCE × | TJCE                                                    |                    |
|                    | Certificado para acesso a internet e serviços internos. |                    |
|                    | Instalar/Baixar CA Internet                             |                    |
|                    | Instalar/Baixar CA Raiz Interna                         |                    |
|                    | Instalar/Baixar CA Intermediaria Interna                |                    |
|                    |                                                         |                    |
|                    |                                                         |                    |
|                    |                                                         |                    |
|                    |                                                         |                    |
|                    |                                                         |                    |
|                    | Download de TJCE_Internet.cer concluído.                |                    |

3.1.7. Na tela abaixo Clique em Abrir:

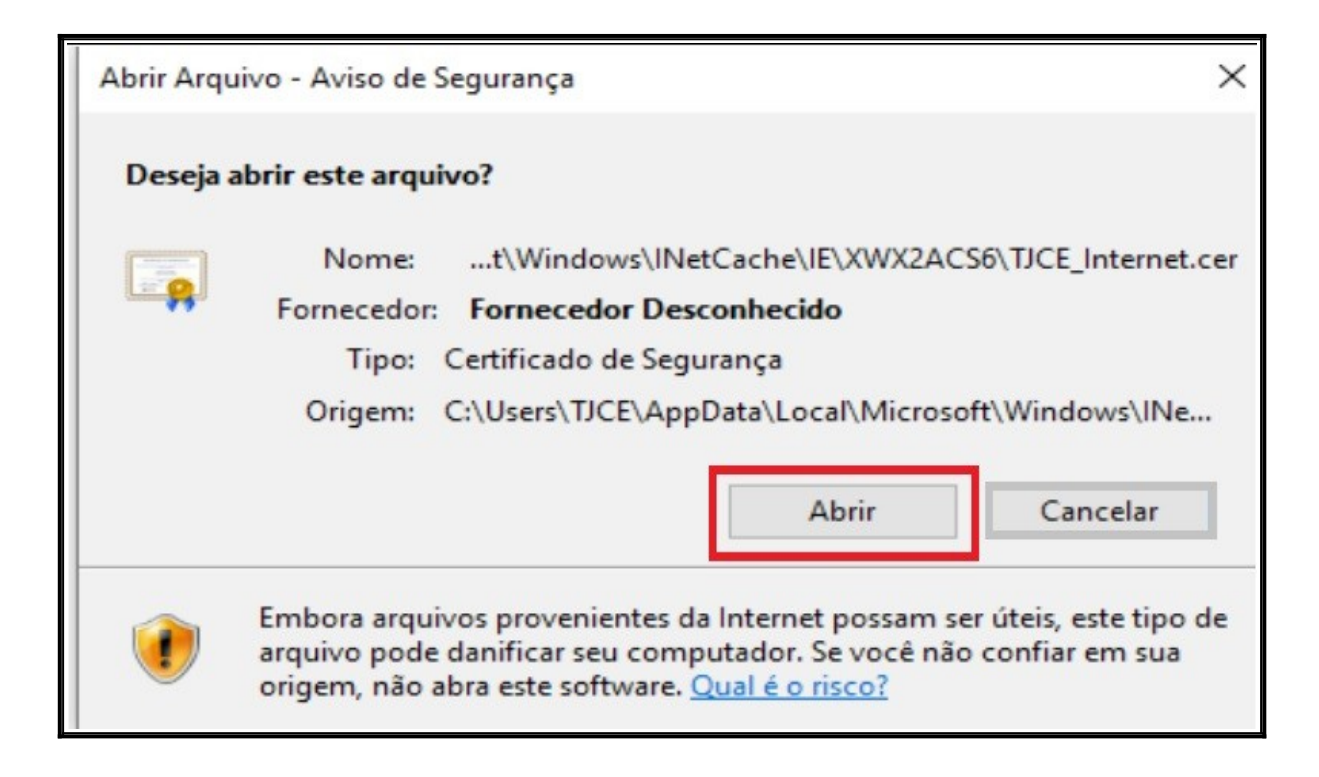

3.1.8. Clique em Instalar Certificado.

| eral          | Detalhes                                                 | Caminho de Certificação                                                                                                    |
|---------------|----------------------------------------------------------|----------------------------------------------------------------------------------------------------|
| 8             | Infor                                                    | mações sobre o Certificado                                                                                                    |
| Es<br>é<br>ce | te certific<br>confiável.<br>ertificado r<br>ertificação | ado raiz da autoridade de certificação não<br>Para ativar a confiabilidade, instale este<br>10 repositório de autoridades de<br>raiz confiáveis. |
| 2             | Emitido                                                  | par 10.1.1.160                                                                                                    |
|               | Emitido                                                  | por 10.1.1.160                                                                                                    |
|               | Válido a                                                 | a partir de 30/07/2018 até 27/07/2028                                                                                                    |
|               |                                                          |                                                                                                    |
|               |                                                          | Instalar Certificado Declaração do Emisso                                                                                                    |

3.1.9. Em Local do repositório, escolha a opção Máquina Local. Clique em Avançar.

| Bem-vindo ao Assistent<br>Certificados                                                                                                    | te para Importação de                                                                                                    |
|----------------------------------------------------------------------------------------------------|----------------------------------------------------------------------------------------------------|
| Use este assistente para copiar certi<br>certificados revogados de um disco p                                                                                           | ficados, listas de certificados confiáveis e listas d<br>ara um repositório de certificados.                                                         |
| Um certificado, que é emitido por um<br>sua identidade e contém informações<br>conexões de rede seguras. Um repos<br>certificados são mantidos.<br>Local do Repositório | a autoridade de certificação, é uma confirmação<br>s usadas para proteger dados ou estabelecer<br>sitório de certificados é a área do sistema em que |
| Máquina Local                                                                                                    |                                                                                                    |
| Para continuar, clique em Avançar.                                                                                                    |                                                                                                    |
|                                                                                                    |                                                                                                    |

#### 3.1.10. Clique em SIM.

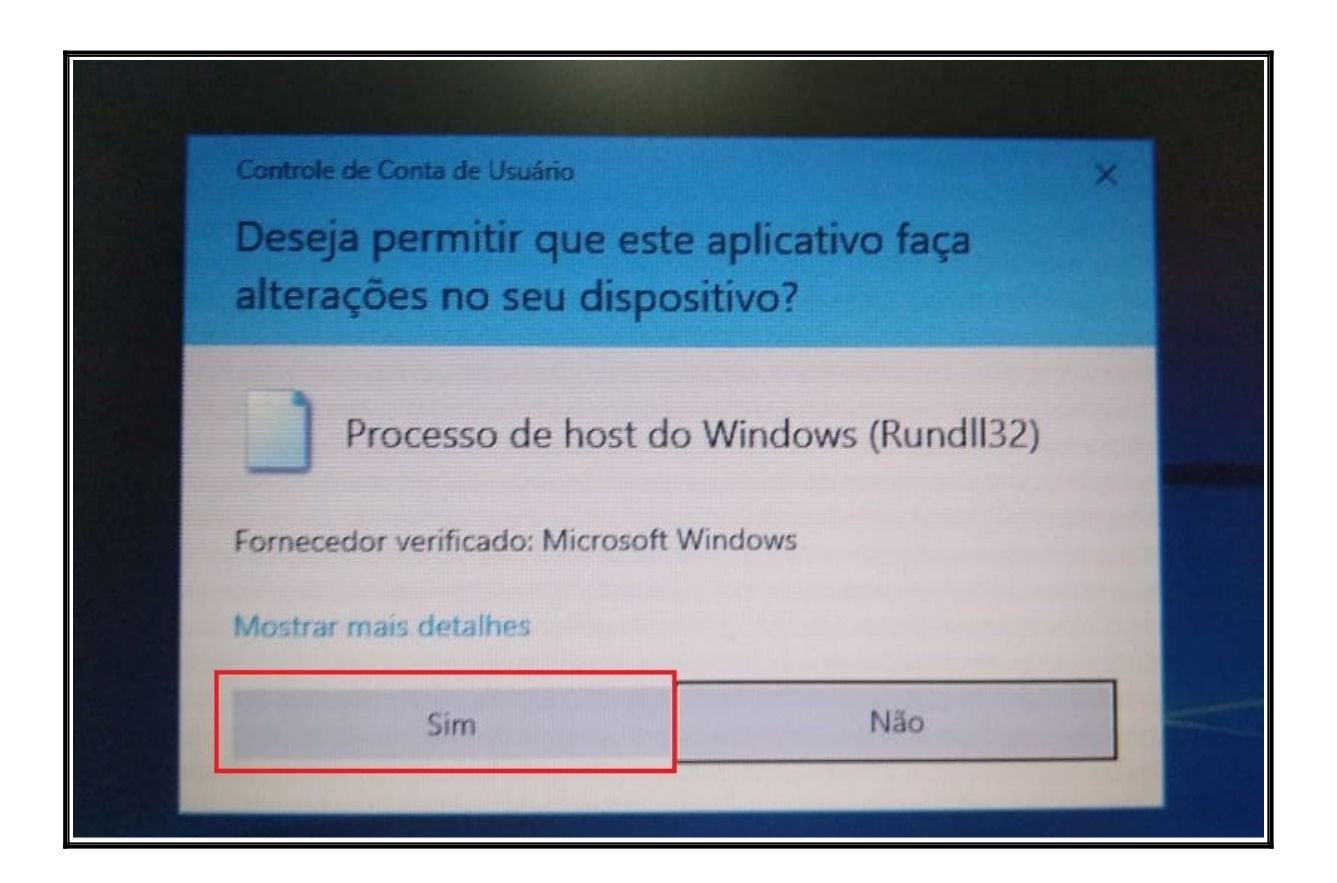

3.1.11. Natela abaixo escolha a opção Colocar todos os certificados no repositório a seguir e clique em Procurar.

| ÷ | F Assistente para Importação de Certificados                                                                                      | × |
|---|----------------------------------------------------------------------------------------------------|---|
|   | Repositório de Certificados<br>Repositórios de certificados são áreas do sistema onde os certificados são guardados.              |   |
|   | O Windows pode selecionar automaticamente um repositório de certificados ou você<br>pode especificar um local para o certificado. |   |
|   | Selecionar automaticamente o repositório de certificados conforme o tipo de certificado                                           |   |
|   | O Colocar todos os certificados no repositório a seguir<br>Repositório de Certificados:                                           |   |
|   | Procurar                                                                                                    |   |
|   |                                                                                                    |   |
|   |                                                                                                    |   |
|   |                                                                                                    |   |
|   | Avançar Cancela                                                                                                    | r |

| epositório de Certificados<br>Repositórios de certificados são áreas do sistema opde os certificados são quardados |                                               |                          |                   |  |  |
|----------------------------------------------------------------------------------------------------|-----------------------------------------------|--------------------------|-------------------|--|--|
| Repositorios de cerunica                                                                                           | ados sau areas uu sis                         | tema onue os ceruncau    | IOS Sau guaruauu  |  |  |
| O Windows pode seleci<br>pode especificar um loc                                                                   | onar automaticament<br>al para o certificado. | e um repositório de cer  | tificados ou você |  |  |
| ⊖ Selecionar autom<br>⊂ certificado                                                                                | naticamente o reposit                         | ório de certificados con | forme o tipo de   |  |  |
| Colocar todos os     Depositório do C                                                                              | certificados no repo                          | sitório a seguir         |                   |  |  |
| Repositorio de C                                                                                                   | ertificados:                                  |                          | Procurar          |  |  |
| L'                                                                                                    |                                               |                          | Trocurarity       |  |  |
|                                                                                                    |                                               |                          |                   |  |  |
|                                                                                                    |                                               |                          |                   |  |  |
|                                                                                                    |                                               |                          |                   |  |  |
|                                                                                                    |                                               |                          |                   |  |  |

Γ

3.1.12. Escolha a opção Autoridades de Certificação Raiz Confiável e clique em OK.

|                                                                                                    | $\times$ |
|----------------------------------------------------------------------------------------------------|----------|
| Selecionar Repositório de Certificados X                                                             |          |
| Selecione o repositório de certificados que deseja<br>usar.                                          |          |
| Pessoal Autoridades de Certificação Raiz Confiáv ema onde os certificados são guardados.             |          |
| Autoridades de Certificação Intermediári     Fornecedores Confiáveis     Certificados Não Confiáveis |          |
| rio de certificados conforme o tipo de                                                               |          |
| Mostrar repositórios físicos<br>tório a seguir                                                       |          |
| Procurar                                                                                             |          |
|                                                                                                    |          |
|                                                                                                    |          |
|                                                                                                    |          |
|                                                                                                    |          |
|                                                                                                    |          |
| Avançar Canc                                                                                         | elar     |

## 3.1.13. Clique em Avançar.

| Repositório            | os de certificados                                               | são áreas do sist                                        | ema onde os cert          | ificados são guarda                          |
|------------------------|------------------------------------------------------------------|----------------------------------------------------------|---------------------------|----------------------------------------------|
| O Windows<br>pode espe | s pode selecionar a<br>cificar um local par<br>cionar automatica | automaticamente<br>ra o certificado.<br>mente o repositó | um repositório de         | e certificados ou vo<br>s conforme o tipo de |
| Colo<br>Rep<br>Au      | car todos os certi<br>ositório de Certific<br>toridades de Certi | ficados no reposi<br>cados:<br>ificação Raiz Con         | tório a seguir<br>fiáveis | Procurar                                     |
|                        |                                                                  |                                                          |                           |                                              |
|                        |                                                                  |                                                          |                           |                                              |

3.1.14. Clique em **Concluir**.

| ÷ | 🐓 Assistente para Importação de Certificados                                                                                     | × |
|---|----------------------------------------------------------------------------------------------------|---|
|   | Concluindo o Assistente para Importação de Certificados                                                                          |   |
|   | O certificado será importado depois que você clicar em Concluir.                                                                 |   |
|   | Você especificou as seguintes configurações:                                                                                     |   |
|   | Repositório de Certificados Selecionado pelo Usuário       Autoridades de Certificação Raiz C         Conteúdo       Certificado |   |
|   | < >                                                                                                    |   |
|   |                                                                                                    |   |
|   | Concluir Cancelar                                                                                                    |   |

3.1.15. Clique em **OK**.

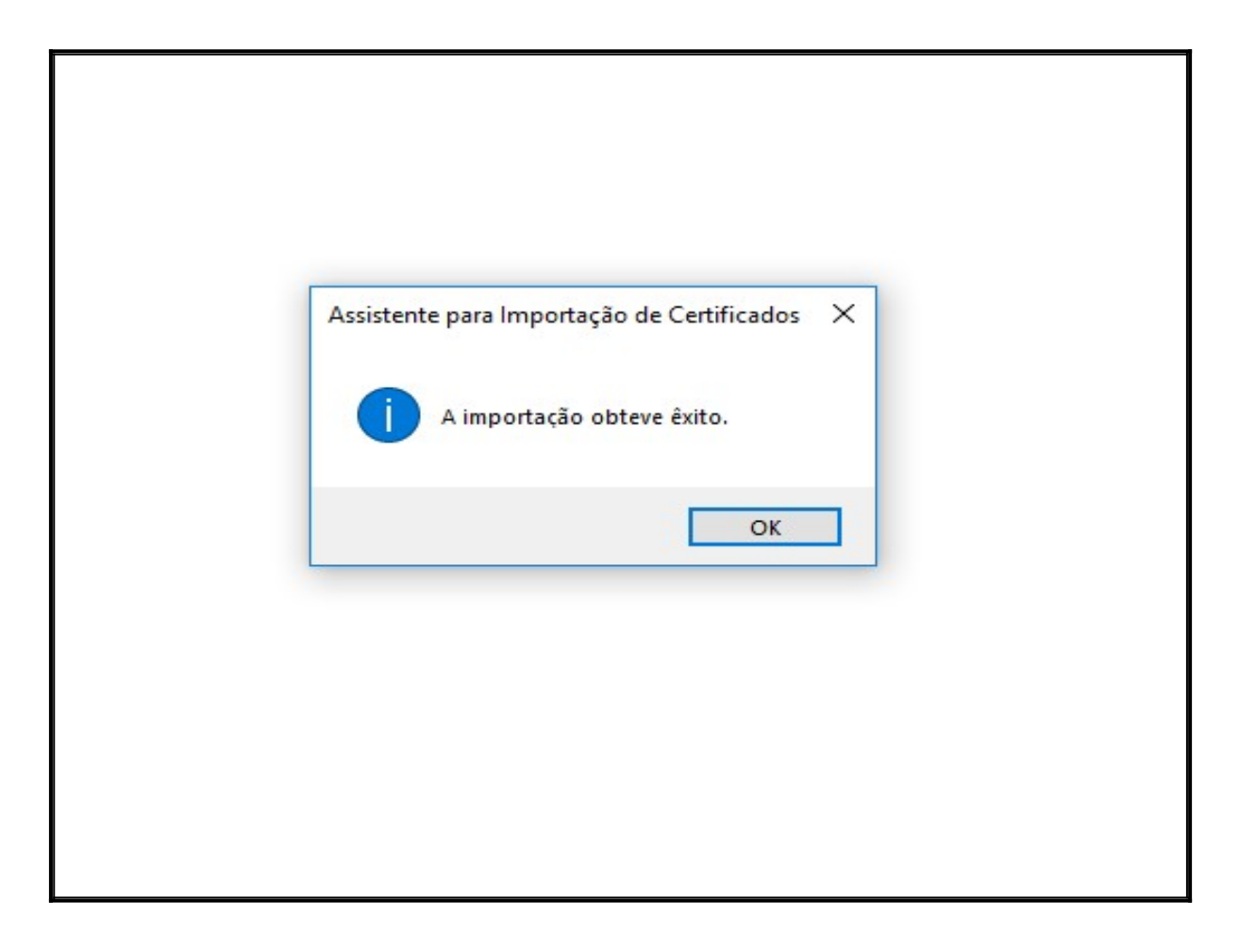

3.1.16. Clique em **OK**.

| Geral | Detalhes Caminho de Certificação                                                                                                   |
|-------|----------------------------------------------------------------------------------------------------|
|       | A Informações sobre o Certificado                                                                                                  |
| Es    | ste certificado destina-se ao(s) seguinte(s) fim(ns):<br>• Todas as configurações de emissão<br>• Todas as políticas de aplicativo |
|       | Emitido par: 10. 1. 1. 160                                                                                                    |
|       | Emitido por: 10. 1. 1. 160                                                                                                    |
|       | Válido a partir de 30/07/2018 até 27/07/2028                                                                                       |
|       | Instalar Certificado Dedaração do Emissor                                                                                          |

3.1.17. Clique em Instalar/Baixar CA Raiz Interna para instalar o segundo certificado raiz.

| Certificado TJCE | ificado/ | ▼ C Pesquisa                                            |
|------------------|----------|---------------------------------------------------------|
|                  |          | TJCE                                                    |
|                  |          | Certificado para acesso a internet e serviços internos. |
|                  |          | Instalar/Baixar CA Internet                             |
|                  |          | Instalar/Baixar CA Raiz Interna                         |
|                  |          | Instalar/Baixar CA Intermediaria Interna                |

3.1.18. Na tela abaixo Clique em Permitir:

| Seguran | ça do Internet Explorer                                                                                                    | ×   |
|---------|----------------------------------------------------------------------------------------------------|-----|
| ۲       | Um site deseja abrir conteúdo da Web usando este programa em seu computador                                                                                                    |     |
|         | Este programa será aberto fora do modo protegido. O <u>Modo protegido</u> do<br>Internet Explorer ajuda a proteger seu computador. Se você não confia<br>neste site, não abra o programa.<br>Nome: <b>Extensões do shell de criptografia</b><br>Detalhes: <b>Microsoft Windows</b> |     |
|         | Não mostrar o aviso para este programa novamente Permitir Não permit                                                                                                    | tir |

3.1.19. Clique em Abrir.

| Abrir Arquivo | - Aviso de Segurança                                         |                                              |                                  | ×                                       |
|---------------|--------------------------------------------------------------|----------------------------------------------|----------------------------------|-----------------------------------------|
| Deseja abri   | r este arquivo?                                              |                                              |                                  |                                         |
|               | Nome:\TempSt<br>Fornecedor: Fornecedo<br>Tipo: Certificado o | ate\Download<br>or Desconhee<br>de Segurança | ds\TJCE_CA_Int<br>cido           | fraestrutura (3).cer                    |
|               | Origem: C:\Users\TJC                                         | E\AppData\L                                  | .ocal\Packages                   | \Microsoft.Mic                          |
|               |                                                              |                                              | Abrîr                            | Cancelar                                |
| Sempre        | perguntar antes de abrir                                     | este arquivo                                 |                                  |                                         |
| Er<br>ar      | nbora arquivos provenia<br>quivo pode danificar sei          | entes da Inter<br>u computado                | net possam se<br>ir. Se você não | r úteis, este tipo de<br>confiar em sua |

3.1.20. Clique em Instalar Certificado.

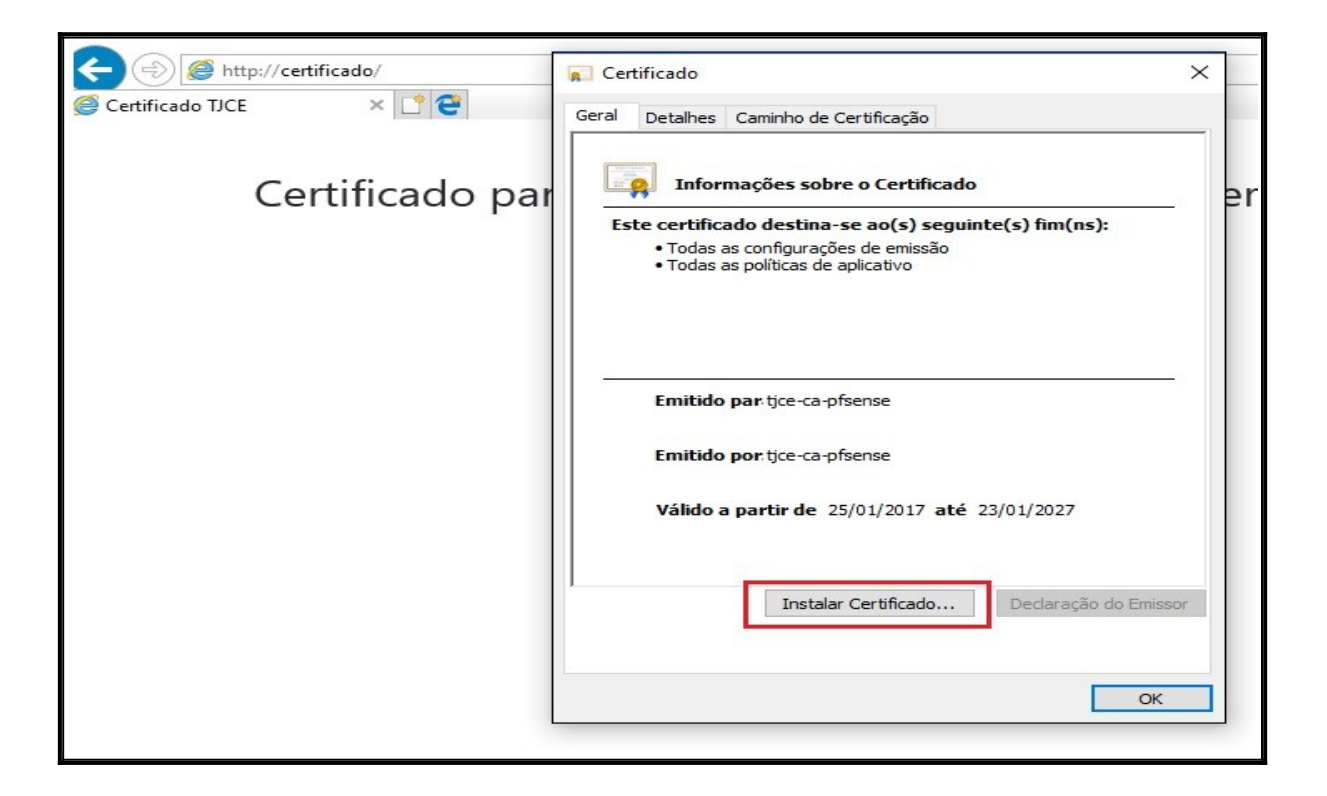

3.1.21. Em Local do repositório, escolha a opção Máquina Local. Clique em Avançar.

| Bem-vindo ao As<br>Certificados                                                                                     | sistente par                                                  | a Importaç                                                | ão de                                                               |                 |
|----------------------------------------------------------------------------------------------------|---------------------------------------------------------------|-----------------------------------------------------------|---------------------------------------------------------------------|-----------------|
|                                                                                                    | piar certificados li                                          | istas de certifica:                                       | los confláveis e listas                                             | e de            |
| certificados revogados de                                                                                           | um disco para um re                                           | epositório de cer                                         | tificados.                                                          | sue             |
| Um certificado, que é emiti<br>sua identidade e contém in<br>conexões de rede seguras<br>certificados são mantidos. | lo por uma autorid<br>formações usadas j<br>Um repositório de | ade de certificaç<br>para proteger da<br>certificados é a | ão, é uma confirmaçã<br>idos ou estabelecer<br>área do sistema em q | io de<br>que os |
| Local do Repositório                                                                                                |                                                               |                                                           |                                                                     |                 |
| O Usuário Atual                                                                                                    |                                                               |                                                           |                                                                     |                 |
| Máquina Local                                                                                                    |                                                               |                                                           |                                                                     |                 |
|                                                                                                    |                                                               |                                                           |                                                                     |                 |
| Para continuar, clique em A                                                                                         | vançar.                                                       |                                                           |                                                                     |                 |
|                                                                                                    |                                                               |                                                           |                                                                     |                 |
|                                                                                                    |                                                               |                                                           |                                                                     |                 |

## 3.1.22. Clique em SIM.

| Controle de Conta de Usuário                     |                                | × |
|--------------------------------------------------|--------------------------------|---|
| Deseja permitir que es<br>alterações no seu disp | te aplicativo faça<br>ositivo? |   |
| Processo de host o                               | do Windows (Rundll32)          |   |
| Fornecedor verificado: Microsof                  | ft Windows                     |   |
| Mostrar mais detalhes                            |                                |   |
| Sim                                              | Não                            |   |

3.1.23. Na tela abaixo escolha a opção Colocar todos os certificados no repositório a seguir e clique em Procurar.

| ~ | Assistente para Importação de Certificados                                                                                        | ×  |
|---|----------------------------------------------------------------------------------------------------|----|
|   | Repositório de Certificados<br>Repositórios de certificados são áreas do sistema onde os certificados são guardados.              |    |
|   | O Windows pode selecionar automaticamente um repositório de certificados ou você<br>pode especificar um local para o certificado. |    |
|   | Selecionar automaticamente o repositório de certificados conforme o tipo de certificado                                           |    |
|   | Colocar todos os certificados no repositório a seguir<br>Repositório de Certificados:                                             |    |
|   | Procurar                                                                                                    |    |
|   |                                                                                                    |    |
|   |                                                                                                    |    |
|   |                                                                                                    |    |
|   |                                                                                                    |    |
|   | Avançar Cancela                                                                                                    | ar |

| positório de Certificados<br>Repositórios de certificados são áreas do sistema onde os certificados são guardados. |                                           |                         |                 |
|----------------------------------------------------------------------------------------------------|-------------------------------------------|-------------------------|-----------------|
|                                                                                                    |                                           |                         |                 |
| O Windows pode seleciona<br>pode especificar um local p                                                            | r automaticamente u<br>ara o certificado. | um repositório de certi | ficados ou você |
| O Selecionar automatic                                                                                             | amente o repositório                      | o de certificados confo | orme o tipo de  |
| Colocar todos os cer                                                                                               | tificados no repositó                     | irio a seguir           |                 |
| Repositório de Certi                                                                                               | ficados:                                  |                         | _               |
|                                                                                                    |                                           |                         | Procurar        |
|                                                                                                    |                                           |                         |                 |
|                                                                                                    |                                           |                         |                 |
|                                                                                                    |                                           |                         |                 |
|                                                                                                    |                                           |                         |                 |

3.1.24. Escolha a opção Autoridades de Certificação Raiz Confiável e clique em OK.

|                                                                                                    | $\times$ |
|----------------------------------------------------------------------------------------------------|----------|
| Selecionar Repositório de Certificados X                                                             |          |
| Selecione o repositório de certificados que deseja<br>usar.                                          |          |
| Pessoal Autoridades de Certificação Raiz Confiáv Confiabilidade Corporativa                          |          |
| Autoridades de Certificação Intermediári     Fornecedores Confiáveis     Certificados Não Confiáveis |          |
| rio de certificados conforme o tipo de                                                               |          |
| Mostrar repositórios físicos                                                                         |          |
| OK Cancelar                                                                                          |          |
| Progurar                                                                                             |          |
| rioda and                                                                                            |          |
|                                                                                                    |          |
|                                                                                                    |          |
|                                                                                                    |          |
|                                                                                                    |          |
|                                                                                                    |          |
|                                                                                                    |          |
|                                                                                                    |          |
|                                                                                                    |          |
| Avançar Cancela                                                                                      | r        |

## 3.1.25. Clique em Avançar.

| epositório de Certificados<br>Repositórios de certificados são áreas do sistema onde os certificados são guardados. |                        |  |
|----------------------------------------------------------------------------------------------------|------------------------|--|
| O Windows pode selecionar automaticamente um repositório d<br>pode especificar um local para o certificado.         | e certificados ou vocé |  |
| Colocar todos os certificados no renositório a seguir                                                               | comornie o apo de      |  |
| Repositório de Certificados:                                                                                        |                        |  |
| Autoridades de Certificação Raiz Confiáveis                                                                         | Procurar               |  |
|                                                                                                    |                        |  |
|                                                                                                    |                        |  |
|                                                                                                    |                        |  |
|                                                                                                    |                        |  |
|                                                                                                    |                        |  |
|                                                                                                    |                        |  |
|                                                                                                    |                        |  |
3.1.26. Clique em **Concluir**.

| ~ | Assistente para Importação de Certificados                                                                                       | × |
|---|----------------------------------------------------------------------------------------------------|---|
|   | Concluindo o Assistente para Importação de Certificados                                                                          |   |
|   | O certificado será importado depois que você clicar em Concluir.                                                                 |   |
|   | Você especificou as seguintes configurações:                                                                                     |   |
|   | Repositório de Certificados Selecionado pelo Usuário       Autoridades de Certificação Raiz C         Conteúdo       Certificado |   |
|   | < >                                                                                                    |   |
|   |                                                                                                    |   |
|   | Concluir Cancelar                                                                                                    |   |

3.1.27. A tela abaixo informa que o certificado foi importado com sucesso.

| Assistente para Importação de Certificados |
|--------------------------------------------|
| A importação obteve êxito.                 |
| ок                                         |
|                                            |

# 3.1.28. Clique em **OK**.

| Certificado                                                                                                    | ×                        |
|----------------------------------------------------------------------------------------------------|--------------------------|
| Geral Detalhes Caminho de Certificação                                                                                              | JCE                      |
| Informações sobre o Certificado                                                                                                    | internet e serviço       |
| Este certificado destina-se ao(s) seguinte(s) fim(ns):<br>• Todas as configurações de emissão<br>• Todas as políticas de aplicativo | car CA Internet          |
|                                                                                                    | r CA Raiz Interna        |
| Emitido par tjce-ca-pfsense                                                                                                    | CA Intermediaria Interna |
| Emitido por tjce-ca-pfsense                                                                                                    |                          |
| Válido a partir de 25/01/2017 até 23/01/2027                                                                                        |                          |
| Instalar Certificado Declaração do Emissor                                                                                          | e                        |
| ОК                                                                                                    |                          |

3.1.29. Clique em Instalar/Baixar CA Intermediaria Interna para instalar o certificado Intermediario Interno.

| E S Attp://certifica | do/           | - 0                             | Pesquisa     | - ロ ×<br>の分缀 <sup>(1)</sup> |
|----------------------|---------------|---------------------------------|--------------|-----------------------------|
| Certificado TJCE     | × 📑 😇         |                                 |              |                             |
|                      |               | TJCE                            |              |                             |
| Certi                | ficado para a | cesso a internet e              | serviços int | ernos.                      |
|                      |               | Instalar/Baixar CA Internet     |              |                             |
|                      |               | Instalar/Baixar CA Raiz Interna |              |                             |
|                      |               | nstalar/Baixar CA Intermediaria | a Interna    |                             |
|                      |               |                                 |              |                             |

3.1.30. Na tela abaixo Clique em Permitir:

| Seguran | nça do Internet Explorer                                                                                                    | ×                     |
|---------|----------------------------------------------------------------------------------------------------|-----------------------|
| ٢       | Um site deseja abrir conteúdo da Web usano programa em seu computador                                                                                                    | lo este               |
|         | Este programa será aberto fora do modo protegido. O <u>Modo pro</u><br>Internet Explorer ajuda a proteger seu computador. Se você não<br>neste site, não abra o programa. | tegido do<br>o confia |
|         | Nome:         Extensões do shell de criptogr           Detalhes:         Microsoft Windows                                                                                | afia                  |
|         | Não mostrar o aviso para este programa novamente                                                                                                    |                       |
|         | Permitir                                                                                                    | Não permitir          |

# 3.1.31. Clique em Abrir.

| Certificado TJCE | do/                              | ÷ (                                  | Pesquisa        | × ロ – ×<br>ふ☆懲╚ |
|------------------|----------------------------------|--------------------------------------|-----------------|-----------------|
|                  |                                  | TJCE                                 |                 |                 |
| Certi            | ficado para ac                   | esso a internet                      | e serviços inte | ernos.          |
|                  |                                  | nstalar/Baixar CA Internet           |                 |                 |
|                  | Ins                              | stalar/Baixar CA Raiz Intern         | าล              |                 |
|                  | Ins                              | alar/Baixar CA Intermedia            | ria Interna     |                 |
|                  |                                  |                                      |                 |                 |
|                  |                                  |                                      |                 |                 |
|                  |                                  |                                      |                 |                 |
|                  |                                  |                                      |                 |                 |
| Deseja abri      | r ou salvar TJCE_CE_Intermediari | a_Infra.cer (2,00 KB) de certificado | .tj.ce.gov.br?  | Cancelar        |
|                  |                                  |                                      | Abrir Salvar 🔹  | Cancelar        |

3.1.32. Clique em Instalar Certificado para instalar o certificado intermediario.

|                                                                                              | · · · · · · · · · · · · · · · · · · · |
|----------------------------------------------------------------------------------------------|---------------------------------------|
| Certificado X                                                                                | JCE                                   |
|                                                                                              | internet e serviços internos.         |
| Este certificado destina-se ao(s) seguinte(s) fim(ns):<br>• Todas as políticas de aplicativo | iixar CA Internet                     |
|                                                                                              | ar CA Raiz Interna                    |
| Emitido par tjce_ce_intermediaria_infra                                                      | r CA Intermediaria Interna            |
| Emitido por tjce-ca-pfsense                                                                  |                                       |
| Válido a partir de 30/07/2018 até 27/07/2028                                                 |                                       |
| Instalar Certificado Declaração do Emissor                                                   |                                       |
| OK                                                                                           |                                       |

3.1.33. Em Local do repositório, escolha a opção Máquina Local. Clique em Avançar.

| ← 3 | Assistente para Importação de Certificados                                                                                                    |  |
|-----|----------------------------------------------------------------------------------------------------|--|
|     |                                                                                                    |  |
|     |                                                                                                    |  |
|     | Bem-vindo ao Assistente para Importação de                                                                                                    |  |
|     | Certificados                                                                                                    |  |
|     | Use este assistente para copiar certificados, listas de certificados confiáveis e listas de<br>certificados revogados de um disco para um repositório de certificados.                                                                                                    |  |
|     | Um certificado, que é emitido por uma autoridade de certificação, é uma confirmação de<br>sua identidade e contém informações usadas para proteger dados ou estabelecer<br>conexões de rede seguras. Um repositório de certificados é a área do sistema em que os<br>certificados são mantidos. |  |
|     | Local do Repositório                                                                                                    |  |
|     | O Usuário Atual                                                                                                    |  |
|     | Máquina Local                                                                                                    |  |
|     |                                                                                                    |  |
|     | Para continuar, clique em Avançar.                                                                                                    |  |
|     |                                                                                                    |  |
|     |                                                                                                    |  |
|     |                                                                                                    |  |
|     |                                                                                                    |  |
|     |                                                                                                    |  |
|     | 🗸 🖓 Avançar 🔰 Cancelar                                                                                                    |  |

### 3.1.34. Clique em SIM.

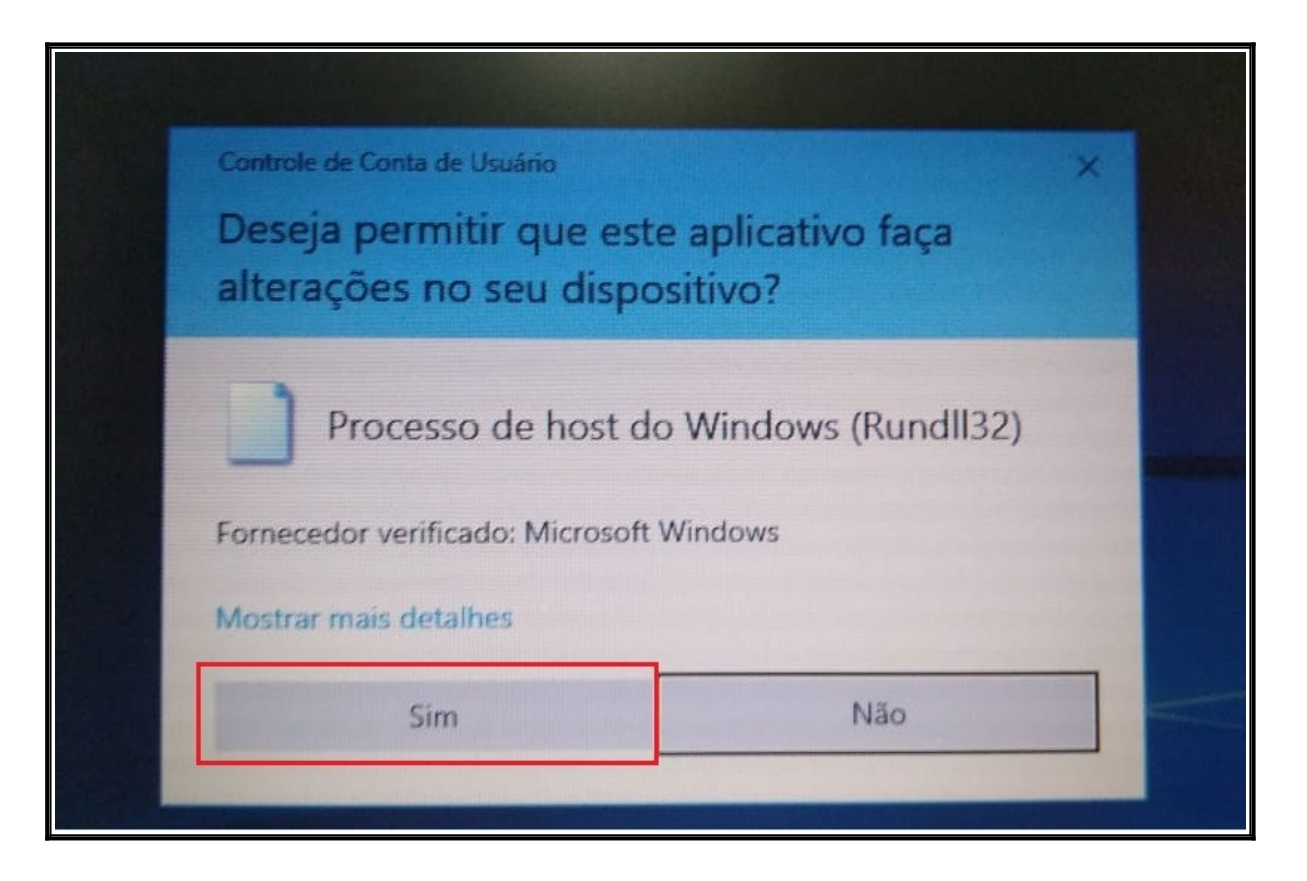

3.1.35. Na tela abaixo escolha a opção Colocar todos os certificados no repositório a seguir e clique em Procurar.

| ÷ | Assistente para Importação de Certificados                                                                                        | × |
|---|----------------------------------------------------------------------------------------------------|---|
|   | Repositório de Certificados<br>Repositórios de certificados são áreas do sistema onde os certificados são guardados.              |   |
|   | O Windows pode selecionar automaticamente um repositório de certificados ou você<br>pode especificar um local para o certificado. |   |
|   | Selecionar automaticamente o repositório de certificados conforme o tipo de certificado                                           |   |
|   | Colocar todos os certificados no repositório a seguir<br>Repositório de Certificados:                                             |   |
|   | Procurar                                                                                                    |   |
|   |                                                                                                    |   |
|   |                                                                                                    |   |
|   |                                                                                                    |   |
|   |                                                                                                    |   |
|   |                                                                                                    |   |
|   | Avançar Cancelar                                                                                                    |   |

| Repositórios de cert                      | ificados são áreas do                          | sistema onde os certific        | ados são guardado    |
|-------------------------------------------|------------------------------------------------|---------------------------------|----------------------|
| O Windows pode sel<br>pode especificar um | ecionar automaticam<br>local para o certificar | ente um repositório de «<br>do. | ertificados ou vocé: |
| O Selecionar au                           | tomaticamente o repo                           | sitório de certificados c       | onforme o tipo de    |
| Colocar todos                             | os certificados no re                          | positório a seguir              |                      |
|                                           | a Certificados:                                |                                 | Procurar             |
|                                           |                                                |                                 |                      |
| L                                         |                                                |                                 |                      |
|                                           |                                                |                                 |                      |
|                                           |                                                |                                 |                      |

1

3.1.36. Na tela abaixo escolha Autoridades de Certificação Intermediária. Clique em OK.

| e certificados são áreas d                                | o sistema onde os o                                                                                                    | certificados são guardados               |
|-----------------------------------------------------------|----------------------------------------------------------------------------------------------------|------------------------------------------|
|                                                           |                                                                                                    |                                          |
| de selecionar automatican<br>ar um local para o certifica | nente um repositóri<br>ado.                                                                                                    | io de certificados ou você               |
| ar automaticamente o rep<br>do                            | oositório de certifica                                                                                                    | ados conforme o tipo de                  |
| todos os certificados no re                               | epositório a seguir                                                                                                    |                                          |
| positório de Certificado                                  | os ×                                                                                                    | Procurar                                 |
| positório de certificados q                               | ue <mark>d</mark> eseja                                                                                                    |                                          |
| pal                                                       | ^                                                                                                    |                                          |
| ridades de Certificação Ra<br>abilidade Corporativa       | aiz Confiáv                                                                                                    |                                          |
| ridades de Certificação In                                | termediári                                                                                                    |                                          |
|                                                           | No. of Concession, Name of Concession, Name of Con |                                          |
|                                                           | oe selecionar automaticar<br>ar um local para o certifica<br>lar automaticamente o reg<br>do<br>todos os certificados no r<br>positório de Certificados q<br>positório de certificados q<br>oal<br>ridades de Certificação Ra<br>iabilidade Corporativa                                                                                                    | oal ridades de Certificação Raiz Confiáv |

# 3.1.37. Clique em Avançar.

Г

| Repositório<br>Reposi | de Certificados<br>tórios de certificados são áreas do sistema onde os certificados são                                                                                           | o guardado               |
|-----------------------|----------------------------------------------------------------------------------------------------|--------------------------|
| O Wind<br>pode e      | lows pode selecionar automaticamente um repositório de certificad<br>specificar um local para o certificado.<br>Selecionar automaticamente o repositório de certificados conforme | los ou você<br>o tipo de |
|                       | Colocar todos os certificados no repositório a seguir<br>Repositório de Certificados:<br>Autoridades de Certificação Intermediárias                                               | Procurar                 |
|                       |                                                                                                    |                          |
|                       |                                                                                                    |                          |

# 3.1.38 Clique em Concluir.

| 4 | 🐉 Assistente para Importação de Certificados                                                                    | × |
|---|----------------------------------------------------------------------------------------------------|---|
|   | Concluindo o Assistente para Importação de Certificados                                                         |   |
|   | O certificado será importado depois que você clicar em Concluir.                                                |   |
|   | Você especificou as seguintes configurações:                                                                    |   |
|   | Repositório de Certificados Selecionado pelo Usuário Autoridades de Certificação Interm<br>Conteúdo Certificado |   |
|   | < >                                                                                                    |   |
|   |                                                                                                    |   |
|   | Concluir Cancela                                                                                                | r |

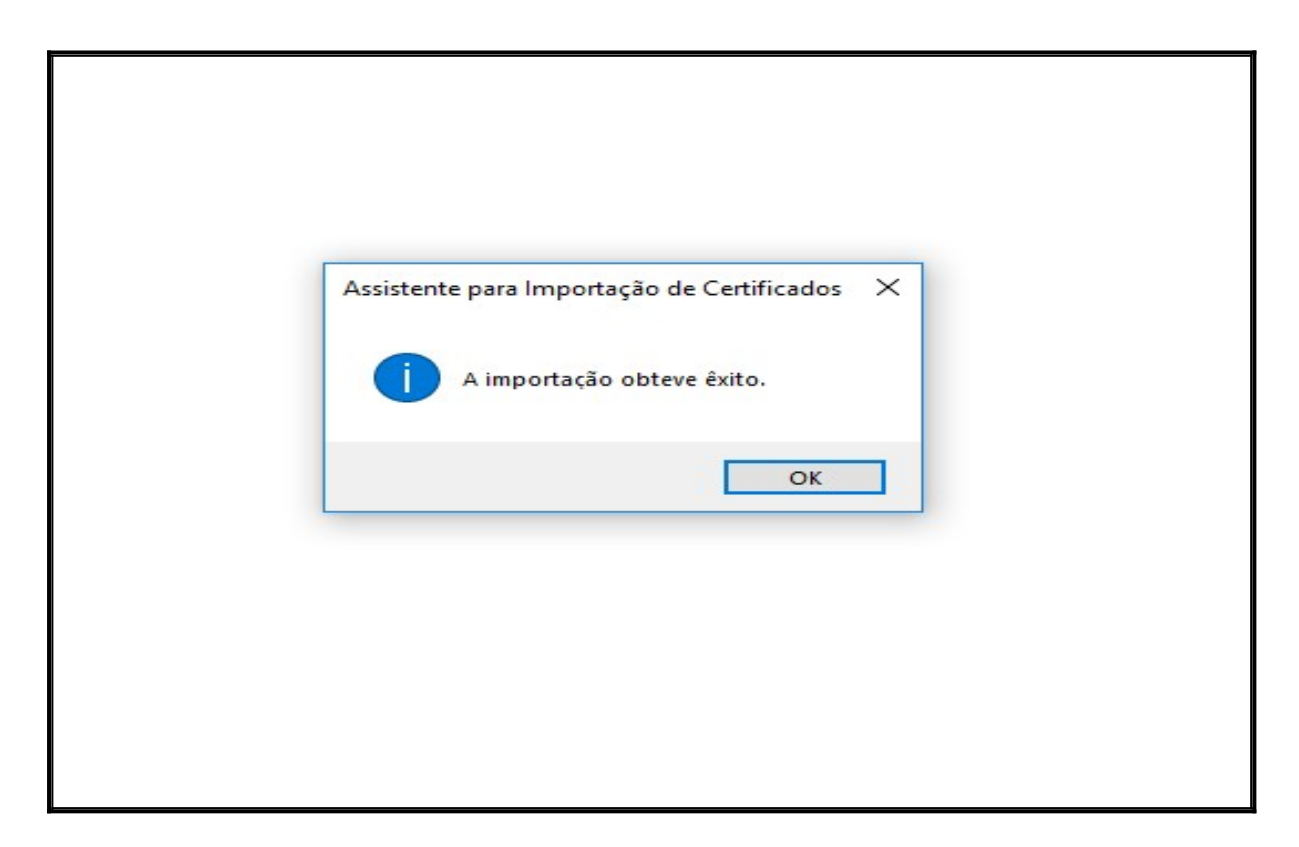

3.1.40. Clique em **OK**.

| (-) @ http://certificado/                                                                    | - C Pesquisa ター 份 ☆ 鐚 🥲       |
|----------------------------------------------------------------------------------------------|-------------------------------|
| 🧯 😱 Certificado 🛛 🕹                                                                          |                               |
| Geral Detalhes Caminho de Certificação                                                       | JCE                           |
| Informações sobre o Certificado                                                              | internet e serviços internos. |
| Este certificado destina-se ao(s) seguinte(s) fim(ns):<br>• Todas as políticas de aplicativo | ixar CA Internet              |
|                                                                                              | ar CA Raiz Interna            |
| Emitido par tjce_ce_intermediaria_infra                                                      | r CA Intermediaria Interna    |
| Emitido por tjce-ca-pfsense                                                                  |                               |
| Válido a partir de 30/07/2018 até 27/07/2028                                                 |                               |
| Instalar Certificado Dedaração do Emissor                                                    |                               |
| OK                                                                                           |                               |
|                                                                                              |                               |

### 3.2. Validação da instalação dos certificados de internet (Certificado raiz e Intermediaria).

3.2.1. Este procedimento tem por objetivo mostrar como validar a instalação dos certificados de internet (Certificado raiz e Intermediaria).

3.2.2. Acesse o ícone de configuração do navagador Internet Explorer e escolha as **Opções da Internet**.

| (-) 🖉 http://certificado/   | - C Pesquisa 0 -                                     | 01: 🗱  |
|-----------------------------|------------------------------------------------------|--------|
| 🧟 Certificado TJCE 🛛 🗙 📑 😋  | Imprimir                                             | >      |
| Т                           | Arquivo                                              | >      |
| 13                          | Zoom (100%)                                          | >      |
| Certificado para acesso a i | Segurança                                            | >      |
|                             | Adicionar site à exibição Aplicativos                |        |
|                             | Exibir downloads                                     | Ctrl+J |
| Instalar/Baix               | Gerenciar Complementos                               |        |
|                             | Ferramentas para desenvolvedores F12                 |        |
|                             | Ir para sites fixos                                  |        |
| Instalar/Baixar             | Configurações do Modo de Exibição de Compatibilidade |        |
| 0                           | 2 Opções da Internet                                 |        |
| Instalar/Baixar             | Sobre o Internet Explorer                            |        |
|                             |                                                      |        |
|                             |                                                      |        |
|                             |                                                      |        |
|                             |                                                      |        |

3.2.3. Clique no Menu Conteúdo e depois clique em Certificados.

| Opções da Internet                                                                                                    |                                                                                                    | ?                                                    | ×             | - Ç P       | esquisa    | - □ ×<br>♪• 佡☆鐚( |
|----------------------------------------------------------------------------------------------------|----------------------------------------------------------------------------------------------------|------------------------------------------------------|---------------|-------------|------------|------------------|
| Conexões                                                                                                    | Programas                                                                                                    | 01 Avançadas                                         |               |             |            |                  |
| Geral Segu                                                                                                    | rança Privacidade                                                                                                    | Conteúd                                              |               |             |            |                  |
| Certificados<br>Usar certificad<br>Limpar estado SSL<br>Preenchimento Automático<br>O recurso Pree<br>armazena entr<br>da Web e suge | os para conexões e identifica<br>O2<br>Certificados<br>o<br>enchimento Automático<br>adas anteriores em páginas<br>ere correspondências. | ação criptografadas<br>Fornecedores<br>Configurações | ar CA In      | ternet      | erviços in | ternos.          |
| Feeds e Web Slices —                                                                                                    |                                                                                                    |                                                      |               | interna     |            |                  |
| Os Feeds e We<br>conteúdo atua<br>ser lido no Inte<br>outros progran                                                                 | eb Slices oferecem<br>lizado de sites que pode<br>ernet Explorer e em<br>mas.                                                            | Configurações                                        | s<br>CA Inter | mediaria In | terna      |                  |

3.2.4. Clique na aba Autoridades de Certificação Raiz Confiáveis.

| and the second second s |                 |                           |                                 |                       |                   |
|----------------------------------------------------------------------------------------------------|-----------------|---------------------------|---------------------------------|-----------------------|-------------------|
| halidade                                                                                                    | :               | <todos></todos>           |                                 |                       |                   |
| essoal                                                                                                    | Outras Pess     | oas Autoridade            | es de Cer <mark>ti</mark> ficaç | ão Intermediárias     | Autoridades de Ce |
| Emitid                                                                                                    | o Para          | Emi <mark>tido P</mark> e | or                              | Data <mark>d</mark> e | Nome Amigável     |
|                                                                                                    |                 |                           |                                 |                       |                   |
|                                                                                                    |                 |                           |                                 |                       |                   |
| Importa                                                                                                    | r Exp           | ortar Re                  | emover                          |                       | Avançado          |
| Finalidad                                                                                                    | les do certific | ado                       |                                 |                       |                   |
|                                                                                                    |                 |                           |                                 |                       | Exibir            |
|                                                                                                    |                 |                           |                                 |                       |                   |

3.2.5. A imagem abaixo, mostra que o primeiro certificado raiz (10.1.1.160) está instalado no navegador.

| lidade: <tod< th=""><th>os&gt;</th><th></th><th></th><th></th></tod<> | os>                      |                 |                     |     |
|-----------------------------------------------------------------------|--------------------------|-----------------|---------------------|-----|
| itoridades de Certificação                                            | Intermediárias Autoridad | es de Certifica | ção Raiz Confiáveis | -   |
| Emitido Para                                                          | Emitido Por              | Data de         | Nome Amigável       | -   |
| 🙀 10. 1. 1. 160                                                       | 10.1.1.160               | 27/07/2028      | <nenhum></nenhum>   |     |
| AddTrust External                                                     | AddTrust External CA     | 30/05/2020      | Sectigo (AddTrust)  |     |
| Baltimore CyberTru                                                    | Baltimore CyberTrust     | 12/05/2025      | DigiCert Baltimor   |     |
| Class 3 Public Prima                                                  | Class 3 Public Primary   | 01/08/2028      | VeriSign Class 3    |     |
| Class 3 Public Prima                                                  | Class 3 Public Primary   | 07/01/2004      | VeriSign Class 3    |     |
| Copyright (c) 1997                                                    | Copyright (c) 1997 Mi    | 30/12/1999      | Microsoft Timest    |     |
| DigiCert Assured ID                                                   | DigiCert Assured ID R    | 09/11/2031      | DigiCert            |     |
| DigiCert Global Roo                                                   | DigiCert Global Root CA  | 09/11/2031      | DigiCert            |     |
| DigiCert High Assur                                                   | DigiCert High Assuran    | 09/11/2031      | DigiCert            | ~   |
| portar Exportar                                                       | . Remover                |                 | Avang               | ad; |
| nalidades do certificado                                              |                          |                 |                     |     |
|                                                                       |                          |                 |                     |     |
| louas>                                                                |                          |                 |                     |     |
|                                                                       |                          |                 | Exibir              |     |

3.2.6. A imagem abaixo, mostra que o segundo certificado raiz (tjce-ca-pfsense) está instalado no navegador.

| alidade:                            | <tod< th=""><th>os&gt;</th><th></th><th></th><th></th><th></th></tod<> | os>                                                                               |                               |                                                                 |                                                                                       |      |
|-------------------------------------|------------------------------------------------------------------------|-----------------------------------------------------------------------------------|-------------------------------|-----------------------------------------------------------------|---------------------------------------------------------------------------------------|------|
| utoridades de (                     | Certificação                                                           | Intermediárias                                                                    | Autoridad                     | es de Certifica                                                 | ção Raiz Confiáveis                                                                   | F 4  |
| Emitido Para                        | ass 2 Ce<br>Enterpris<br>emium Se                                      | Emitido Por<br>Starfield Class<br>Symantec Ente<br>Thawte Premiu<br>Thawte Timest | 2 Certi<br>erprise<br>um Serv | Data de<br>29/06/2034<br>14/03/2032<br>31/12/2020<br>31/12/2020 | Nome Amigável<br>Starfield Class 2<br><nenhum><br/>thawte<br/>Thawte Timesta</nenhum> | ^    |
| 🕎 tjce-ca-pfsense                   |                                                                        | tjce-ca-pfsense                                                                   |                               | 23/01/2027                                                      | <nenhum></nenhum>                                                                     |      |
| VeriSign Ur                         | -Irst-ODJ<br>ass 3 Pu<br>niversal                                      | VeriSign Class<br>VeriSign Unive                                                  | 3 Public<br>rsal Ro           | 16/07/2019<br>16/07/2036<br>01/12/2037                          | VeriSign<br>VeriSign Univers                                                          | ~    |
| importar                            | Exportar                                                               | . Remove                                                                          | er                            |                                                                 | Avan                                                                                  | çado |
| inalidades do ce<br><todas></todas> | ertificado                                                             |                                                                                   |                               |                                                                 | Exibir                                                                                |      |

3.2.7. Clique na aba Autoridades de Certificação Intermediárias. A imagem abaixo, mostra que o certificado Intermediário (tjce\_ce\_intermediaria\_infra) está instalado no navegador. Clique no botão Fechar

| Certificados                                                                                           |                  |                           |             | ×                                               |              |           |      |
|----------------------------------------------------------------------------------------------------|------------------|---------------------------|-------------|-------------------------------------------------|--------------|-----------|------|
| Finalidade: <todo< th=""><th>s&gt;</th><th></th><th></th><th>~</th><th></th><th></th><th></th></todo<> | s>               |                           |             | ~                                               |              |           |      |
| Pessoal Outras Pessoas A                                                                               | utoridades de Ce | rtificação Intermediárias | Autoridades | de Ce 💶 🕨                                       | e servi      | ços inter | nos. |
| Emitido Para                                                                                           |                  | Emitido Por               | Data de     | Nom ^                                           |              | 56        |      |
| TICE Autoridade Certific                                                                               | adora Daiz       | TICE Autoridade Certi     | 20/05/2010  | Nie                                             |              |           |      |
| tjce_ce_intermediaria_ir                                                                               | ıfra             | tjce-ca-pfsense           | 27/07/2028  | <ne< td=""><td>×t</td><td></td><td></td></ne<>  | ×t           |           |      |
| tjce-ca-ptsense الم                                                                                    |                  | tjce-ca-ptsense           | 23/01/2027  | <ne< td=""><td></td><td></td><td></td></ne<>    |              |           |      |
| 🔄 tjce-ca-pfsense                                                                                      |                  | tjce-ca-pfsense           | 23/01/2027  | <ne< td=""><td></td><td></td><td></td></ne<>    |              |           |      |
| TJCERAIZ                                                                                               |                  | TJCERAIZ                  | 20/05/2029  | <ne< td=""><td>rna</td><td></td><td></td></ne<> | rna          |           |      |
| tj-FOVCT01-CA                                                                                          |                  | TJCE Autoridade Certi     | 17/03/2016  | <ne< td=""><td></td><td></td><td></td></ne<>    |              |           |      |
| www.verisign.com/CPS                                                                                   | Incorp.by R      | Class 3 Public Primary    | 24/10/2016  | <ne< td=""><td></td><td></td><td></td></ne<>    |              |           |      |
|                                                                                                    |                  |                           |             | ~                                               |              |           |      |
| <                                                                                                    |                  |                           |             | >                                               | aria Interna |           |      |
|                                                                                                    |                  |                           |             |                                                 |              | 4         |      |
| Importar Exportar                                                                                      | Remover          |                           |             | Avançado                                        |              |           |      |
|                                                                                                    |                  | _                         |             |                                                 |              |           |      |
| Finalidades do certificado                                                                             |                  |                           |             |                                                 |              |           |      |
| <todas></todas>                                                                                        |                  |                           |             |                                                 |              |           |      |
|                                                                                                    |                  |                           |             | Exibir                                          |              |           |      |
|                                                                                                    |                  |                           |             |                                                 |              |           |      |

3.2.8. Com a validação dos certificados o navegador internet explorer, está habilitado para acesso a internet.

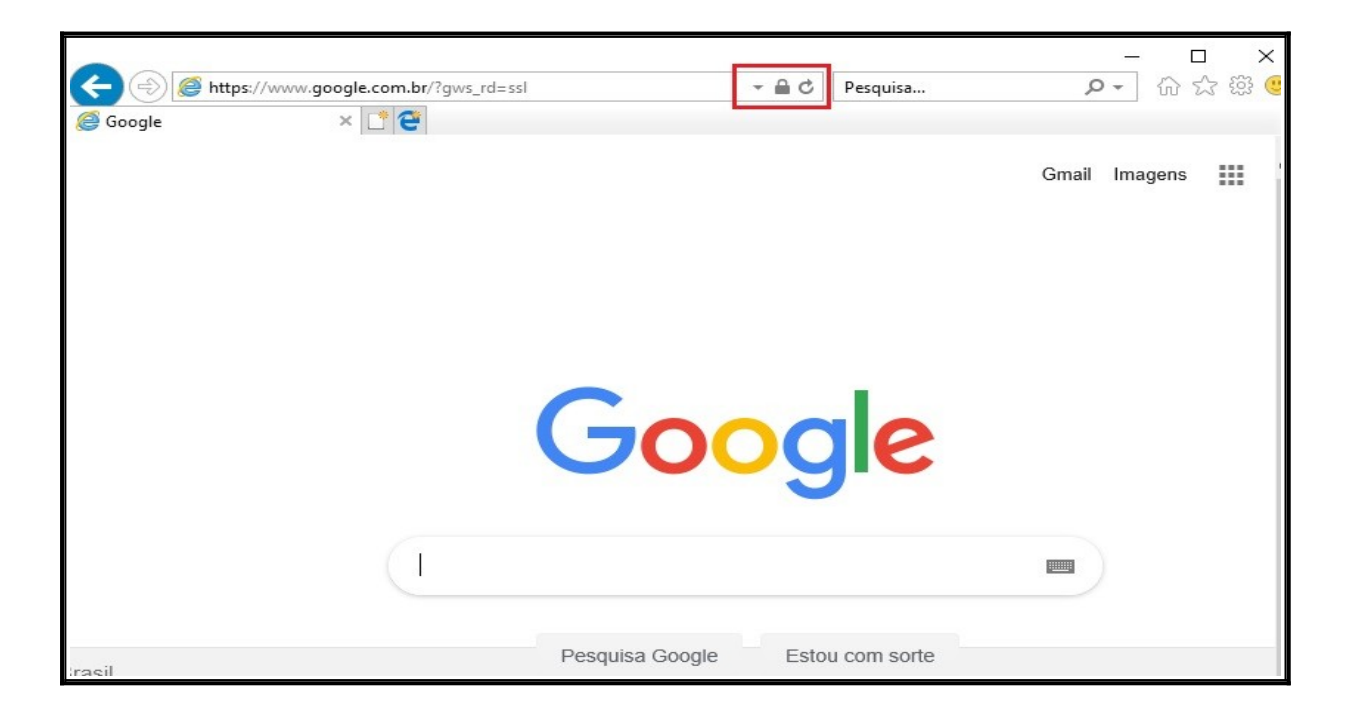

3.3. Instalação do certificado de acesso a internet para o navegador Mozilla Firefox.

3.3.1. Acesse a barra de pesquisa do Windows digite **Mozilla Firefox**, aparecerá o ícone do navegador de internet conforme imagem abaixo e digite **ENTER**.

|     | Tudo Aplicativos Documentos Configur      | acoes Web | Mais 🔻                    | Comentários ···· |
|-----|-------------------------------------------|-----------|---------------------------|------------------|
| ធ   | Melhor correspondência                    |           |                           |                  |
| 0   | Mozilla Firefox     Aplicativo            | >         | ۷                         |                  |
|     | Sugestões de pesquisa                     |           | Mozilla Firefox           |                  |
|     | P mozilla firefox - Ver resultados da Web | >         | Aplicativo                |                  |
|     | Pastas (1+)                               |           |                           |                  |
|     |                                           | 🗖 Ak      | brir                      |                  |
|     |                                           | ⊑o Ex     | ecutar como administrador |                  |
|     |                                           | 🗋 Ak      | brir local do arquivo     |                  |
|     |                                           | -🛱 Fix    | xar em Iniciar            |                  |
|     |                                           | -⊨ Fix    | xar na barra de tarefas   |                  |
|     |                                           | 🔟 De      | esinstalar                |                  |
|     |                                           |           |                           |                  |
| Q   |                                           |           |                           |                  |
| (°+ |                                           |           |                           |                  |
| ŝ   |                                           |           |                           |                  |
| •   |                                           |           |                           |                  |
|     |                                           |           |                           |                  |
|     | ho mozilla firefox                        | Ei 🤇      | - 📫 🛋 🚅                   |                  |

3.3.2. Digite na barra de endereço: http://certificado/

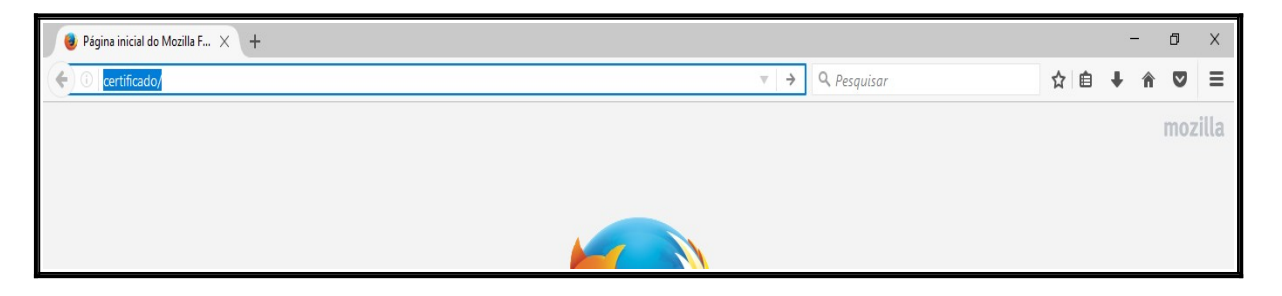

3.3.3. A tela abaixo, informa que não existem certificados do TJCE instalados e solicita a instalação. Clique em **OK**.

| O http://certificado     X Q Pesquisar |  |
|----------------------------------------|--|
|                                        |  |
|                                        |  |
|                                        |  |
|                                        |  |
|                                        |  |
|                                        |  |
|                                        |  |
| Favor instalar o certificado.          |  |
|                                        |  |
| ОК                                     |  |
|                                        |  |
|                                        |  |
|                                        |  |
|                                        |  |
|                                        |  |

3.3.4. A tela abaixo aparecerá automaticamente. Marques as três opções e clique em OK.

| Certificado TJCE X +    |                                                                                                    |   |   | - | ٥ | ×   |
|-------------------------|----------------------------------------------------------------------------------------------------|---|---|---|---|-----|
| ( I) http://certificado | C Q Pesquisar                                                                                                    | ☆ | Ê | ŧ | ŝ | , ≡ |
|                         | TJCE                                                                                                    |   |   |   |   |     |
| Certi                   | ificado para acesso a internet e serviços internos.                                                                                                    |   |   |   |   |     |
|                         | Baixando o certificado       X         Vocé foi solicitado a marcar como confiável uma nova Autoridade Certificadora (CA).       Deseja considerar '10.1.1.160' confiável para estes fins?         Confiar nesta CA para identificar sites.       Confiar nesta CA para identificar usuários de e-mail.         Confiar nesta CA para identificar desenvolvedores de software.       Antes de considerar confiável esta CA para algum fim, vocé deve examinar seu certificado, sua diretiva e procedimentos (se disponíveis).         Ver       Examinar certificado da CA         OK       Cancelar |   |   |   |   |     |

| Certificado TJCE X +  |                                                                                                    |   |    | -  | ٥        | ×   |
|-----------------------|----------------------------------------------------------------------------------------------------|---|----|----|----------|-----|
| ( Inttp://certificado | C Q Pesquisar                                                                                                    | ☆ | Ê, | ŧ. | <b>^</b> | , ≡ |
|                       | TJCE                                                                                                    |   |    |    |          |     |
| Cer                   | tificado para acesso a internet e serviços internos.                                                                                       |   |    |    |          |     |
|                       | Instalar/Baixar CA Internet                                                                                                    |   |    |    |          |     |
|                       | basando o certificado XXXXXXXXXXXXXXXXXXXXXXXXXXXXXXXXXXXX                                                                                 |   |    |    |          |     |
|                       | Deseja considerar "10.1.1.160" confiável para estes fins?                                                                                  |   |    |    |          |     |
|                       | ☑ Confiar nesta CA para identificar usuários de e-mail. ☑ Confiar nesta CA para identificar desenvolvedores de software                    |   |    |    |          |     |
|                       | Antes de considerar confiável esta CA para algum fim, você deve examinar seu cetificado, sua<br>diretiva e procedimentos (se disponíveis). |   |    |    |          |     |
|                       | Ver Examinar certificado da CA                                                                                                    |   |    |    |          |     |
|                       |                                                                                                    |   |    |    |          |     |
|                       |                                                                                                    |   |    |    |          |     |

3.3.5. Clique em Instalar/Baixar CA Raiz Interna para instalar o segundo certificado raiz.

| Certificado TJCE       | × + |                |                |                     |             |              |
|------------------------|-----|----------------|----------------|---------------------|-------------|--------------|
| + 🛈 http://certificado |     |                |                |                     | G           | 🔍 Pesquisar  |
|                        |     |                |                | TJCE                |             |              |
|                        |     | Certificado pa | ara acesso     | o a interne         | t e serviço | os internos. |
|                        |     |                | Instala        | ar/Baixar CA Interr | net         |              |
|                        |     |                | Instalar/I     | Baixar CA Raiz Int  | erna        |              |
|                        |     |                | Instalar/Baixa | ar CA Intermediari  | a Interna   |              |
|                        |     |                |                |                     |             |              |

3.3.6. A tela abaixo aparecerá automaticamente. Marques as três opções e clique em OK.

| Certificado TJCE X +  |                                                                                                    |   |     | -  | ٥ | × |
|-----------------------|----------------------------------------------------------------------------------------------------|---|-----|----|---|---|
| ( Inttp://certificado | C Q Pesquisar                                                                                                    | ☆ | ê , | ŀí | 1 | ≡ |
|                       | TJCE                                                                                                    |   |     |    |   |   |
| Cert                  | ificado para acesso a internet e serviços internos.                                                                                         |   |     |    |   |   |
|                       |                                                                                                    |   |     |    |   |   |
|                       | Instalar/Baixar CA Internet                                                                                                    |   |     |    |   |   |
|                       | Baixando o certificado X                                                                                                    |   |     |    |   |   |
|                       | Vocé foi solicitado a marcar como confiável uma nova Autoridade Certificadora (CA).                                                         |   |     |    |   |   |
|                       | Deseja considerar "tjce-ca-pfsense" confiável para estes fins?                                                                              |   |     |    |   |   |
|                       | Confiar nesta CA para identificar sites.                                                                                                    |   |     |    |   |   |
|                       | Confiar nesta CA para identificar usuários de e-mail.                                                                                       |   |     |    |   |   |
|                       | Confiar nesta CA para identificar desenvolvedores de software.                                                                              |   |     |    |   |   |
|                       | Antes de considerar confiável esta CA para algum fim, você deve examinar seu certificado, sua<br>diretiva e procedimentos (se disponíveis). |   |     |    |   |   |
|                       | Ver Examinar certificado da CA                                                                                                    |   |     |    |   |   |
|                       | OK Cancelar                                                                                                    |   |     |    |   |   |
|                       |                                                                                                    |   |     |    |   |   |

| Certificado TJCE X +   |                                                                                                    |     | - | Ć   | ) ) | × |
|------------------------|----------------------------------------------------------------------------------------------------|-----|---|-----|-----|---|
| ( I http://certificado | C Q Pesquisar                                                                                                    | ☆ 自 | ÷ | î ( |     | ≡ |
|                        | TJCE                                                                                                    |     |   |     |     |   |
|                        | Certificado para acesso a internet e serviços internos.                                                                                                    |     |   |     |     |   |
|                        | Baixando o certificado       X         Vocé foi solicitado a marcar como confiável uma nova Autoridade Certificadora (CA).       Deseja considerar "tjce-ca-pfsense" confiável para estes fins?         Confiar nesta CA para identificar sites.       Confiar nesta CA para identificar sistes.         Confiar nesta CA para identificar sistés.       Confiar nesta CA para identificar desenvolvedores de software.         Antes de considerar confiável esta CA para algum fim, vocé deve examinar seu certificado, sua diretiva e procedimentos (se disponíveis).       Ver         Examinar certificado da CA       OK       Cancelar |     |   |     |     |   |
|                        |                                                                                                    |     |   |     |     |   |

3.3.7. Clique em Instalar/Baixar CA Intermediaria Interna para instalar o certificado Intermediario Interno.

| Certificado TJCE       | × +                                                     |
|------------------------|---------------------------------------------------------|
| + ① http://certificado | C Q Pesquisar                                           |
|                        | TJCE                                                    |
|                        | Certificado para acesso a internet e serviços internos. |
|                        | Instalar/Baixar CA Internet                             |
|                        | Instalar/Baixar CA Raiz Interna                         |
|                        | Instalar/Baixar CA Intermediaria Interna                |
|                        |                                                         |

3.3.8. A tela abaixo aparecerá automaticamente. Marques as três opções e clique em OK.

| Certificado TJCE X + |                                                                                                    |   |            | - | ٥ | × |
|----------------------|----------------------------------------------------------------------------------------------------|---|------------|---|---|---|
| (Cartificado         | C' Q Pesquisar                                                                                                    | ☆ | <b>≜</b> 1 | ł |   | ≡ |
|                      | TJCE                                                                                                    |   |            |   |   |   |
| Cert                 | ificado para acesso a internet e serviços internos.                                                                                                    |   |            |   |   |   |
|                      | Instalar/Baixar CA Internet Baixando o certificado X                                                                                                    |   |            |   |   |   |
|                      | Vocé foi solicitado a marcar como confiável uma nova Autoridade Certificadora (CA).         Deseja considerar "tjce, ce_intermediaria_infra" confiável para estes fins?         Confiar nesta CA para identificar sites.         Confiar nesta CA para identificar usuários de e-mail.         Confiar nesta CA para identificar desenvolvedores de software.         Antes de considerar confiável esta CA para algum fim, você deve examinar seu certificado, sua diretiva e procedimentos (se disponíveis).         Ver       Examinar certificado da CA         OK       Cancelar |   |            |   |   |   |
|                      |                                                                                                    |   |            |   |   |   |

| Certificado TJCE X +                                             |                                                                                                    |   |     | - | . ( | 5 | × |
|------------------------------------------------------------------|----------------------------------------------------------------------------------------------------|---|-----|---|-----|---|---|
| ( Inttp://certificado                                            | C Q. Pesquisar                                                                                                    | ☆ | â , | F | Â   | ◙ | ≡ |
|                                                                  | TJCE                                                                                                    |   |     |   |     |   |   |
| Certifica                                                        | ado para acesso a internet e serviços internos.                                                                                                    |   |     |   |     |   |   |
| Baixanc<br>Você<br>□ C<br>□ C<br>□ C<br>□ C<br>□ C<br>□ C<br>□ C | to o certificado X<br>foi solicitado a marcar como confiável uma nova Autoridade Certificadora (CA).<br>ja considerar 'tjce_ce_intermediaria_infra'' confiável para estes fins?<br>Confiar nesta CA para identificar sites.<br>Confiar nesta CA para identificar usuários de e-mail.<br>Confiar nesta CA para identificar desenvolvedores de software.<br>Is de considerar confiável esta CA para algum fim, você deve examinar seu certificado, sua<br>va e procedimentos (se disponíveis).<br>Ver Examinar certificado da CA |   |     |   |     |   |   |
|                                                                  | OK Cancelar                                                                                                    |   |     |   |     |   |   |
|                                                                  |                                                                                                    |   |     |   |     |   |   |

3.3.9. Para validar o acesso a internet no mozilla Firefox, Acesse o site do <u>https://google.com.br</u> e valide o ícone do cadeado, conforme imagem abaixo:

| G Google X | +                               |                   | – ā ×             |
|------------|---------------------------------|-------------------|-------------------|
| € → ℃ ŵ    | D Antps://www.google.com.br     | 🚥 🗹 🛕 🔍 Pesquisar | II\ ⊡ =           |
|            |                                 | Gmail Imag        | ens 🏭 Fezer login |
|            | Google                          |                   |                   |
|            | Pesquisa Google Estou com sorte | 2                 |                   |

### 4. INSTALAÇÃO DO JAVA 7.51 32 BITS.

#### 4.1. Pré-requisito e instalação do Java.

4.1.1. Esse procedimento tem por objetivo mostrar como instalar o java 7.51 32bits. Independente da arquitetura do sistema operacional do seu equipamento. O java 7.51 32bits é pré-requisito para utilização dos sistemas do TJCE.

4.1.2. Acesse o link Acessar o link <u>https://www.tjce.jus.br/central-conhecimento/vpn-manuais-instaladores/</u> para fazer o download do java jre-7u51-windows-i586.exe.

4.1.3. Na mensagem de download clique no botão Abrir ou Executar para iniciar a instalação.

4.1.4. No Windows 10, aparece a janela Controle de Conta de Usuário. Clique em Sim.

| Controle de Conta de Usuário                                             | ×                             |
|--------------------------------------------------------------------------|-------------------------------|
| Deseja permitir que este<br>alterações no seu dispos                     | aplicativo faça<br>iitivo?    |
| Java SE Runtime Envi                                                     | ironment 7 Update 51          |
| Fornecedor verificado: Oracle Amer<br>Origem do arquivo: Disco rígido de | rica, Inc.<br>este computador |
| Mostrar mais detalhes                                                    |                               |
| Sim                                                                      | Não                           |

4.1.5. Na tela de **Bem-vindo ao Java** clique em **Instalar**.

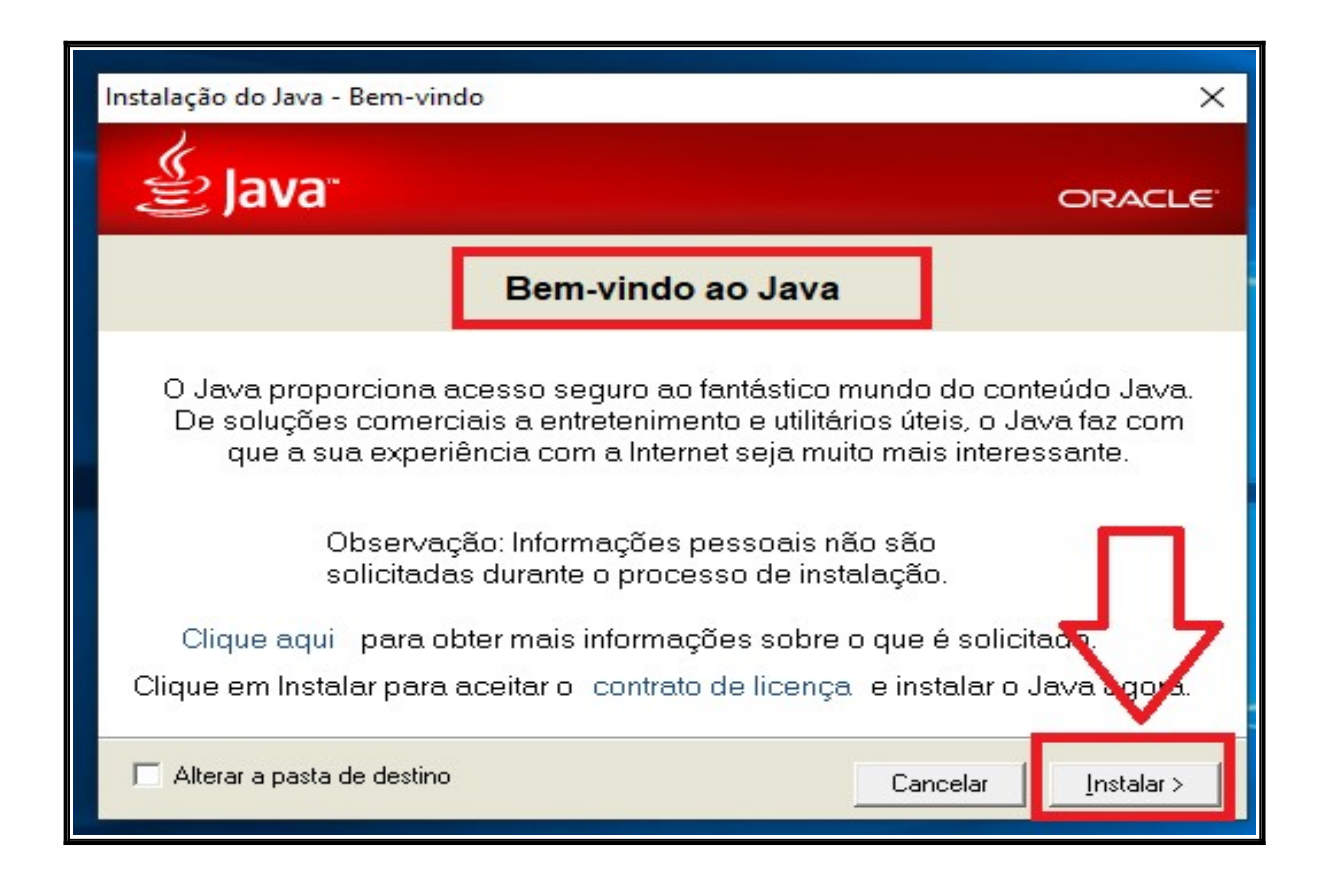

4.1.6. Aguarde o carregamento da barra de instalação:

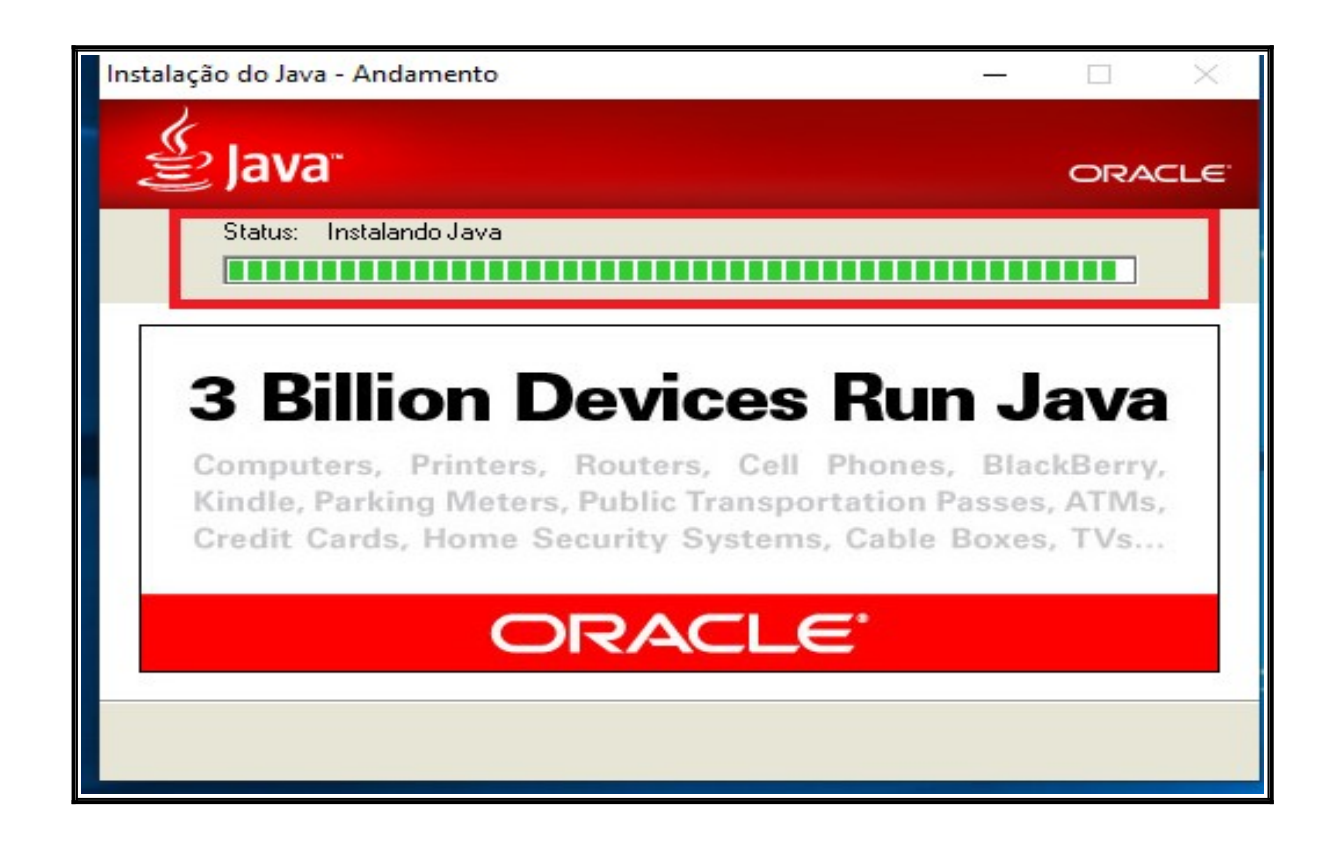

4.1.7. Após carregamento da barra de instalação você será informado que a instalação do Java foi concluída com êxito e clique em **Fechar.** 

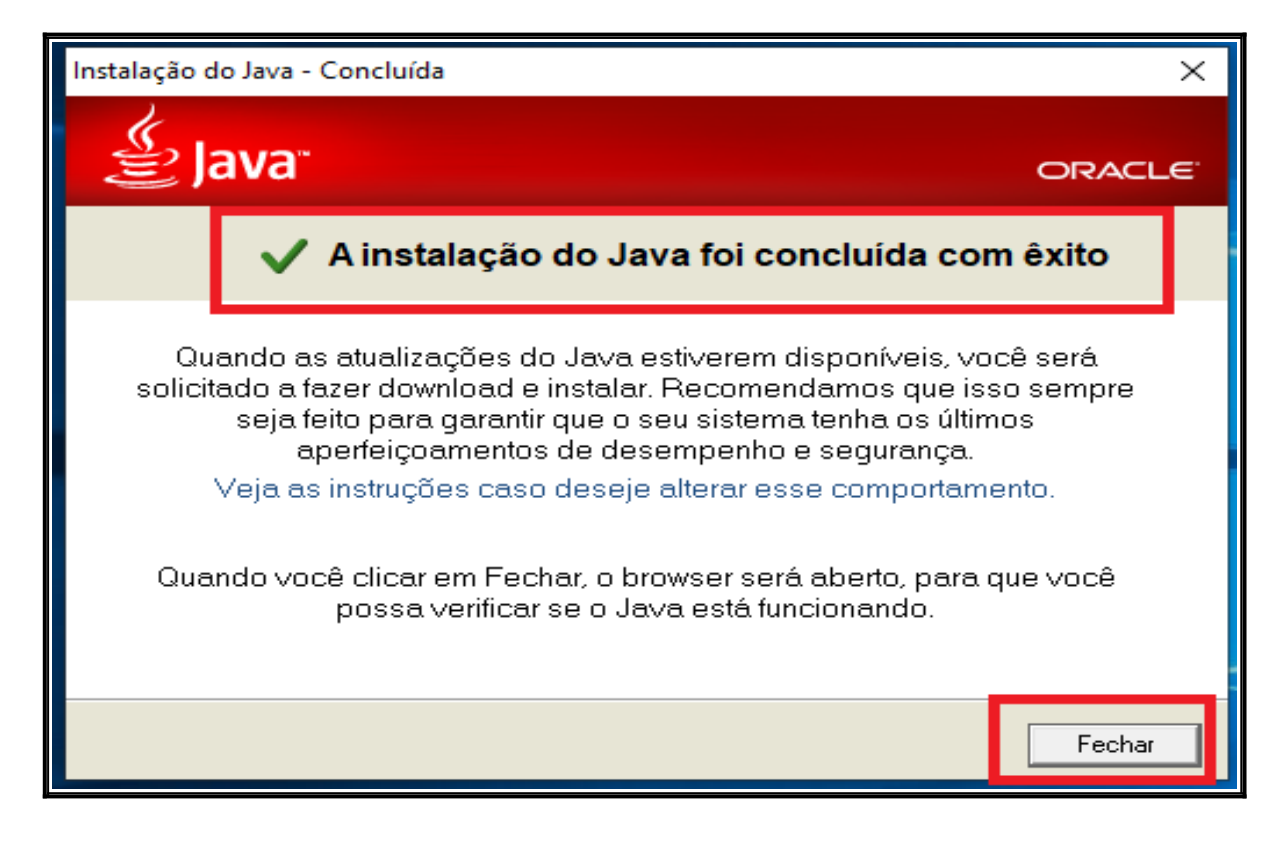

#### 4.2. Validando a instalação do java no Windows 10.

4.2.1. Para validar a instalação do java no Windows 10. Digite About java, quando exibir a figura do aplicativo clique Enter.

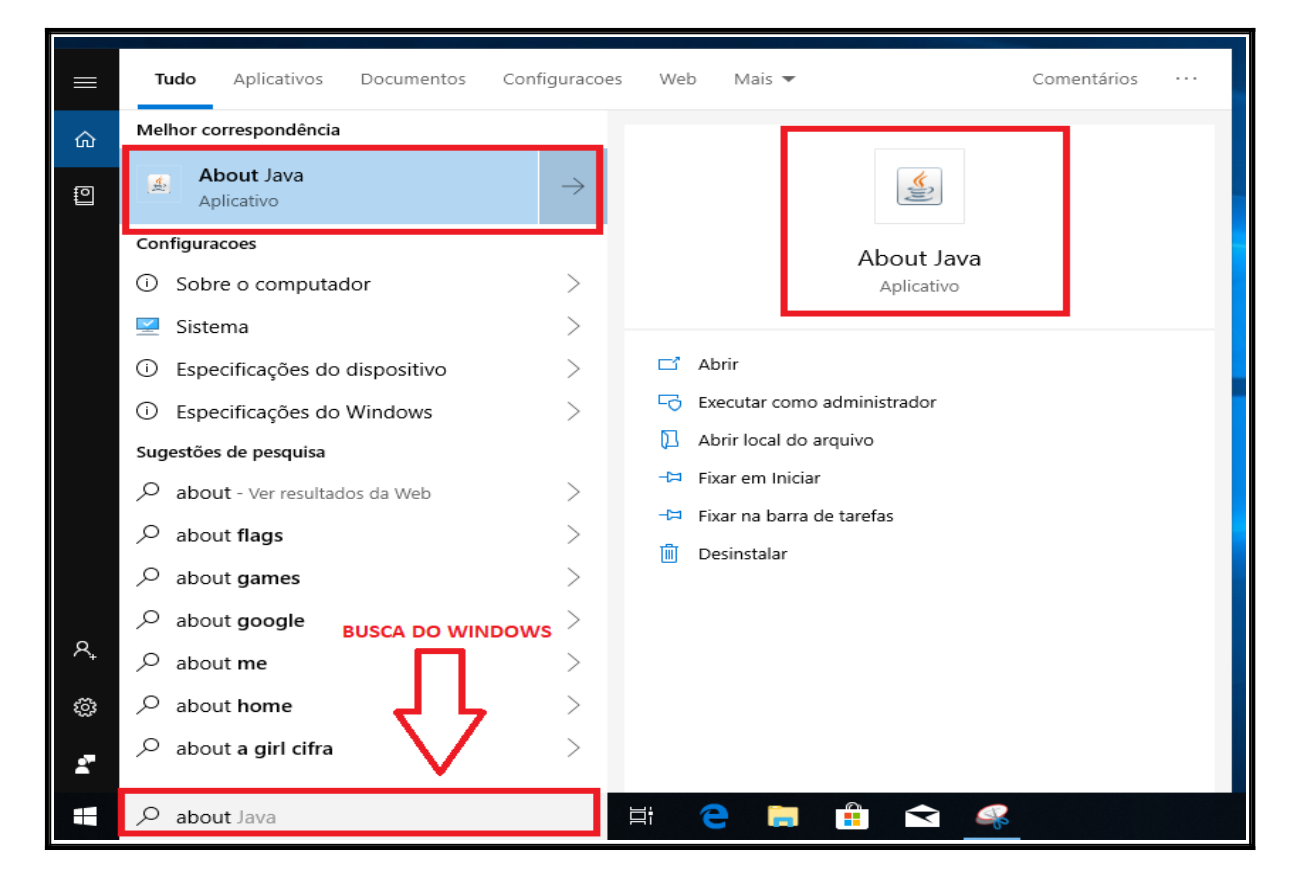

4.2.2. Confirme a versão do java conforme imagem abaixo.

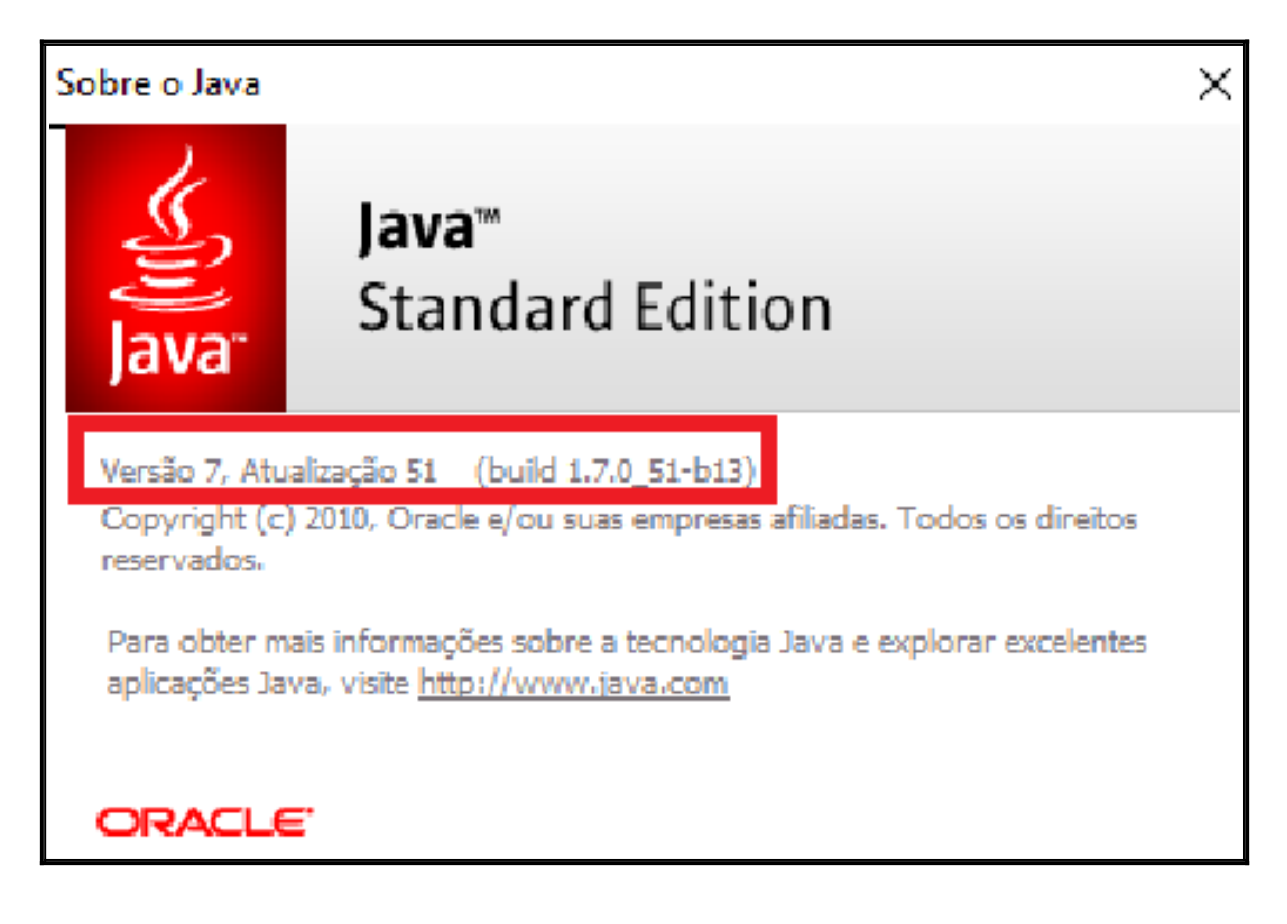

#### 4.3. Validando a instalação do java no Windows 8.

4.3.1. Para validar a instalação do java no **Windows 8.** Acesse o menu iniciar, pequisar e quando exibir a figura do aplicativo clique **Enter**.

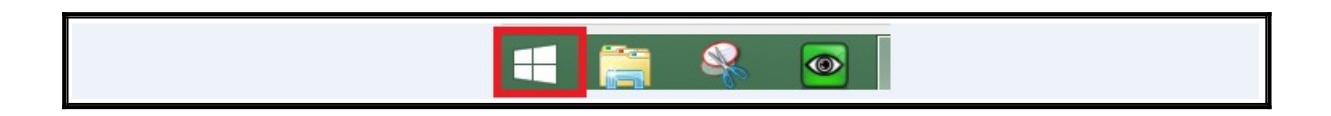

4.3.2. Clique no ícone de pesquisar e digite Sobre o java.

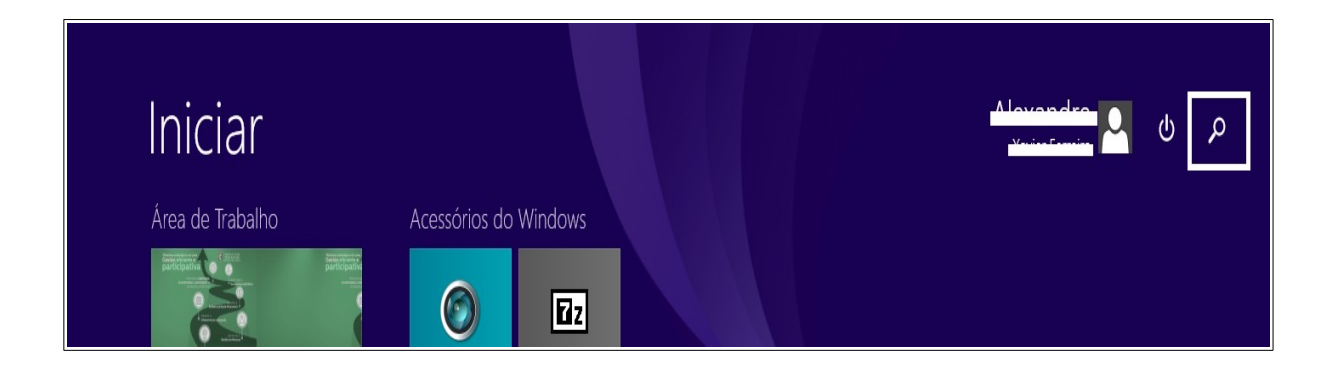

| Iniciar                                                                                                    |                                         | Pesquisar<br>Todos os lugares v     |
|----------------------------------------------------------------------------------------------------|-----------------------------------------|-------------------------------------|
| Área de Trabalho                                                                                                    | Acessórios do Windows                   | Sobre o java                        |
| and dear and a second second s |                                         | Sobre o Java                        |
| Árez de Trabalho                                                                                                    | Microsoft 7-Zip File<br>LifeCam Manager | Sobre o java                        |
| e 😜                                                                                                    |                                         | sobre o javascript<br>sobre o japão |

4.3.2. Confirme a versão do java conforme imagem abaixo.

| Sobre o Java                                                                                                    |                                   | Х |  |  |
|----------------------------------------------------------------------------------------------------|-----------------------------------|---|--|--|
| Java <sup>r</sup>                                                                                                    | <b>Java</b> ™<br>Standard Edition |   |  |  |
| Versão 7, Atualização 51 (build 1.7.0_51-b13)<br>Copyright (c) 2010, Oracle e/ou suas empresas afiliadas. Todos os direitos<br>reservados. |                                   |   |  |  |
| Para obter mais informações sobre a tecnologia Java e explorar excelentes aplicações Java, visite <u>http://www.java.com</u>               |                                   |   |  |  |
| ORACLE                                                                                                    |                                   |   |  |  |

4.4. Validando a instalação do java no Windows 7.

4.4.1. Para validar a instalação do java no **Windows 7.** Acesse o menu iniciar, pequisar e quando exibir a figura do aplicativo clique **Enter**.

| Programas (1)           |                                     |
|-------------------------|-------------------------------------|
|                         |                                     |
|                         |                                     |
|                         |                                     |
|                         |                                     |
|                         |                                     |
| ₽ Ver mais resultados   |                                     |
| about java × Desligar + | 2 Data da criação: 28/05/2019 13:36 |
|                         |                                     |

4.1.2. Confirme a versão do java conforme imagem abaixo.

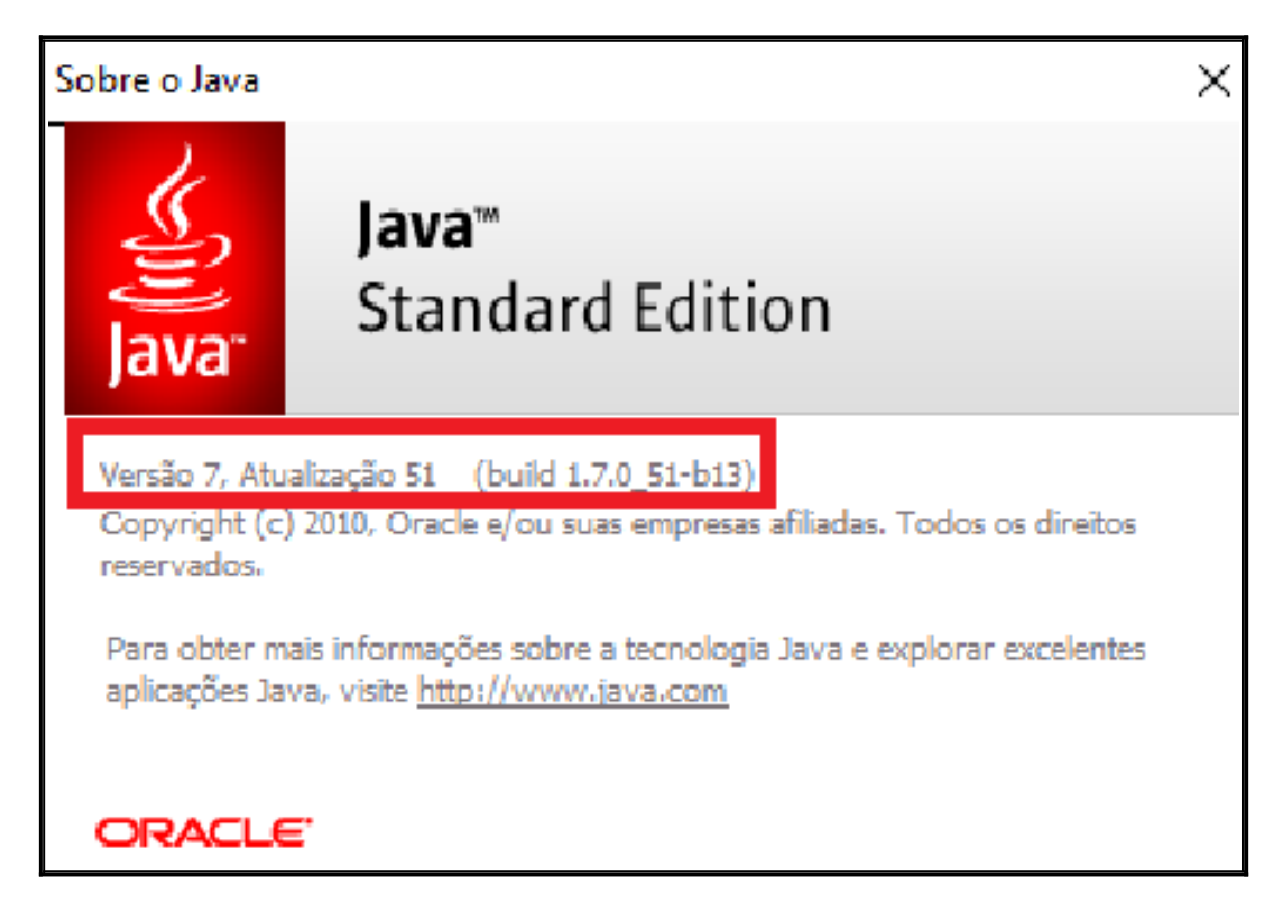

# 5. INSTALAÇÃO DO LEITOR DE CARTÃO.

# 5.1. Instalação do leitor do certificado digital Gemalto.

5.1.1. Este procedimento tem por objetivo mostrar a instalação do leitor do certificado digital Gemalto.

5.1.2. Acessar o link <u>https://www.tjce.jus.br/central-conhecimento/vpn-manuais-instaladores/</u> para fazer o download do **instalador GEMALTO**, seja ele 32bits: **gemccid\_en-us\_32** ou 64bits: **gemccid\_en-us\_64** e clique **Enter** no instalador da versão escolhida.

5.1.3. Iniciando a instalação do leitor clicando em Next.

| 🔀 PC-CCID Setup | ×                                                                                                    |
|-----------------|----------------------------------------------------------------------------------------------------|
|                 | gemalto<br>security to be free                                                                                        |
|                 | Welcome to the PC-CCID Setup<br>Wizard                                                                                |
|                 | The Setup Wizard will install PC-CCID on your computer. Click<br>Next to continue or Cancel to exit the Setup Wizard. |
|                 | Back Next Cancel                                                                                                    |

5.1.4. Maque a caixa aceitando os termos da instalação conforme imagem a seguir e clique em Next.

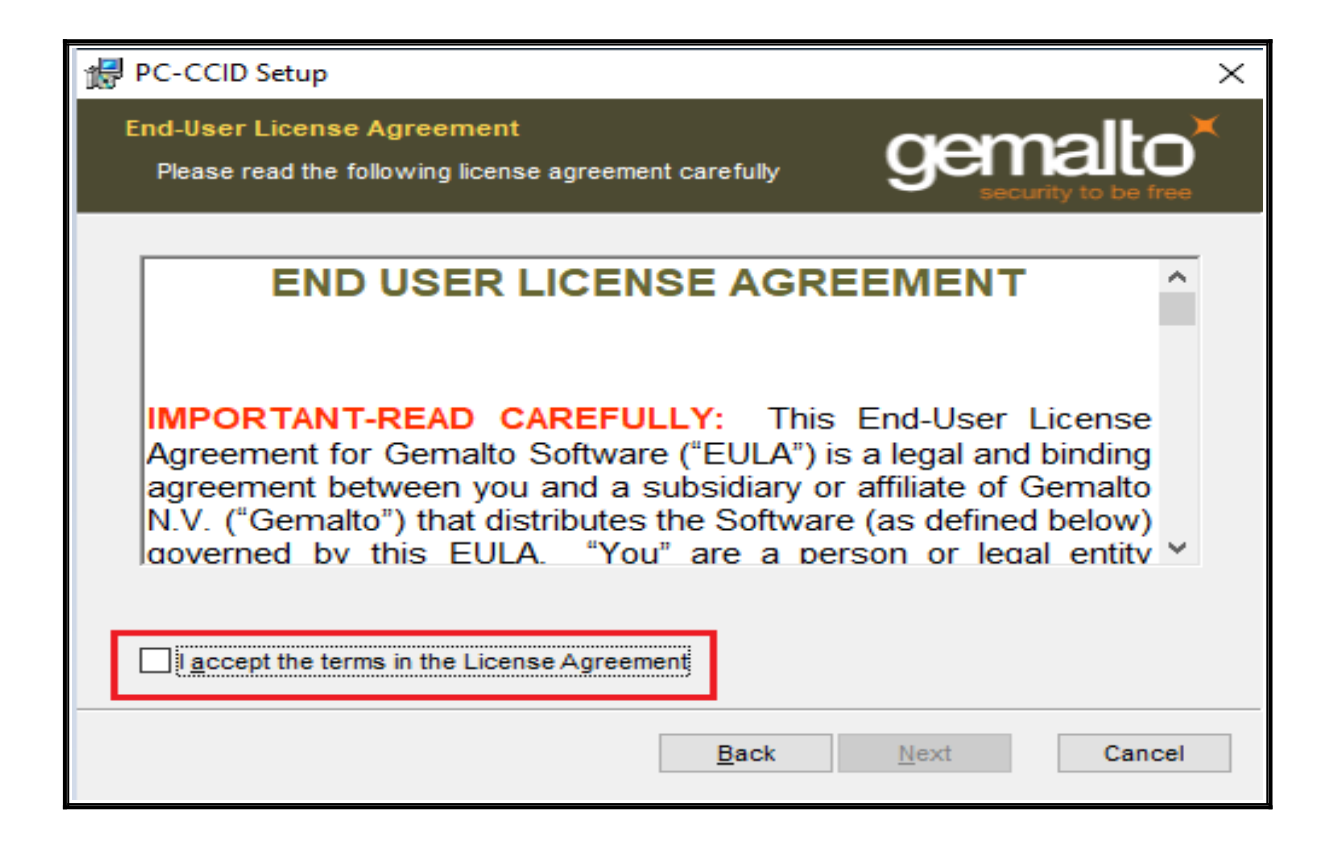

| 伊 PC-CCID Setup                                                                                                    | × |
|----------------------------------------------------------------------------------------------------|---|
| End-User License Agreement<br>Please read the following license agreement carefully                                                                                                    | × |
| END USER LICENSE AGREEMENT ^                                                                                                    | r |
| IMPORTANT-READ CAREFULLY: This End-User License<br>Agreement for Gemalto Software ("EULA") is a legal and binding<br>agreement between you and a subsidiary or affiliate of Gemalto<br>N.V. ("Gemalto") that distributes the Software (as defined below)<br>doverned by this EULA. "You" are a person or legal entity |   |
| I accept the terms in the License Agreement                                                                                                    |   |
| <u>B</u> ack <u>N</u> ext Cancel                                                                                                    |   |

### 5.1.5. Na tela Ready to install PC-CCID clique em INSTALL para prosseguir

| PC-CCID Setup                                                                                                    | _               |                      | ×  |
|----------------------------------------------------------------------------------------------------|-----------------|----------------------|----|
| Ready to install PC-CCID                                                                                                    | gem             | alto<br>ity to be fr |    |
| Click Install to begin the installation. Click Back to review or ch<br>installation settings. Click Cancel to exit the wizard. | nange any of yo | our                  |    |
|                                                                                                    |                 |                      |    |
|                                                                                                    |                 |                      |    |
| Back                                                                                                    | Install         | Canc                 | el |

5.1.6. Na tela de Controle de Contas do Usuário, clique em SIM.

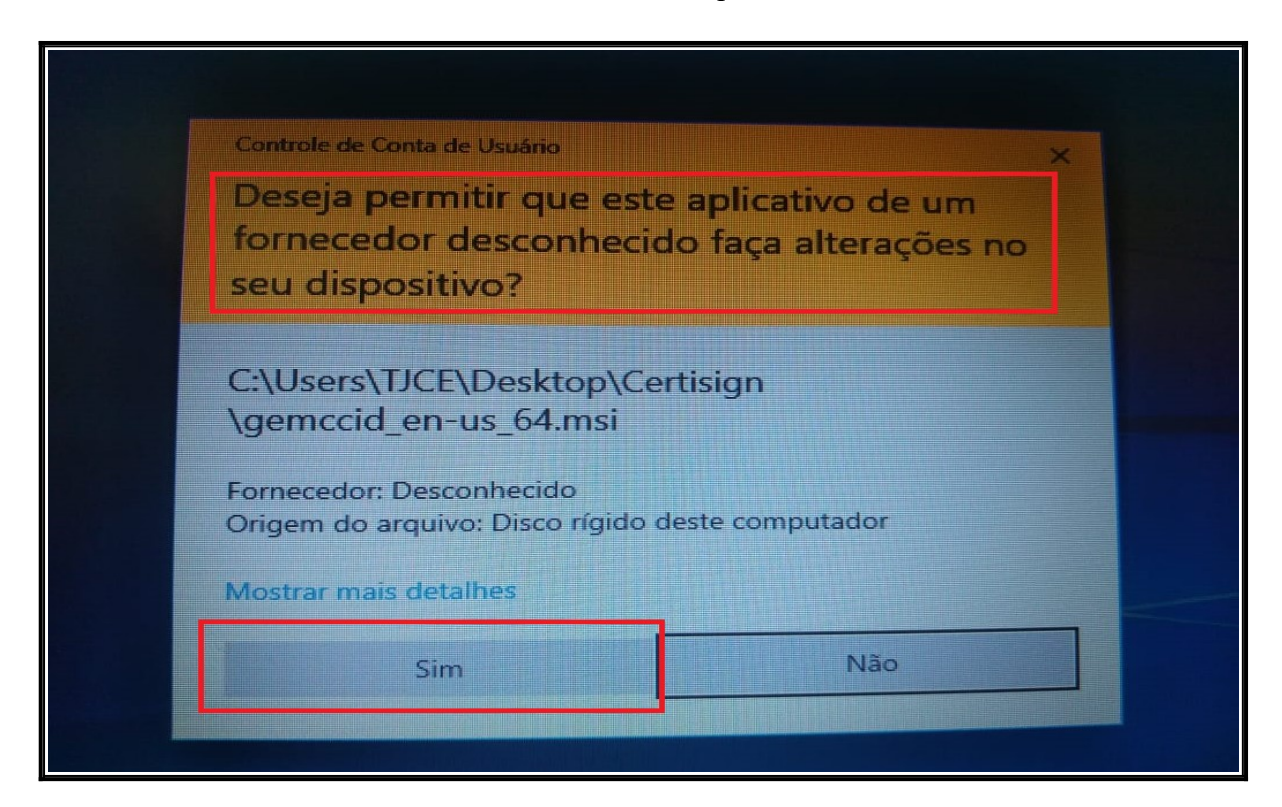

5.1.7. Aguarde o carregamento da barra de instalação:

| 滑 PC-CCID Setup                                              | – 🗆 X                |
|--------------------------------------------------------------|----------------------|
| Installing PC-CCID                                           | gemalto <sup>×</sup> |
| Please wait while the Setup Wizard installs PC-CCID. Status: |                      |
| Back                                                         | Next Cancel          |

5.1.8. Na tela Completed the PC-CCID Setup Wizard clique em Finish.

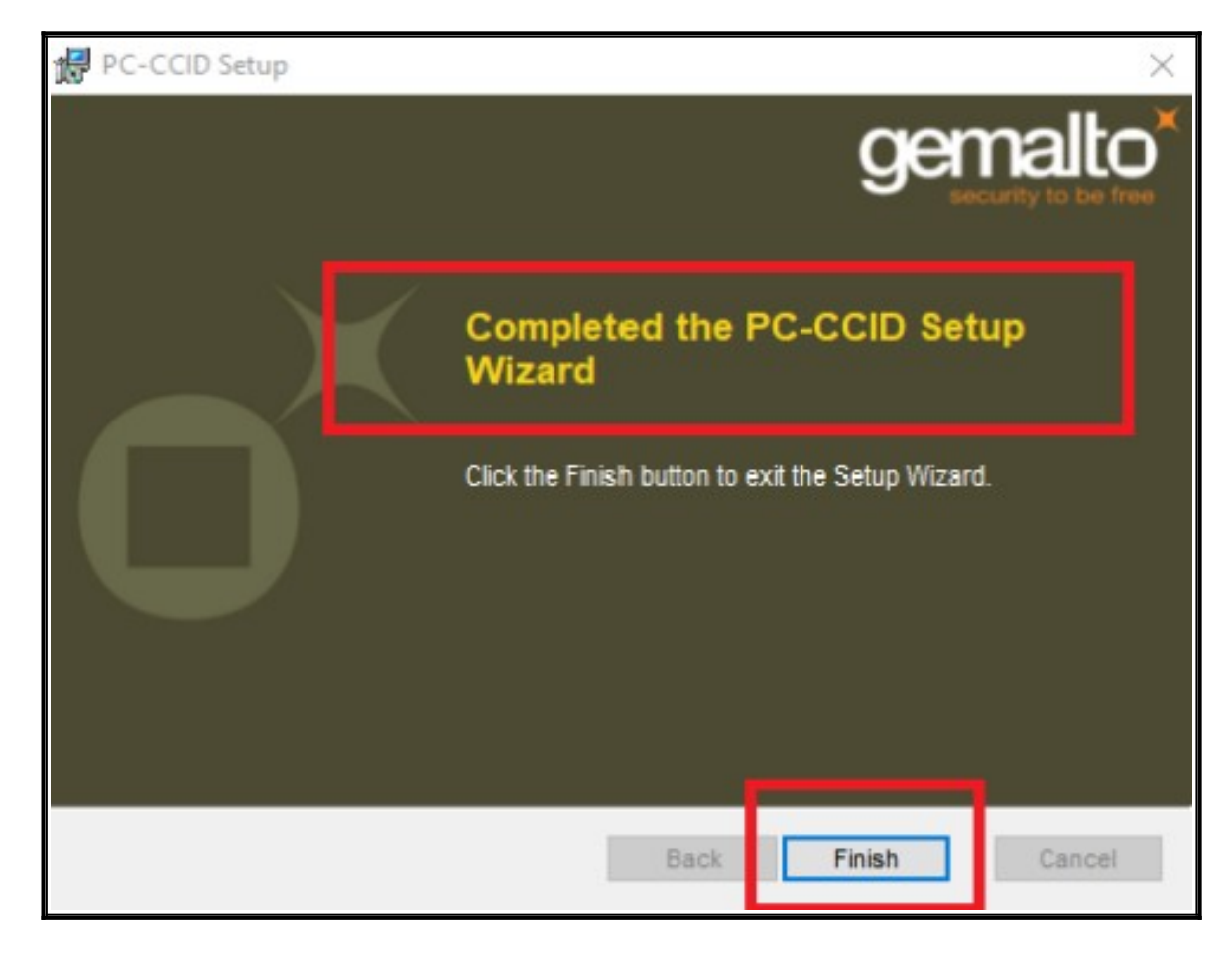

### 6. INSTALAÇÃO DO CERTIFICADO DIGITAL.

#### 6.1. Instalação do cartão ACSoluti.

6.1.1. Este procedimento tem por objetivo mostrar a instalação do **cartão ACSoluti** que tem como finalidade permitir a assinatura digital por parte dos sistemas utilizados pelo TJCE. Caso seu certificado digital / leitor / token tenha sido adquirido por outra autoridade certificadora, favor consultar o site para baixar e instalar seus aplicativos.

6.1.2. Acessar o link <u>https://www.tjce.jus.br/central-conhecimento/vpn-manuais-instaladores/</u> para fazer o download do Token, seja ele: AWP\_5.1.8\_64-bit ou AWP\_5.1.8\_(User)\_32bits, escolher a versão de acordo com seu sistema operacional.

6.1.3. Na mensagem de download clique no botão Abrir ou Executar para iniciar a instalação.

6.1.4. Na tela do **Contrato de Licença** clique na opção **Aceito os termino do contrato de licença e** em seguida **Instalar**.

| Leia o Contrato de Licença do AWP 5.1.8<br>(64-bit)<br>AWP Software End User License<br>Agreement<br>Welcome to Set Up for AWP.<br>Please read the following license<br>agreement carefully before<br>completing the installation<br>process and using the software.<br>You must accept the agreement to<br>continue the installation.<br>THIS AWP SOFTWARE END USER LICENSE<br>AGREEMENT ("EULA") IS A LEGAL | ão do AW/D 5 1 8 (64 bit)                                                                                                    |         |
|----------------------------------------------------------------------------------------------------|----------------------------------------------------------------------------------------------------|---------|
| AWP Software End User License<br>Agreement<br>Welcome to Set Up for AWP.<br>Please read the following license<br>agreement carefully before<br>completing the installation<br>process and using the software.<br>You must accept the agreement to<br>continue the installation.<br>THIS AWP SOFTWARE END USER LICENSE<br>AGREEMENT ("EULA") IS A LEGAL                                                        | Leia o Contrato de Licença do AWP 5.1.8<br>(64-bit)                                                                                                    |         |
| Welcome to Set Up for AWP.<br>Please read the following license<br>agreement carefully before<br>completing the installation<br>process and using the software.<br>You must accept the agreement to<br>continue the installation.<br>THIS AWP SOFTWARE END USER LICENSE<br>AGREEMENT ("EULA") IS A LEGAL                                                                                                    | AWP Software End User License<br>Agreement                                                                                                    | î       |
| continue the installation.<br>THIS AWP SOFTWARE END USER LICENSE<br>AGREEMENT ("EULA") IS A LEGAL                                                                                                    | Welcome to Set Up for AWP.<br>Please read the following licens<br>agreement carefully before<br>completing the installation<br>process and using the software.<br>You must accept the agreement to | se<br>o |
| ✓Aceito os termos do Contrato de Licenca                                                                                                    | continue the installation.<br>THIS AWP SOFTWARE END USER LICEN<br>AGREEMENT ("EULA") IS A LEGAL                                                                                                    | NSE 🗸   |
| Imprimir Voltar Instalar Cancelar                                                                                                    | IR.COM                                                                                                    | ancelar |

6.1.5. Na janela de Controle de Contas de Usuário, clique em SIM.

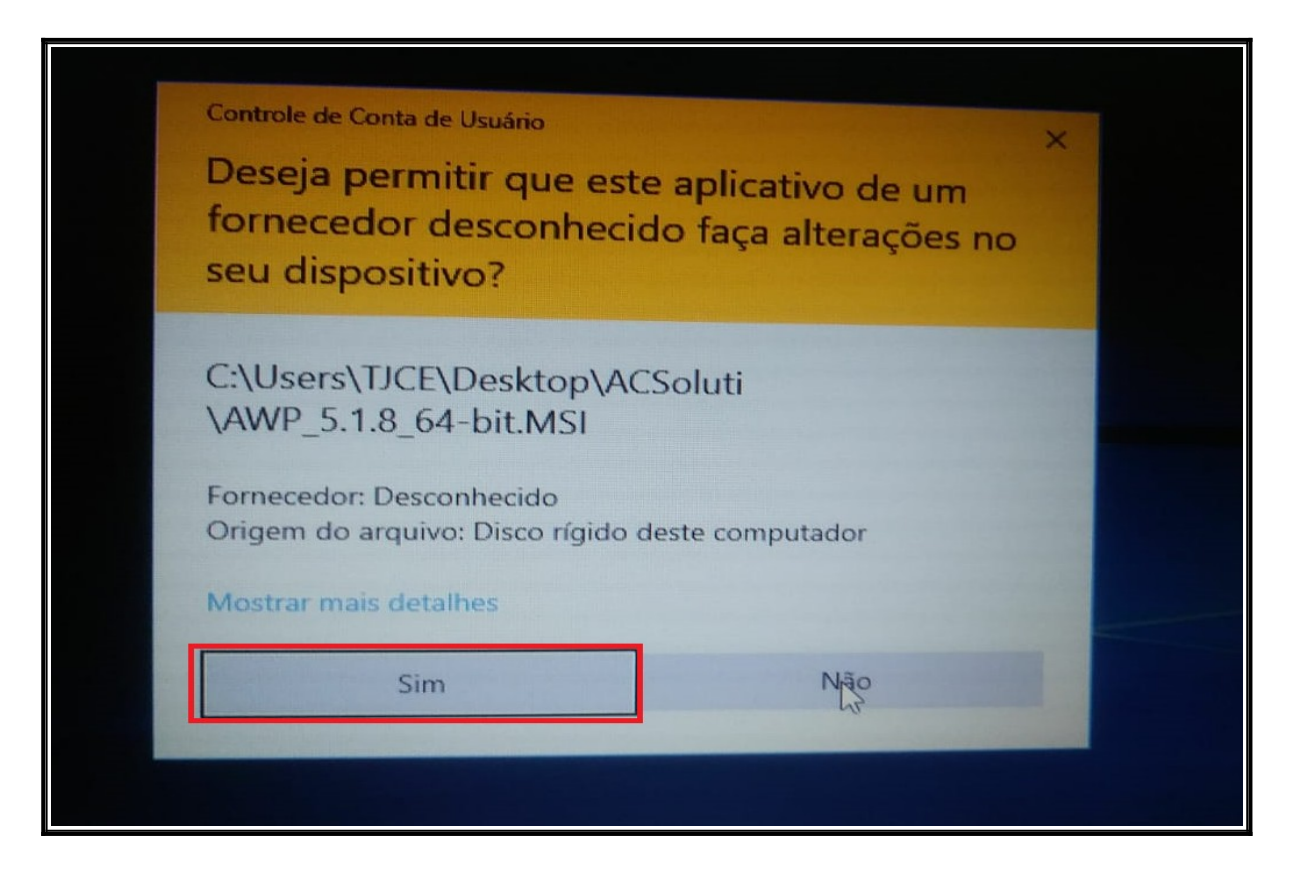

6.1.6. Aguarde a instalação.

| 🕼 Instalação do AWP 5.1.8 (64-bit)                 | - 🗆 ×                        |
|----------------------------------------------------|------------------------------|
| Instalando o AWP 5.1.8 (64-bit)                    | Oberthur<br>TECHNOLOGIES     |
| Aguarde enquanto o Assistente para Instalação inst | tala o AWP 5.1.8 (64-bit).   |
| Status: Registrando o produto                      |                              |
|                                                    |                              |
|                                                    |                              |
|                                                    |                              |
|                                                    |                              |
|                                                    |                              |
|                                                    |                              |
| Vol                                                | ltar Avançar <b>Cancelar</b> |
|                                                    |                              |
|                                                    |                              |
|                                                    |                              |

### 6.1.7. Clique em **Concluir**.

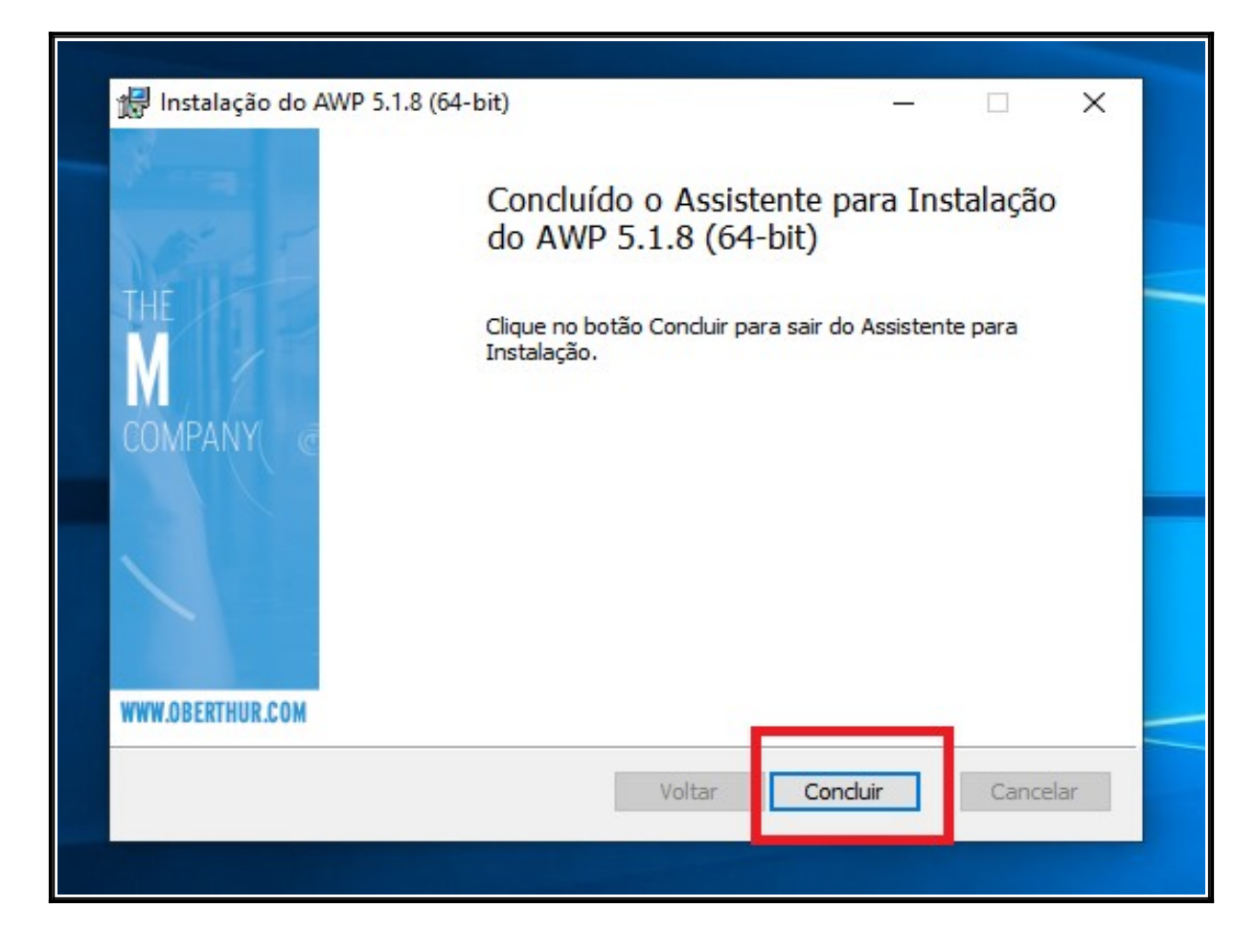

6.1.8. Insira seu leitor de cartão para realizar o teste de funcionamento.

6.1.9. Para validar a instalação do gerenciador do cartão AWP, acesse a barra na barra de executar e digitar **AWP Identity Manager** e clicar **Enter.** 

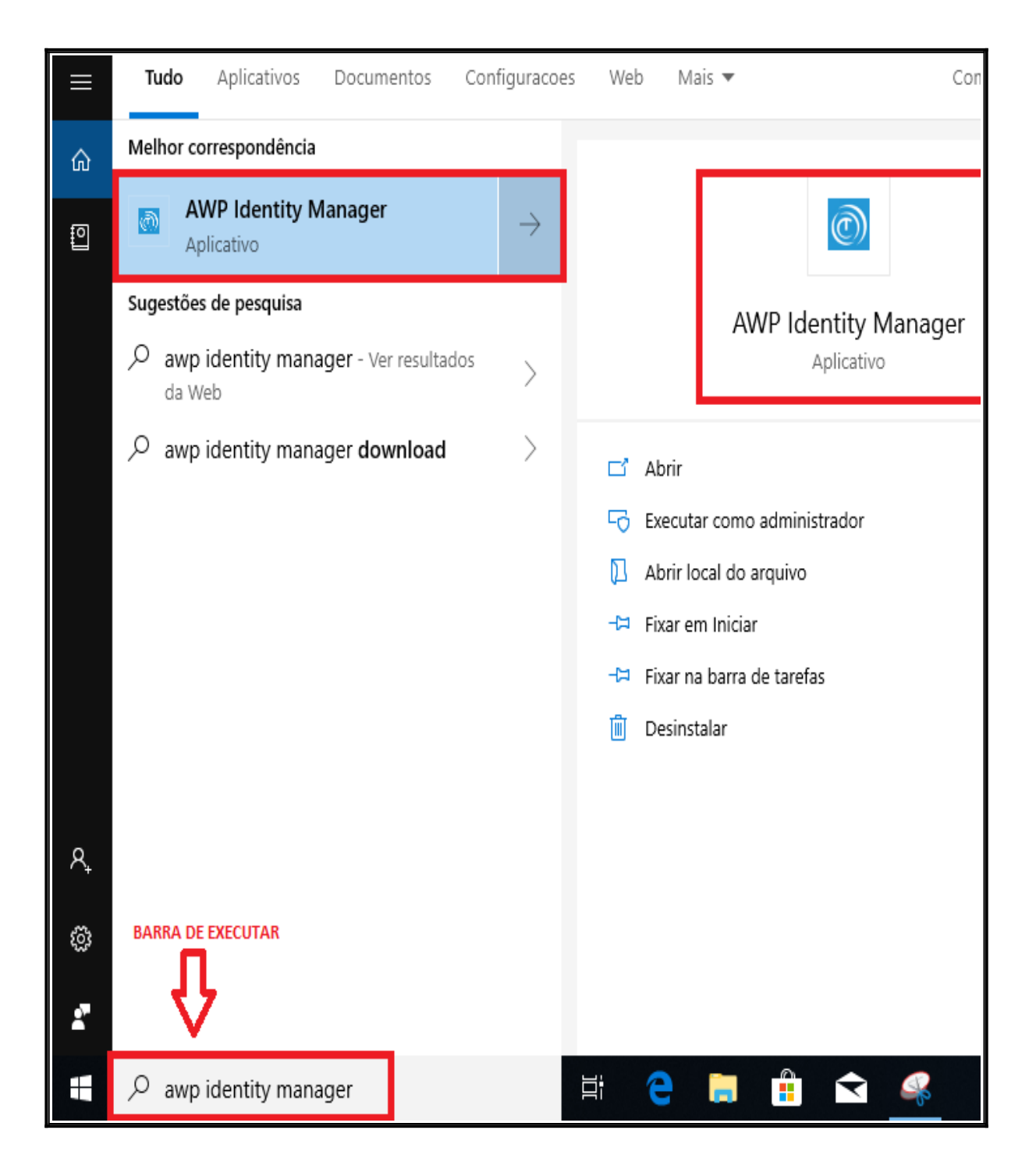

6.1.10. Será aberto a tela **Oberthur Technologies AWP Manager**, e realize a verificação da instalação na aba conteúdo.

| Oberthur Technologies AWP Mana<br>Ajustes Ajuda | ger                                                                                                    | — | × |
|-------------------------------------------------|----------------------------------------------------------------------------------------------------|---|---|
| • <b>—</b>                                      | Informação Alterar PIN Desbloquear PIN Política do PIN Conteúdo                                                                                                    |   | _ |
|                                                 | Selectone o leitor:                                                                                                    |   |   |
| OLU<br>O                                        | Gemplus USB Smart Card Reader 0       ~         Informação do dispositivo de segurança:       .         Rótulo:       SmartSoluti         Modelo:       Cosmo v7.0.1         Fabricante:       Oberthur Technologies         Número serial:       00000001B011F93         Memória livre:       48178 bytes         Estado:       Inicializado |   |   |
| S                                               | Informações de segurança:<br>PIN: 5 tentativas restantes<br>PUK: 5 tentativas restantes                                                                                                    |   |   |

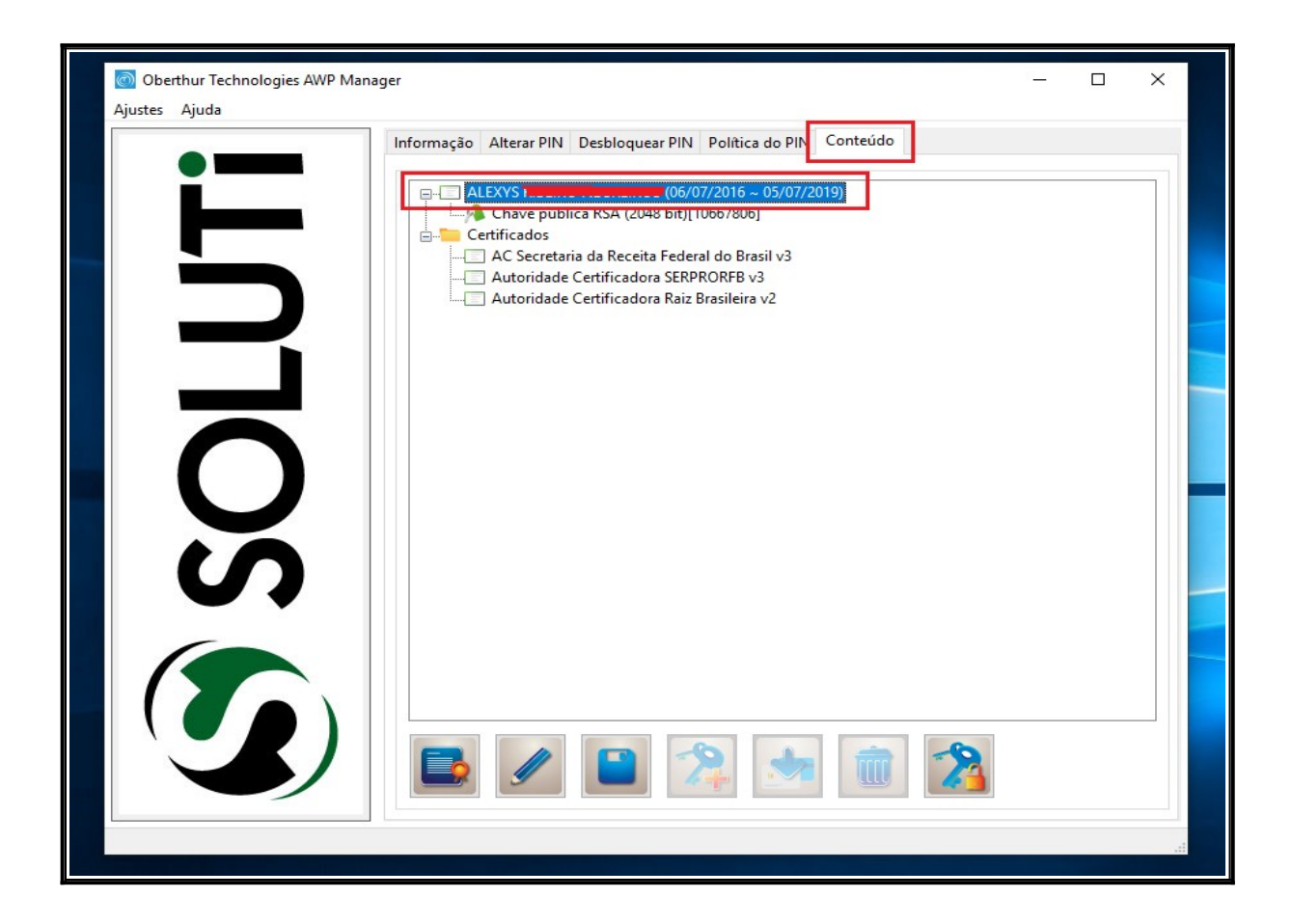

#### 6.2. Instalação do cartão Certising

6.2.1. Este procedimento tem por objetivo mostrar a instalação do **cartão Certising**. Caso seu certificado digital / leitor / token tenha sido adquirido por outra autoridade certificadora, favor consultar o site para baixar e instalar seus aplicativos.

6.2.2. Acessar o link <u>https://www.tjce.jus.br/central-conhecimento/vpn-manuais-instaladores/</u> para fazer o download do instalador do cartão Certising SafeSignIC30124-x86-win-tu-admin, agora escolha a opção **Abrir** ou **Executar** para iniciar a instalação.

6.2.3. Na janela de Controle de Contas de Usuário, clique em SIM.

| Controle de Conta de Usuário                                                                  | × |
|-----------------------------------------------------------------------------------------------|---|
| Deseja permitir que este aplicativo faça<br>alterações no seu dispositivo?                    |   |
| setup                                                                                         |   |
| Fornecedor verificado: A.E.T. Europe B.V.<br>Origem do arquivo: Disco rígido deste computador |   |
| Mostrar mais detalhes                                                                         |   |
| Sim Não                                                                                       |   |
|                                                                                               |   |

6.2.4. Na tela InstallShield Wizard selecione o idioma Português (Brasileiro) e clique OK.

| SafeSign - InstallShield Wizard X |  |
|-----------------------------------|--|
| Português (Presileiro)            |  |
|                                   |  |
|                                   |  |

6.2.5. Aguarde concluir a instalação do aplicativo.

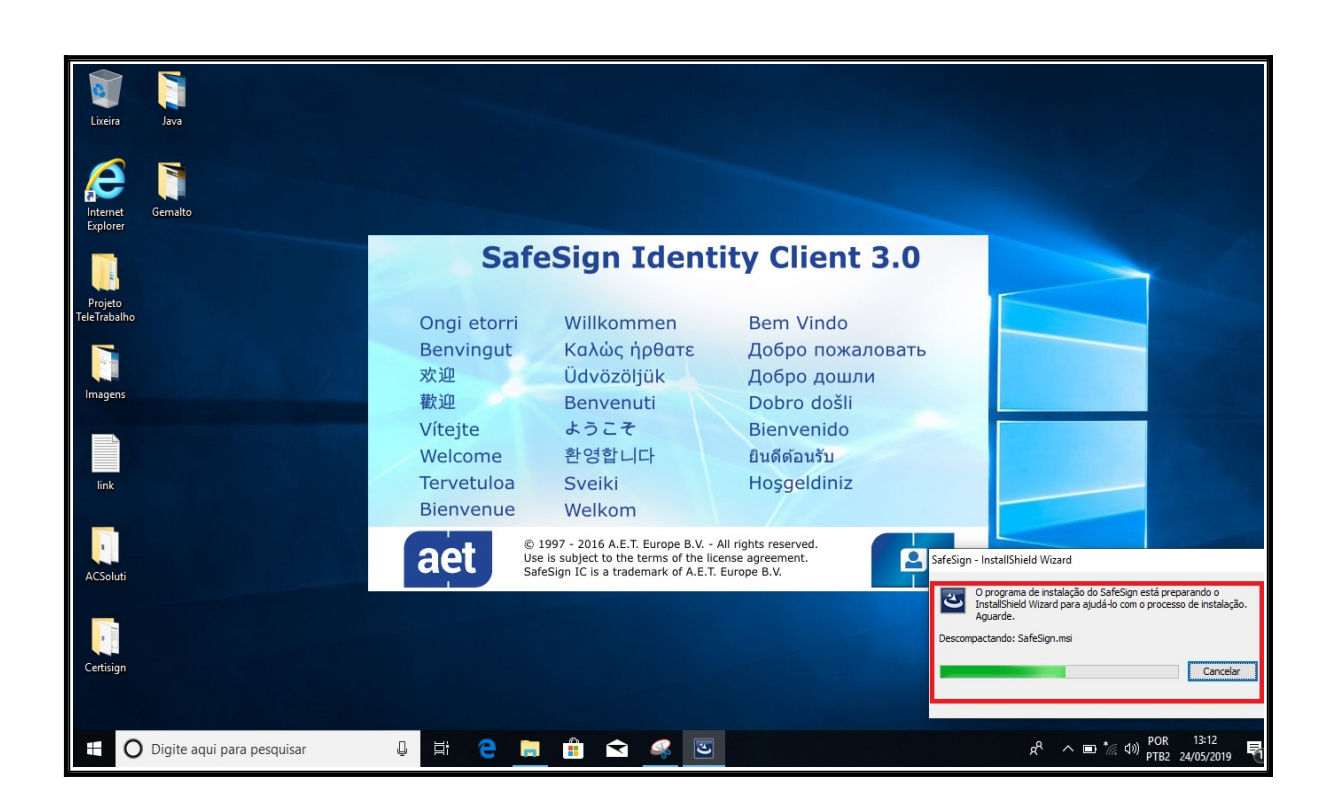

6.2.6. Ao término do carregamento irá aparecer a tela Bem-vindo ao Installshield Wizard do SafeSing.

| 🖟 SafeSign - InstallShield Wiz | ard X                                                                                                  |  |
|--------------------------------|----------------------------------------------------------------------------------------------------|--|
| -                              | Bem-vindo ao InstallShield Wizard do SafeSign                                                          |  |
|                                | O InstallShield Wizard irá instalar o SafeSign em seu<br>computador. Para continuar, dique em Avançar. |  |
|                                | AVISO: Este progama está protegido por lei de copyright e<br>tratados internacionais.                  |  |
|                                | < <u>V</u> oltar <u>Avançar</u> > Cancelar                                                             |  |
|                                |                                                                                                    |  |

6.2.7. Agora faz necessário Aceitar os termos do contrato de licença e clique em Avaçar.

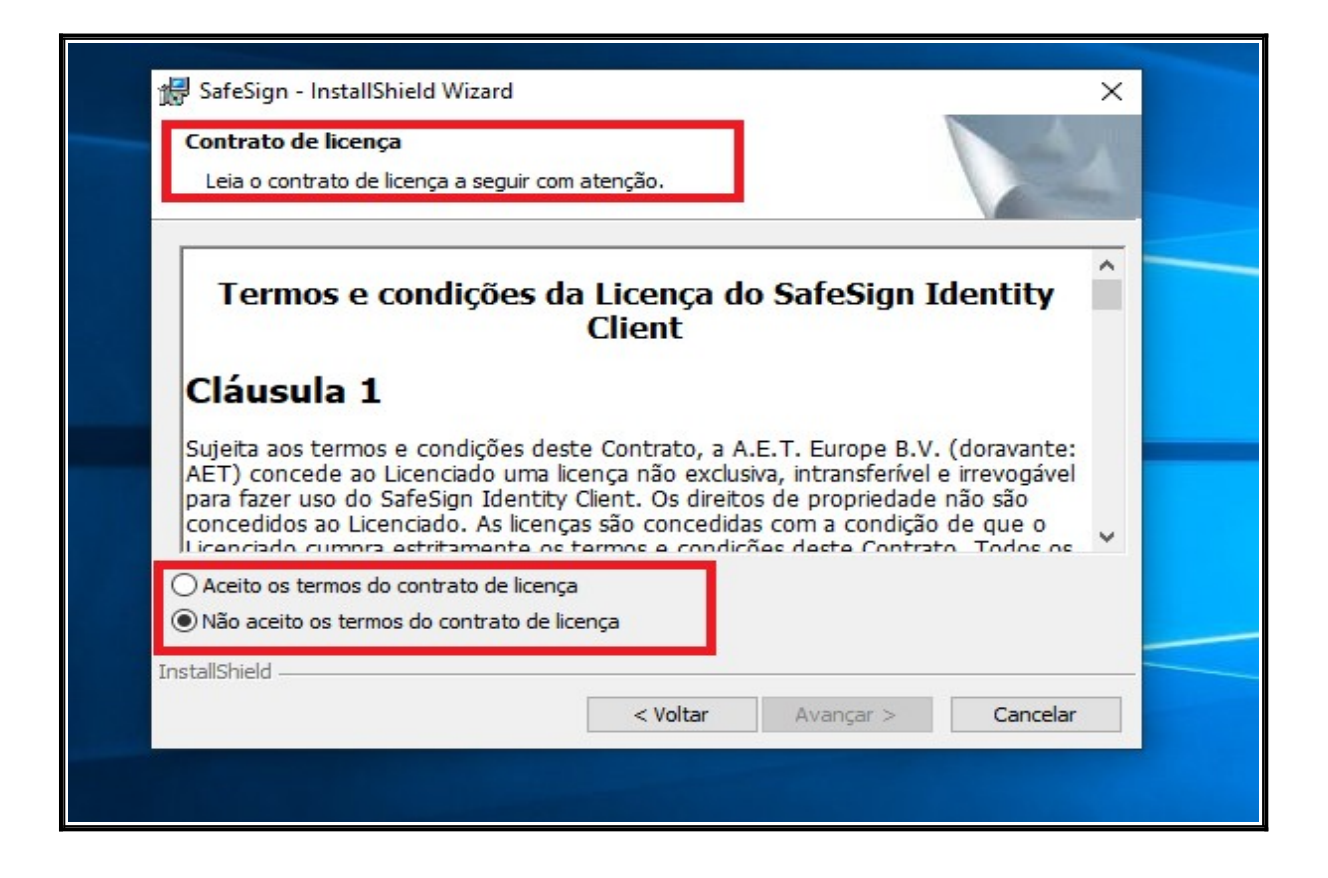

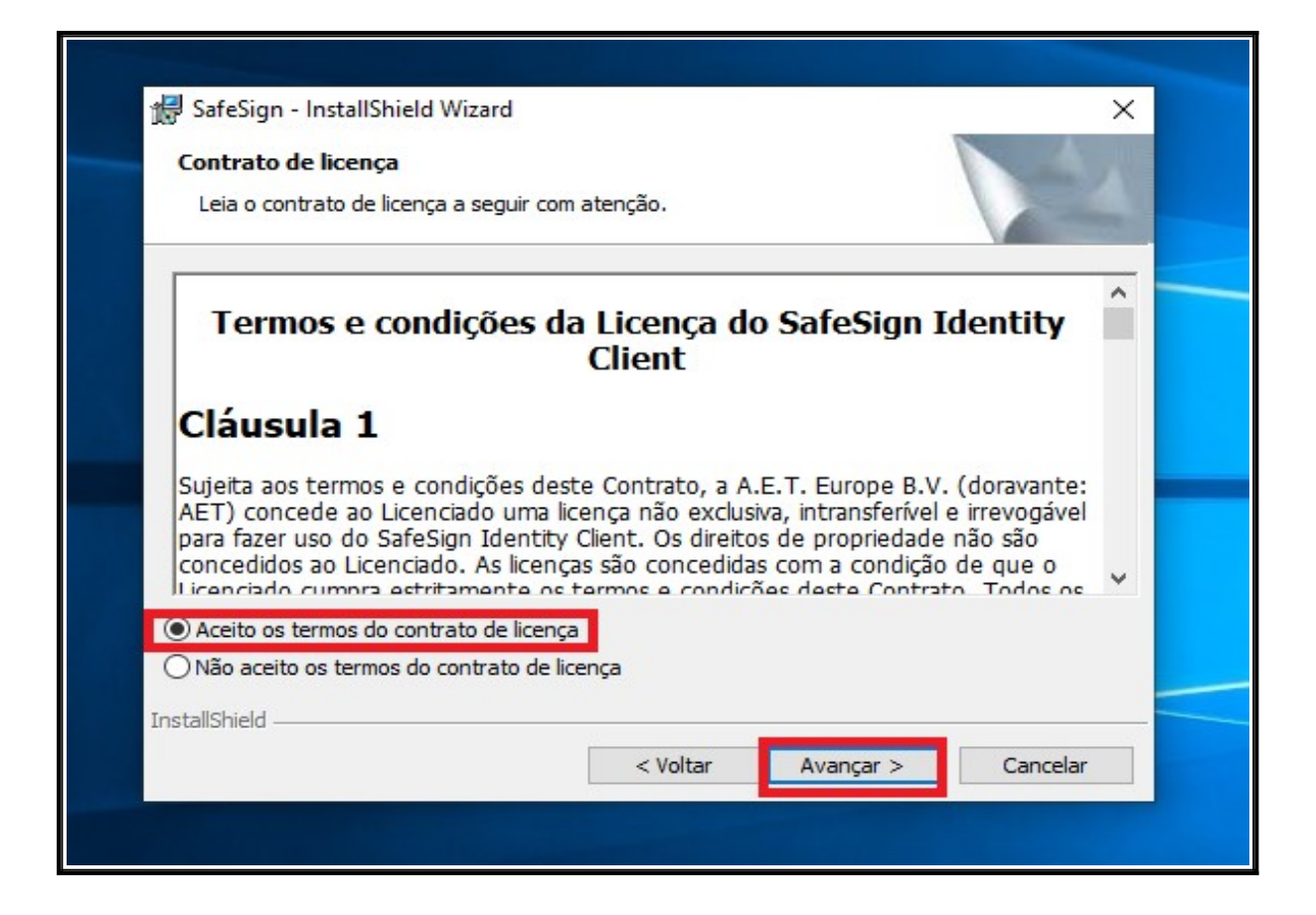

6.2.8. Na tela Pasta de destino, clique em Avançar.

| 🛃 SafeSign                      | - InstallShield Wizard                                   |                           |                      | ×        |
|---------------------------------|----------------------------------------------------------|---------------------------|----------------------|----------|
| Pasta de<br>Clique er<br>em uma | destino<br>m Avançar para instalar r<br>pasta diferente. | nesta pasta ou clique em  | Alterar para instala |          |
|                                 | Instalar o SafeSign em:<br>C:\ProgramData\A.E.T          | . Europe B.V. \SafeSign \ |                      | Alterar  |
|                                 |                                                          |                           |                      |          |
| InstallShield -                 |                                                          | < Voltar                  | Avançar >            | Cancelar |

6.2.9. Na tela instalação personalizada clique em Avançar.

| Instalação personalizada<br>Selecione os recursos do programa que deseja instala<br>Clique em um ícone na lista abaixo para alterar a maneir                                                                                                    | ar.<br>ira como um recurso é instalado.                                                                                                    |
|----------------------------------------------------------------------------------------------------|----------------------------------------------------------------------------------------------------|
| <ul> <li>PKCS #11</li> <li>Caixas de diálogo comuns do SafeSign</li> <li>CSP</li> <li>Documentação</li> <li>Suporte em idioma local</li> <li>Instala o SafeSign no Firefox</li> <li>Instala o SafeSign no Entrust</li> <li>Componentes 32-bits</li> <li>Gerenciador de tarefas</li> </ul> | <ul> <li>Descrição do recurso</li> <li>Suporte criptográfico para<br/>Firefox, Mozilla, Netscape e<br/>outros produtos de biblioteca de<br/>reconhecimento PKCS #11</li> <li>Este recurso requer 5592Kb na<br/>unidade de disco rígido.</li> </ul> |
| Instalar em:                                                                                                    | Alterar                                                                                                    |
| Ajuda Espaço < Voltar                                                                                                    | ar Avançar > Cancelar                                                                                                    |

6.2.10. Na tela Pronto para instalar o programa, clique em Instalar.

|                                 | stalar o programa                                  |                       |                                   |                |
|---------------------------------|----------------------------------------------------|-----------------------|-----------------------------------|----------------|
| O assistente e                  | stá pronto para iniciar                            | a instalação.         |                                   |                |
| Clique em Inst                  | alar para iniciar a instal                         | a <mark>ção</mark> .  |                                   |                |
| Se desejar rev<br>em Cancelar p | er ou alterar alguma co<br>ara sair do assistente. | onfiguração de sua ir | nstalação, <mark>clique em</mark> | Voltar. Clique |
|                                 |                                                    |                       |                                   |                |
|                                 |                                                    |                       |                                   |                |
|                                 |                                                    |                       |                                   |                |
|                                 |                                                    |                       |                                   |                |
|                                 |                                                    |                       |                                   |                |
|                                 |                                                    |                       |                                   |                |
|                                 |                                                    |                       |                                   |                |
| InstallShield                   |                                                    |                       |                                   |                |

6.2.11. Na tela Instalando o SafeSign aguarde o carregamento da barra de progresso.

| InstallShield Wizard                                              | _                                                                                                    |                                                                                                    | ~                                                                                                    |
|-------------------------------------------------------------------|----------------------------------------------------------------------------------------------------|----------------------------------------------------------------------------------------------------|----------------------------------------------------------------------------------------------------|
| o <b>SafeSign</b><br>os do programa que você selecionou estão sen | do instalados.                                                                                                    |                                                                                                    |                                                                                                    |
| Aguarde enquanto o InstallShield Wizard insta<br>alguns minutos.  | a o SafeSign. Isso po                                                                                                    | de levar                                                                                                    |                                                                                                    |
| Status:                                                           |                                                                                                    |                                                                                                    |                                                                                                    |
|                                                                   |                                                                                                    |                                                                                                    |                                                                                                    |
|                                                                   |                                                                                                    |                                                                                                    |                                                                                                    |
|                                                                   |                                                                                                    |                                                                                                    |                                                                                                    |
| < Voltar                                                          | Avançar >                                                                                                    | Cance                                                                                                    | lar                                                                                                    |
| s                                                                 | - InstallShield Wizard lo o SafeSign sos do programa que você selecionou estão sen Aguarde enquanto o InstallShield Wizard instal alguns minutos. Status: | InstallShield Wizard Io o SafeSign sos do programa que você selecionou estão sendo instalados. Aguarde enquanto o InstallShield Wizard instala o SafeSign. Isso por alguns minutos. Status: Value Voltar Avançar > | - InstallShield Wizard   Io o SafeSign   sos do programa que você selecionou estão sendo instalados.   Aguarde enquanto o InstallShield Wizard instala o SafeSign. Isso pode levar alguns minutos.   Status:   (InstallShield Wizard instala o SafeSign. Isso pode levar alguns minutos.   Status:   (InstallShield Wizard instala o SafeSign. Isso pode levar alguns minutos.   Status:   (InstallShield Wizard instala o SafeSign. Isso pode levar alguns minutos.   Status:   (InstallShield Wizard instala o SafeSign. Isso pode levar alguns minutos.   Status:   (InstallShield Wizard instala o SafeSign. Isso pode levar alguns minutos.   Status:   (InstallShield Wizard instala o SafeSign. Isso pode levar alguns minutos.   Status:   (InstallShield Wizard instala o SafeSign. Isso pode levar alguns minutos.   Status:   (InstallShield Wizard instala o SafeSign. Isso pode levar alguns minutos.   Status:   (InstallShield Wizard instala o SafeSign. Isso pode levar alguns minutos.   Status:   (InstallShield Wizard instala o SafeSign. Isso pode levar alguns minutos. (InstallShield Wizard instala o SafeSign. Instala o SafeSign. Isso pode levar alguns minutos. (InstallShield Wizard instala o SafeSign. Instala o SafeSign. Instal |
6.2.12. Na tela Conclusão do InstallShield Wizard do SafeSign, clique Concluir.

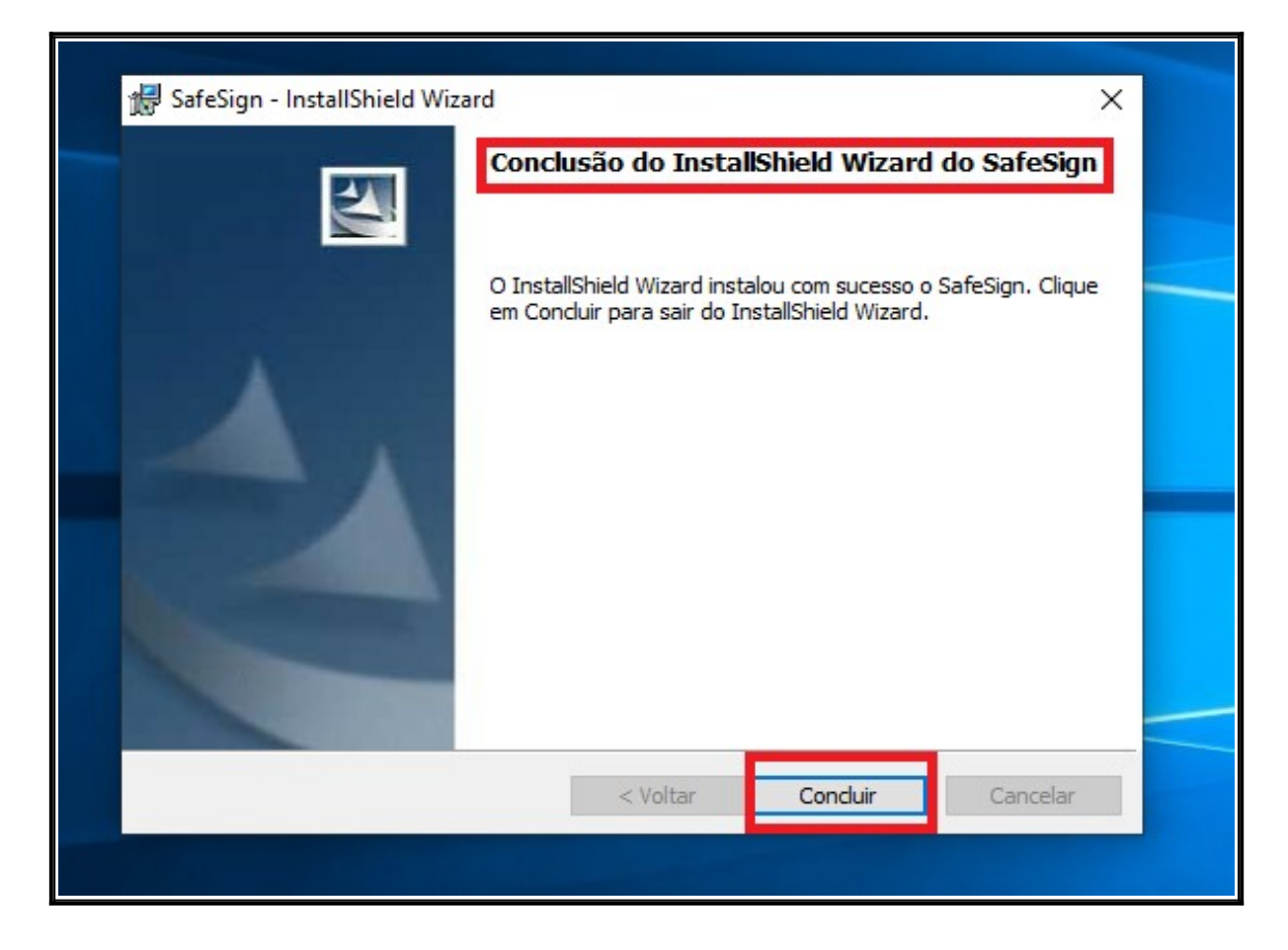

6.2.13. Insira seu **leitor de cartão na entrada USB** do seu computador.6.2.14. Para validar a instalação do gerenciador de cartão, na barra de executar do Windows digite **Administração de Token e** clique **Enter**.

|                | Tudo Aplicativos Documentos          | Configuracoes | Web          | Mais 🔻                         | Comentários |   |
|----------------|--------------------------------------|---------------|--------------|--------------------------------|-------------|---|
| ŵ              | Melhor correspondência               | _             |              |                                |             |   |
| P              | Administração de token<br>Aplicativo | $\rightarrow$ |              |                                |             |   |
|                | Sugestões de pesquisa                |               |              | Administração de<br>Aplicativo | e token     |   |
|                | resultados da Web                    |               |              |                                |             | _ |
|                |                                      |               | Cỉ A         | brir                           |             |   |
|                |                                      |               | <b>□ 0</b> E | xecutar como administrador     |             |   |
|                |                                      |               |              | brir local do arquivo          |             |   |
|                |                                      |               | -177 F       | ixar em Iniciar                |             |   |
|                |                                      |               | -口 F         | ixar na barra de taretas       |             |   |
|                |                                      |               |              | esiiistalal                    |             |   |
|                |                                      |               |              |                                |             |   |
| А <sub>+</sub> | BARRA DE EXECUTAR DO WINDOWS         |               |              |                                |             |   |
| ©<br>•         |                                      |               |              |                                |             |   |
| -              | 🔎 administração de token             |               | i (          | ● 📃 🔒 숙                        | <b>₽</b>    |   |

6.2.15. Será aberto a tela de Utilitário de administração de Token com o seu certificado. O status do token deve ficar operacional conforme imagem abaixo:

| 🕡 Utilitário de administração de token      | - 🗆 X           |
|---------------------------------------------|-----------------|
| IDs Digitais Token Integração Tarefas Ajuda |                 |
| Nome da Leitora ou do Token                 | Status do token |
|                                             | operacional     |
|                                             |                 |
|                                             |                 |
|                                             |                 |
|                                             |                 |
|                                             |                 |
|                                             |                 |
|                                             | 1               |
|                                             |                 |

## 6.3. Instalação do Token Certising.

6.3.1. Este procedimento tem por objetivo mostrar a instalação do **Token Certising**. Caso seu certificado digital / leitor / token tenha sido adquirido por outra autoridade certificadora, favor consultar o site para baixar e instalar seus aplicativos.

6.3.2. Acessar o link <u>https://www.tjce.jus.br/central-conhecimento/vpn-manuais-instaladores/</u> para fazer o download do Token **GDsetupStarsignCUTx32** 

6.3.3. Na mensagem de download clique no botão Abrir ou Executar para iniciar a instalação.

6.3.4. Na tela de Controle de Contas do Usuário, clique em SIM para permitir a instalação.

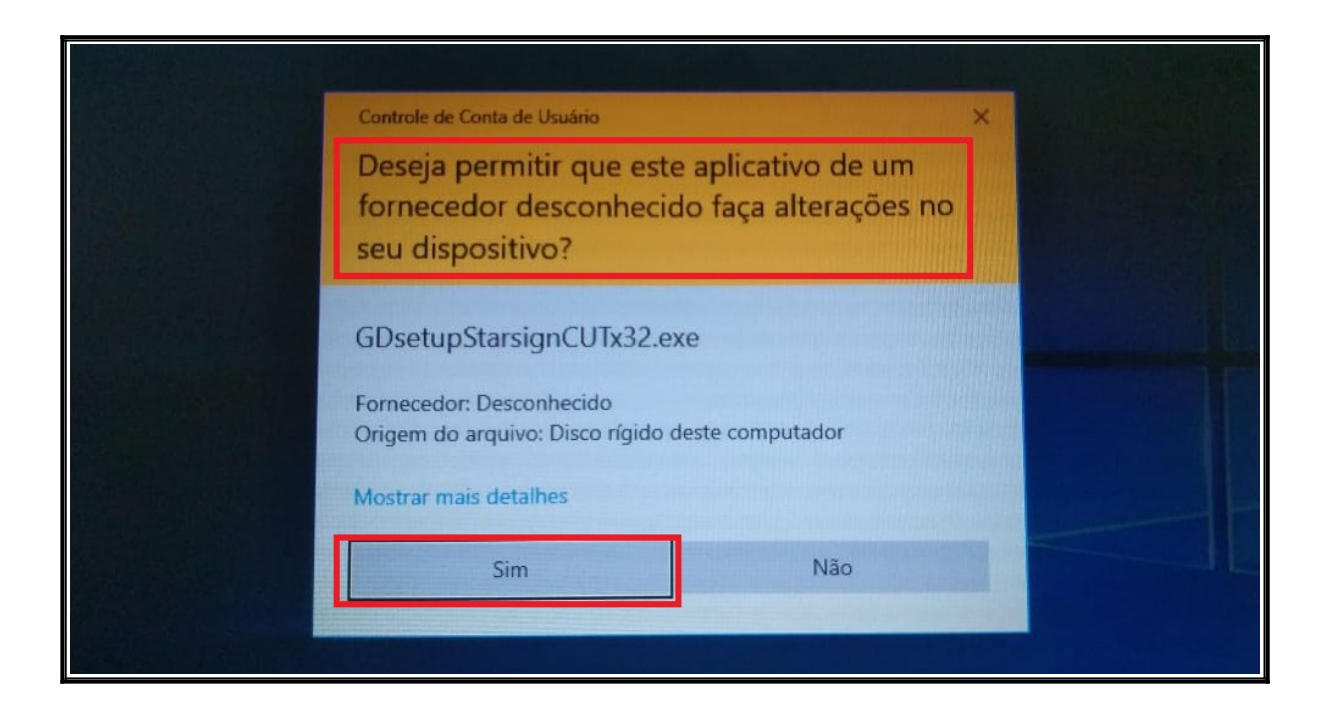

6.3.5. Na tela Preparing to Install aguarde a preparação da instalação.

| Giesecke & Devrient GmbH Sta | rSign CUT - InstallShield Wizard                                                                                                    |  |
|------------------------------|----------------------------------------------------------------------------------------------------|--|
| 2                            | Preparing to Install<br>Giesecke & Devrient GmbH StarSign CUT Setup is preparing<br>the InstallShield Wizard, which will guide you through the<br>program setup process. Please wait. |  |
|                              | Preparing to Install                                                                                                    |  |
|                              |                                                                                                    |  |
|                              | Cancel                                                                                                    |  |

6.3.6. Na tela Welcome to the InstallShield clique em Next.

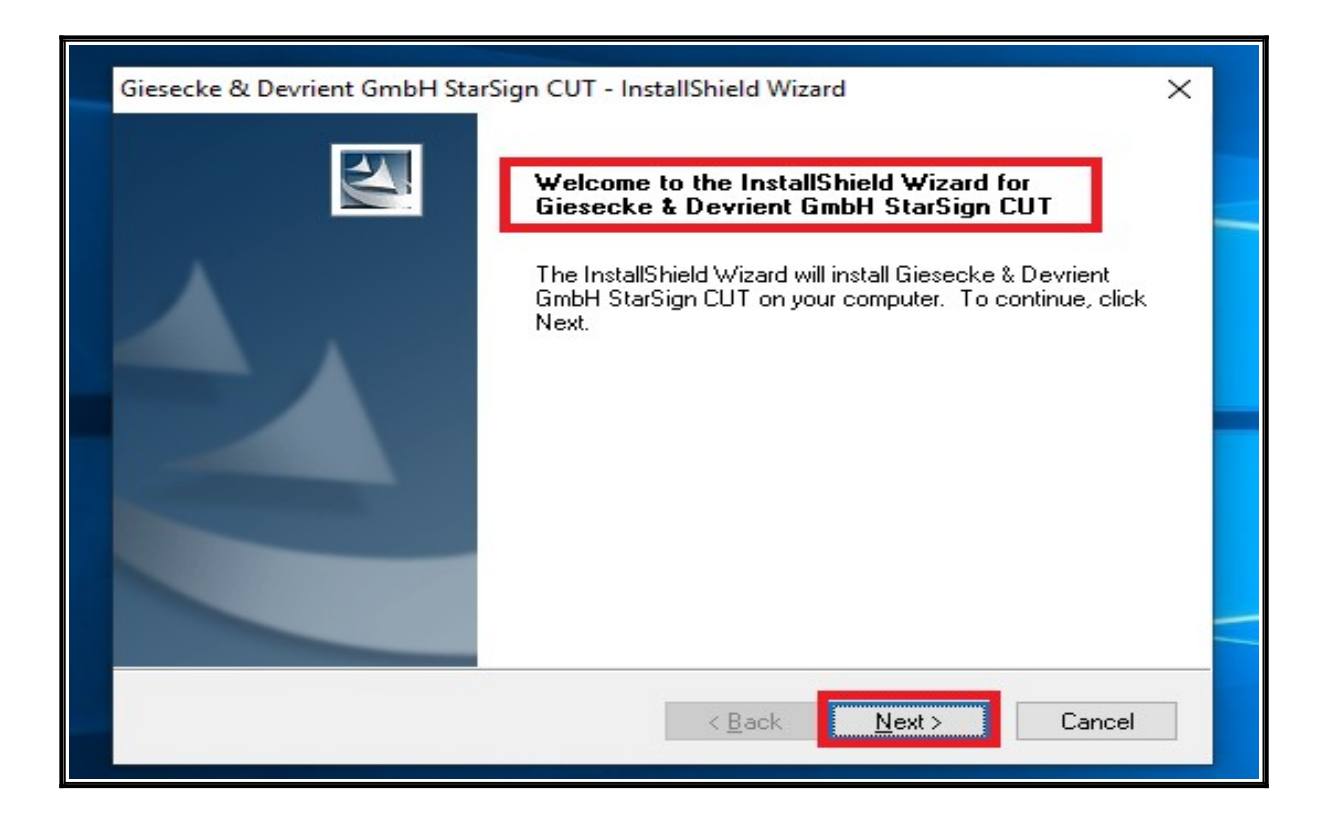

6.3.7. Na tela de Setup Status, aguarde o processo de instalação:

| <br>Giesecke & Devrient GmbH StarSign CUT - InstallShield Wizard X                                                              |  |
|----------------------------------------------------------------------------------------------------|--|
| Setup Status                                                                                                    |  |
| Giesecke & Devrient GmbH StarSign CUT is configuring your new software installation.<br>C:\Program Files (x86)\G&D\AlcGener.sys |  |
|                                                                                                    |  |
| InstallShield Cancel                                                                                                    |  |

6.3.8. Após o carregamento irá aparecer a tela de InstallShield Wizard Complete informando a conclusão da instalação, clique em Finish.

| Giesecke & Devrient GmbH StarSign CUT - InstallShield Wizard |                                                                                          |  |  |  |  |
|--------------------------------------------------------------|------------------------------------------------------------------------------------------|--|--|--|--|
| 2                                                            | InstallShield Wizard Complete                                                            |  |  |  |  |
|                                                              | Setup has finished installing Giesecke & Devrient GmbH<br>StarSign CUT on your computer. |  |  |  |  |
|                                                              |                                                                                          |  |  |  |  |
|                                                              | < <u>B</u> ack Finish Cancel                                                             |  |  |  |  |

6.3.9. Para validar a instalação do Token, é necessário está com o token inserido fisicamente no computador e depois, acesse a barra de executar e digitar Administração de Token e apertar Enter.

|   |                                   | Fil                | tros 🗸  |                  |
|---|-----------------------------------|--------------------|---------|------------------|
| ŵ | Melhor correspondência            |                    |         |                  |
| 0 | Administração o<br>Aplicativo     | le token           |         | 5certesign_toker |
|   | Configuracoes                     |                    |         |                  |
|   | 🔠 Ferramentas Admi                | nistrativas        |         |                  |
|   | Alterar configuraçã<br>de Usuário | ées de Controle de | Conta   |                  |
|   | 우, Adicionar, editar o            | u remover outras p | oessoas |                  |
|   | R≡ Sua imagem da co<br>perfil     | nta e configuraçõe | es do   |                  |
|   | Sugestões de pesquisa             |                    |         |                  |
|   | 𝒫 administra - Ver res            | ultados da Web     | >       |                  |
|   |                                   | sistema            | >       |                  |
|   |                                   | oken               | >       |                  |
|   | , ○ administração                 |                    | >       |                  |
| ŝ |                                   | tífica             | >       |                  |
| 2 | BARRA DE EXECUTAR                 | 1                  |         |                  |
|   |                                   | oken               |         | ·[])             |

6.3.10. Será aberto a tela de **Utilitário de administração de Token** com o seu certificado. O **status do token** deve ficar **operacional** conforme imagem abaixo:

| iDs Digitais Token | nistração de token<br>Integração Tarefas Ajuda | - 0             | × |
|--------------------|------------------------------------------------|-----------------|---|
| Nome da Leitora ou | do Token                                       | Status do token |   |
| HIGO HIGO          |                                                | operacional     |   |
|                    |                                                |                 | _ |
|                    |                                                |                 |   |
|                    |                                                |                 |   |
| <                  |                                                |                 |   |
|                    |                                                |                 |   |
|                    |                                                |                 |   |

# 7. CRIANDO EXCEÇÃO NO ANTIVIRUS PARA A PASTA DO SAJ (SISTEMA DE AUTOMAÇÃO JUDICIAL).

## 7.1. Criando a pasta SAJ no Disco Local (C:) do seu equipamento.

7.1.1. Para começar, é necessário criar a pasta SAJ no **Disco Local (C:)** do seu equipamento.Aperte a tecla Windows e depois a tecla E.

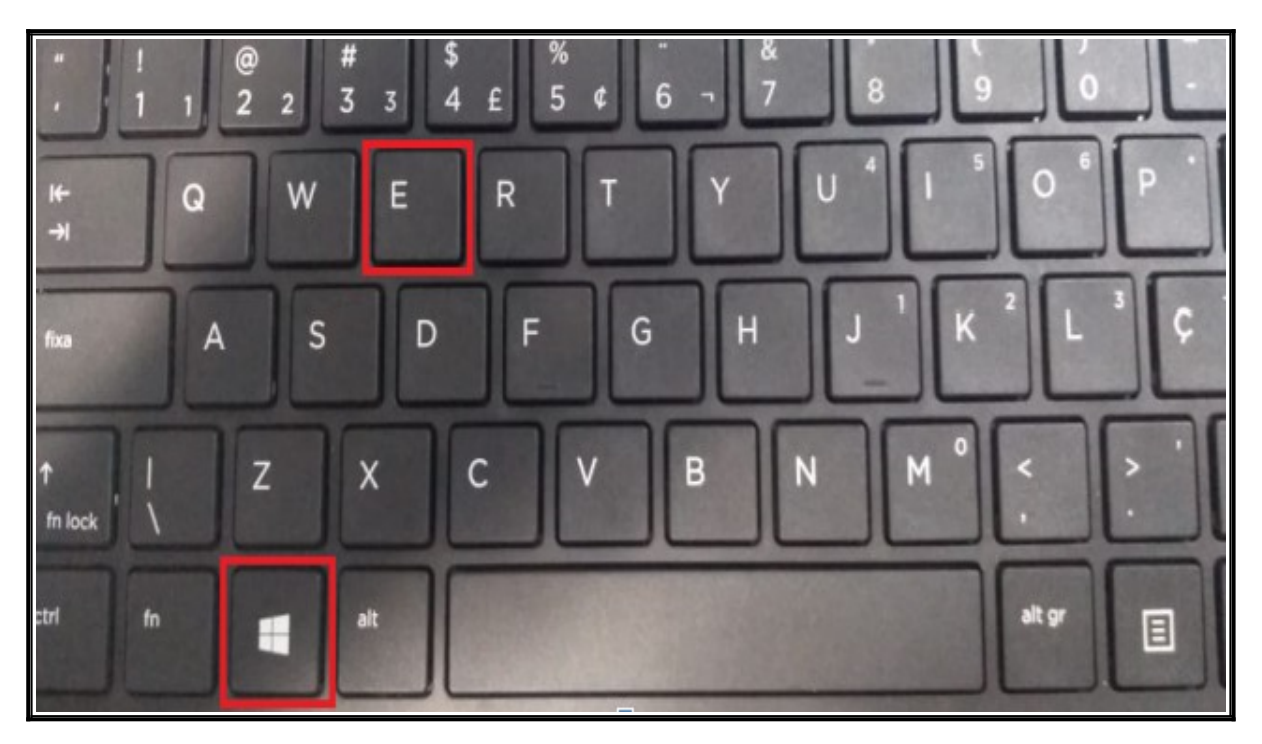

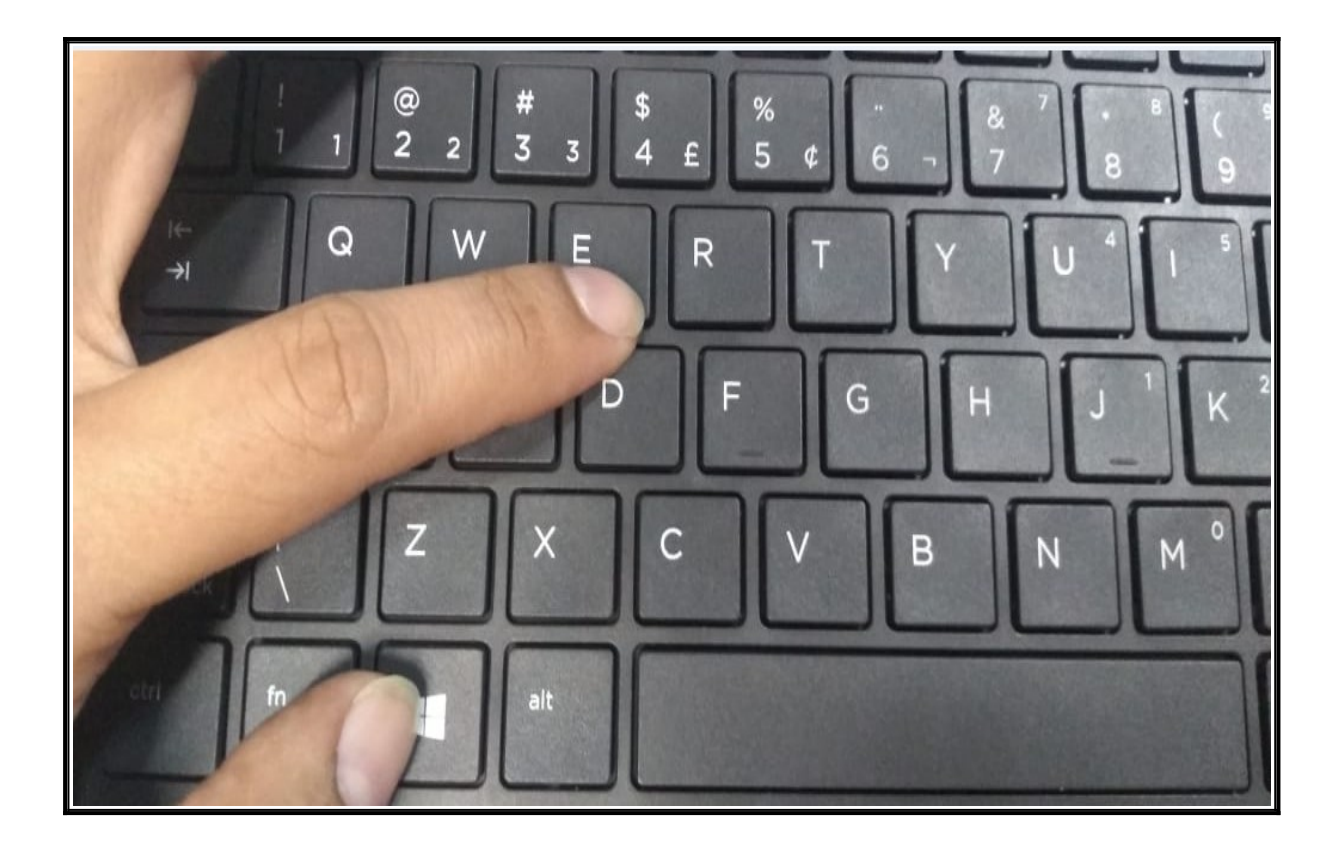

7.1.2. Acesse o **Este computador** ou **Meu computador** com clique duplo no disco local C.

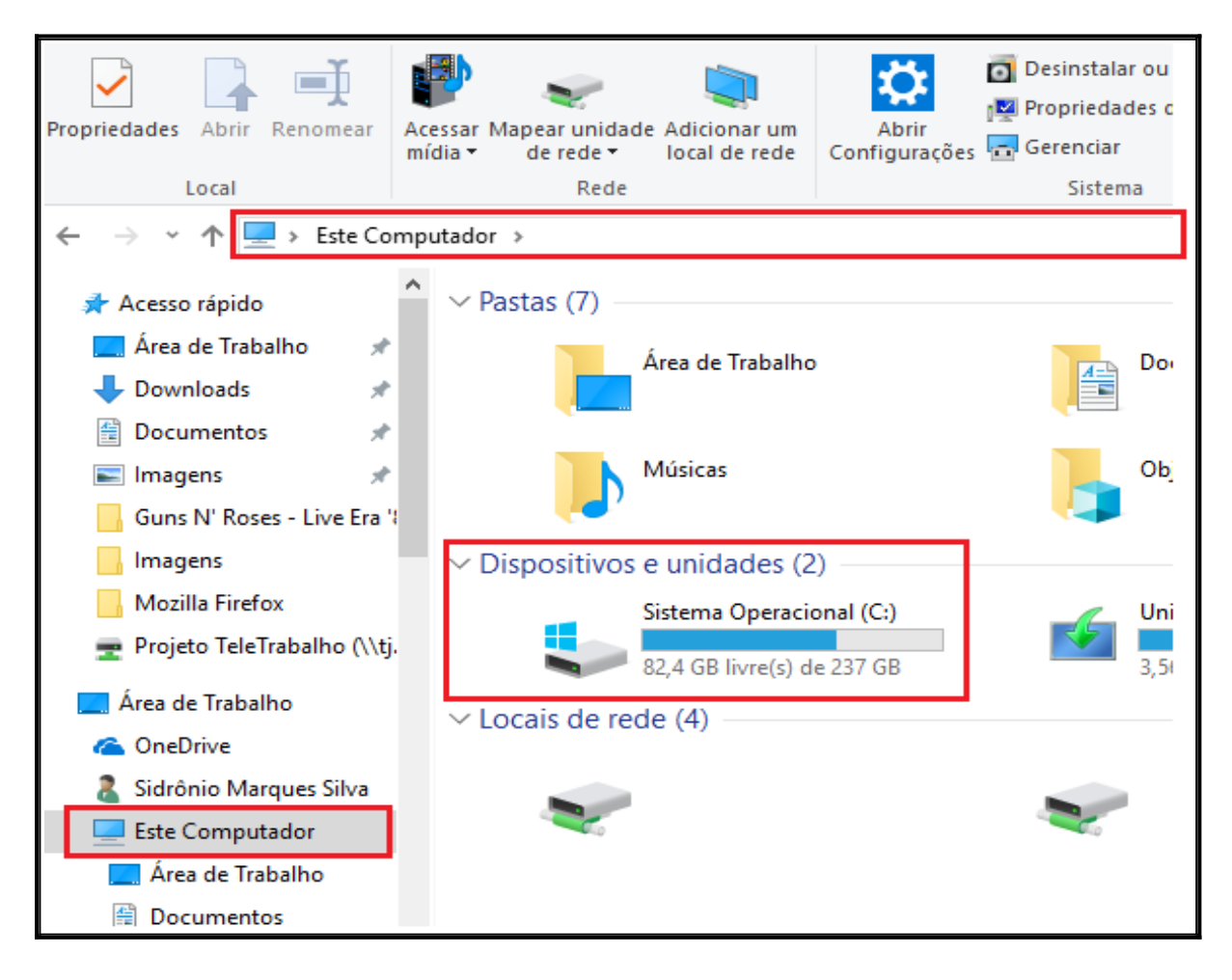

| 🏪   🛃 📙 🛨                  |               | Gerenciar              | Disco Local (C:)  |                   |         |
|----------------------------|---------------|------------------------|-------------------|-------------------|---------|
| Arquivo Início Compartilha | r Exibir      | Ferramentas de Unidade |                   |                   |         |
| ← → × ↑ 🏪 > Este Con       | nputador > D  | isco Local (C:)        |                   |                   |         |
| 🖺 Documentos 🖈 ^ No        | ome           | ^                      | Data de modificaç | Тіро              | Tamanho |
| 📰 Imagens 🖈                | Arquivos de F | Programas              | 27/05/2019 18:28  | Pasta de arquivos |         |
| Avast                      | Arquivos de F | Programas (x86)        | 28/05/2019 10:19  | Pasta de arquivos |         |
| Avira                      | Intel         |                        | 22/05/2019 11:27  | Pasta de arquivos |         |
| Kaspersky                  | PerfLogs      |                        | 15/09/2018 04:33  | Pasta de arquivos |         |
| SAJPG-Kaspersk             | swsetup       |                        | 21/05/2019 17:50  | Pasta de arquivos |         |
|                            | Usuários      |                        | 22/05/2019 11:32  | Pasta de arquivos |         |
| la OneDrive                | Windows       |                        | 27/05/2019 19:19  | Pasta de arquivos |         |
| 💻 Este Computador          | Windows.old   |                        | 28/05/2019 11:01  | Pasta de arquivos |         |
| 📃 Área de Trabalhc         |               |                        |                   |                   |         |
| Documentos                 |               |                        |                   |                   |         |
| Denmined.                  |               |                        |                   |                   |         |

7.1.2. Clique com o botão direito, Novo, Pasta.

| ansferência                                  |                 | Organizar |       | Novo |  |  |  |  |
|----------------------------------------------|-----------------|-----------|-------|------|--|--|--|--|
| Este Computador > Sistema Operacional (C:) > |                 |           |       |      |  |  |  |  |
| ^ N                                          | ome             |           |       |      |  |  |  |  |
|                                              |                 |           |       |      |  |  |  |  |
| · *                                          | Exibir          | >         | 1     |      |  |  |  |  |
| *                                            | Classificar por | >         |       |      |  |  |  |  |
| <b>*</b> 4                                   | Agrupar por     | >         |       |      |  |  |  |  |
| *                                            | Atualizar       |           |       |      |  |  |  |  |
| Live Era 3                                   | Colar           |           |       |      |  |  |  |  |
|                                              | Colar atalho    |           |       |      |  |  |  |  |
|                                              | Desfazer Copiar | Ctrl+Z    |       |      |  |  |  |  |
| alho (\\tj.                                  | Conceder acesso | a >       |       |      |  |  |  |  |
|                                              | Novo            | >         | Pasta |      |  |  |  |  |
| es Silva                                     | Propriedades    |           |       |      |  |  |  |  |
|                                              |                 |           |       |      |  |  |  |  |

7.1.3. Renomei a pasta com o nome SAJ e com isso finalizamos a criação da pasta.

| <ul> <li>Início Compartilhar Exibir</li> </ul> |                                   |                   |                   |         |  |  |  |
|------------------------------------------------|-----------------------------------|-------------------|-------------------|---------|--|--|--|
| ← → × ↑ 💺 > Este                               | e Computador > Disco Local (C:) > |                   |                   |         |  |  |  |
| 🚆 Documentos 🖈 ^                               | Nome                              | Data de modificaç | Tipo              | Tamanho |  |  |  |
| 📰 Imagens 🛛 🖈                                  | 📕 Arquivos de Programas           | 27/05/2019 18:28  | Pasta de arquivos |         |  |  |  |
| Avast                                          | Arquivos de Programas (x86)       | 28/05/2019 10:19  | Pasta de arquivos |         |  |  |  |
| Avira                                          | Intel                             | 22/05/2019 11:27  | Pasta de arquivos |         |  |  |  |
| Kaspersky                                      | PerfLogs                          | 15/09/2018 04:33  | Pasta de arquivos |         |  |  |  |
| SAJPG-Kaspersk                                 | swsetup                           | 21/05/2019 17:50  | Pasta de arquivos |         |  |  |  |
|                                                | Usuários                          | 22/05/2019 11:32  | Pasta de arquivos |         |  |  |  |
| 🝊 OneDrive                                     | Windows                           | 27/05/2019 19:19  | Pasta de arquivos |         |  |  |  |
| Este Computador                                | Windows.old                       | 28/05/2019 11:01  | Pasta de arquivos |         |  |  |  |
| Área de Trabalho                               | Nova pasta                        | 28/05/2019 11:22  | Pasta de arquivos |         |  |  |  |
|                                                |                                   |                   |                   |         |  |  |  |
|                                                |                                   |                   |                   |         |  |  |  |
| Downloads                                      |                                   |                   |                   |         |  |  |  |
| 📰 Imagens                                      |                                   |                   |                   |         |  |  |  |
| <u> </u>                                       |                                   |                   |                   |         |  |  |  |

| 🏪   📝 📙 🔻   Disco Local (C:) |                                 |                   |                   |         |  |
|------------------------------|---------------------------------|-------------------|-------------------|---------|--|
| Arquivo Início Comparti      | ilhar Exibir                    |                   |                   |         |  |
| ← → × ↑ 🖕 > Este C           | Computador → Disco Local (C:) → |                   |                   |         |  |
| 🖺 Documentos 🖈 ^             | Nome                            | Data de modificaç | Тіро              | Tamanho |  |
| 📰 Imagens 🛛 🖈                | Arquivos de Programas           | 27/05/2019 18:28  | Pasta de arquivos |         |  |
| Avast                        | 📊 Arquivos de Programas (x86)   | 28/05/2019 10:19  | Pasta de arquivos |         |  |
| Avira                        | ntel                            | 22/05/2019 11:27  | Pasta de arquivos |         |  |
| Kaspersky                    | PerfLogs                        | 15/09/2018 04:33  | Pasta de arquivos |         |  |
| SAJPG-Kaspersk               | swsetup                         | 21/05/2019 17:50  | Pasta de arquivos |         |  |
|                              | Usuários                        | 22/05/2019 11:32  | Pasta de arquivos |         |  |
| i OneDrive                   | Windows                         | 27/05/2019 19:19  | Pasta de arquivos |         |  |
| Este Computador              |                                 | 28/05/2019 11:01  | Pasta de arquivos |         |  |
| Área de Trabalho             | AJ SAJ                          | 28/05/2019 11:23  | Pasta de arquivos |         |  |
|                              |                                 |                   |                   |         |  |

## 7.2. Criando exceção no antivirus WINDOWNS DEFENDER para a pasta do SAJ.

7.2.1. Este procedimento tem por objetivo mostar como criar a exceção no antivírus Windows Defender, pois alguns antivirus bloqueiam a execução do SAJ. Na barra de busca do Windows digite: **configurações do windows defender** e aperte **Enter**.

| ≡  | Tu   | <b>do</b> Aplicativos Documentos C                               | onfiguracoes  | Web Mais 🔻 Comentári                                         | os … |
|----|------|------------------------------------------------------------------|---------------|--------------------------------------------------------------|------|
| ŵ  | Mell | nor correspondência                                              |               |                                                              | _    |
| Ð  | 4    | Configurações do Windows<br>Defender<br>Configurações do sistema | $\rightarrow$ | Configuraçãos do Windows Defendo                             |      |
|    | Con  | figuracoes                                                       |               | Configurações do vindows Defende<br>Configurações do sistema | f    |
|    | ¢    | Segurança em um relance                                          | >             |                                                              | _    |
|    | Suge | estões de pesquisa                                               |               | 📑 Abrir                                                      |      |
|    | Q    | configurações do windows defender<br>- Ver resultados da Web     | >             |                                                              |      |
|    | Q    | configurações do windows defender<br>desativar                   | >             |                                                              |      |
|    | Q    | configurações do windows defender<br>smartscreen                 | >             |                                                              |      |
|    |      |                                                                  |               |                                                              |      |
| A⁺ |      |                                                                  |               |                                                              |      |
| ŝ  |      |                                                                  |               |                                                              |      |
| 2  | _    |                                                                  | - L           |                                                              |      |
|    | Q    | configurações do windows defender                                |               | H C 🗮 🚅                                                      |      |

#### 7.2.2. Escolha a opção Proteção contra virús e ameaças.

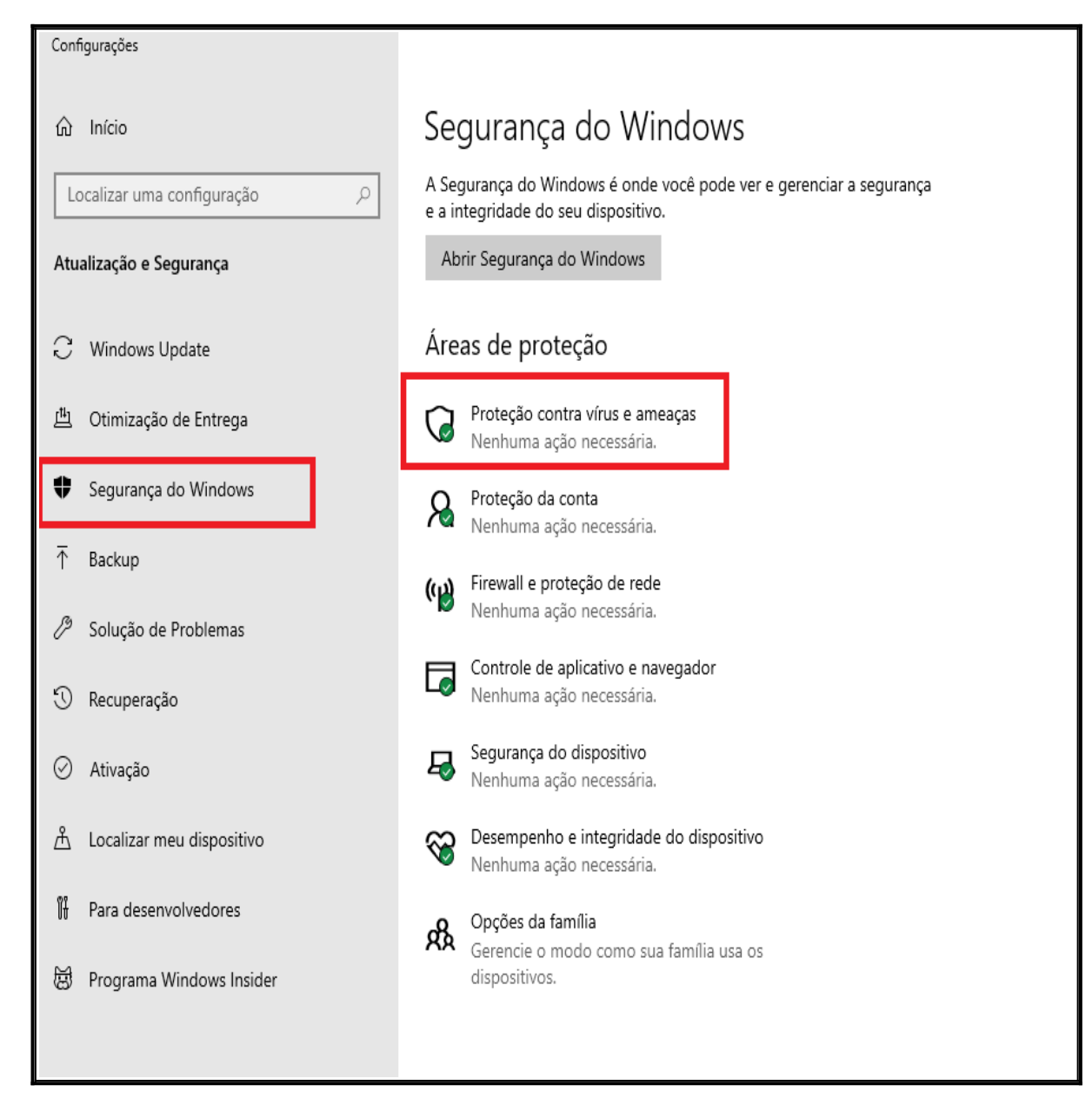

7.2.3. Clique em Gerenciar configurações:

| Configuraçõe               | IS                                                                                                    |   |   |
|----------------------------|----------------------------------------------------------------------------------------------------|---|---|
| வி Início                  | Segurança do Windows                                                                                       | _ | × |
| Localizar<br>Atualização   | <ul> <li>Proteção contra vírus e ameaças</li> <li>Proteção para seu dispositivo contra ameaças.</li> </ul> |   |   |
| C Windo                    | <ul> <li></li></ul>                                                                                        |   |   |
| Segura                     | ۸ Nenhuma ameaça atual.<br>Última verificação: Não disponível                                              |   |   |
| ↑ Backup                   |                                                                                                    |   |   |
| Soluçã<br>Soluçã<br>Recupe | Histórico de ameaças                                                                                       |   |   |
| ⊘ Ativaç                   | Configurações de proteção contra vírus e ameaças<br>Nenhuma ação necessária.                               |   |   |
| Å Localiz<br>⊮ Para de     | z<br>Gerenciar configurações                                                                               |   |   |
| 澍 Progra                   | Atualizações de proteção contra vírus e ameaças<br>As definições de proteção estão atualizadas.            |   |   |

7.2.4. Role a barra até checar na opção Exclusões.

| Configura   | rões                                   |                                                                                                    |  |
|-------------|----------------------------------------|----------------------------------------------------------------------------------------------------|--|
| comgula     | 3023                                   |                                                                                                    |  |
|             |                                        | <u> </u>                                                                                                    |  |
| 份 Iníc      | cio Segu                               | irança do Windows — 🗆 🗙                                                                                                    |  |
| Lastin      |                                        |                                                                                                    |  |
| Localiz     |                                        | Configurações de proteção contra                                                                                                   |  |
| Atualiza    | <sub>cão</sub> =                       |                                                                                                    |  |
| , ttutiliza | guo                                    | virus e ameaças                                                                                                    |  |
| <u> </u>    | ŵ                                      | Veia e atualize as configurações de Proteção contra vírus e ameaças do                                                             |  |
| 🤤 Wir       | ndo                                    | Windows Defender Antivirus.                                                                                                    |  |
| r#1+;       |                                        |                                                                                                    |  |
| д Ull       | ~~~~~~~~~~~~~~~~~~~~~~~~~~~~~~~~~~~~~~ |                                                                                                    |  |
| 🔹 Sec       |                                        | Proteção em tempo real                                                                                                    |  |
| • beg       | and ((p)                               | Localiza e impede que o malware seja instalado ou executado no seu                                                                 |  |
| → Bac       | kur 🗖                                  | dispositivo. Você pode desativar essa configuração por um curto período                                                            |  |
|             |                                        | de tempo antes que ela seja reativada automaticamente.                                                                             |  |
| 🖉 Sol       | uçã 😐                                  |                                                                                                    |  |
|             | ~                                      | Alivado                                                                                                    |  |
| 🕄 Rec       | upe Č                                  |                                                                                                    |  |
|             | AB.                                    | Proteção fornacida na nuvem                                                                                                    |  |
| ⊘ Ativ      | vaçi                                   |                                                                                                    |  |
| 0           |                                        | Fornece uma proteção maior e mais rápida com acesso aos dados de<br>proteção mais receptes na puyem. Eurociona melhor quando Envio |  |
| ∆ Loc       | aliz                                   | automático de amostra está ativado.                                                                                                |  |
| វីរី ច      |                                        |                                                                                                    |  |
| Ut Para     | ade                                    | Ativado                                                                                                    |  |
| H Pro       | ara                                    |                                                                                                    |  |
| (G) PIO     | ্টাৰ 🔅                                 | Política de Privacidade                                                                                                    |  |
|             |                                        |                                                                                                    |  |

# 7.2.5. Em exlusões clique em Adicionar ou remover exclusões:

| Config               | gurações                                                |                                                                    |                                                                                                    |   |   |
|----------------------|---------------------------------------------------------|--------------------------------------------------------------------|----------------------------------------------------------------------------------------------------|---|---|
| ណ៍                   | Início                                                  | Seguranç                                                           | a do Windows                                                                                                    | _ | × |
| Loc                  | calizar                                                 | $\leftarrow$                                                       | Enviar uma amostra manualmente                                                                                                    |   |   |
| Atua                 | lização                                                 | =                                                                  |                                                                                                    |   |   |
| () ≞ <b>₽</b> ⊼ % () | Windo<br>Otimiz<br>Segura<br>Backuş<br>Soluçã<br>Recupe | (1)<br>(1)<br>(1)<br>(1)<br>(1)<br>(1)<br>(1)<br>(1)<br>(1)<br>(1) | Acesso a pastas controladas<br>Proteja arquivos, pastas e áreas da memória em seu dispositivo contra<br>alterações não autorizadas por apps mal-intencionados.<br>Gerenciar o Acesso controlado a pastas<br>Exclusões<br>O Windows Defender Antivirus não verificará os itens que você excluiu. Os<br>itens excluídos podem conter ameaças que tornam seu dispositivo<br>vulnerável.<br>Adicionar ou remover exclusões |   |   |
| $\oslash$            | Ativaç                                                  | RA                                                                 |                                                                                                    |   |   |
| د<br>اټ              | Localiz<br>Para de                                      |                                                                    | Notificações<br>O Windows Defender Antivirus enviará notificações com informações<br>críticas sobre a integridade e a segurança do seu dispositivo. Você pode<br>especificar quais potificações pão críticas deseia receber                                                                                                    |   |   |
| 10                   | Progra                                                  | \$ <u>\$</u>                                                       | Alterar configurações de notificação                                                                                                    |   |   |

# 7.2.6. Clique em Adicionar uma exclusão.

| Configuraçõe             | 5                                                                                                    |   |   |
|--------------------------|----------------------------------------------------------------------------------------------------|---|---|
| பி Início                | Segurança do Windows                                                                                                    | _ | × |
| Localizar<br>Atualização | <ul> <li>← Exclusões</li> <li>⇒ Adicione ou remova os itens que você deseja excluir das verificações do Windows Defender Antivirus.</li> </ul> |   |   |
| 也 Otimiz                 | A + Adicionar uma exclusão                                                                                                    |   |   |
| T Backu Ø Soluçã         | Perguntas?                                                                                                    |   |   |
| Recup                    | Ajude a melhorar a Segurança do<br>& Windows                                                                                                   |   |   |
| الله Auvaç               | Altere suas configurações de                                                                                                    |   |   |
| ⊪ Para d<br>ぼ Progra     | Exiba e altere as configurações de privacidade do seu dispositivo Windows 10.                                                                  |   |   |

## 7.2.7. Selecione a opção Pasta.

| Configuraçõe             | 15                                                                                                    |   |   |
|--------------------------|----------------------------------------------------------------------------------------------------|---|---|
| 命 Início                 | Segurança do Windows                                                                                                    | - | × |
| Localizar<br>Atualização | <ul> <li>← Exclusões</li> <li>⇒ Adicione ou remova os itens que você deseja excluir das verificações do Windows Defender Antivirus.</li> </ul> |   |   |
| ぞ Windo                  | Z A + Adicionar uma exclusão                                                                                                    |   |   |
| Segur                    | د (۱) Arquivo                                                                                                    |   |   |
| ↑ Backu ⑦ Soluci         | Pergunt Pasta<br>Obter aju Tipo de arquivo                                                                                                    |   |   |
| 🕤 Recup                  | Ajude a melhorar a Segurança do<br>Agentica do Mindows                                                                                         |   |   |
| ⊘ Ativaç                 | Envie seus comentários                                                                                                    |   |   |
| _ Locali:<br>II Para d   | Altere suas configurações de privacidade                                                                                                    |   |   |
| 茵 Progra                 | Exiba e altere as configurações de<br>privacidade do seu dispositivo<br>Windows 10.                                                            |   |   |

7.2.8. Nesse passo será necessário indicar o local onde está a pasta SAJ

| Configuraç | is a second second second second second second second second second second second second second second second s                                                              |
|------------|----------------------------------------------------------------------------------------------------|
| பி Iníci   | Selecionar pasta X – 🗆 X                                                                                                    |
| Localiza   | $\leftarrow \rightarrow \checkmark \uparrow$ $\textcircled{B} \rightarrow$ Este Computador $\rightarrow$ Documentos $\checkmark \textcircled{D}$ Pesquisar Documentos $\rho$ |
|            | Organizar 🔻 Nova pasta                                                                                                    |
| Atualizaç  | Acesso rápido                                                                                                    |
| C Win      | ma Área de Trabz ォ Nenhum item corresponde à pesquisa.                                                                                                    |
|            | Downloads     Documentos *                                                                                                    |
| 凸 Otin     | z 🔚 Imagens 🖈                                                                                                    |
| 🗣 Seg      | Defender                                                                                                    |
| - R        | Vídeos                                                                                                    |
| T. Back    | F ConeDrive                                                                                                    |
| 🖉 Solu     | 📱 🛄 Este Computador                                                                                                    |
| 🕄 Recu     | Rede v <                                                                                                    |
| 0          | Pasta:                                                                                                    |
| ⊘ Ativ     | Selecionar pasta Cancelar                                                                                                    |
| 占 Loca     | z                                                                                                    |
|            | Altere suas configurações de privacidade                                                                                                    |
| Ut Para    | Exiba e altere as configurações de                                                                                                    |
| 🗟 Prog     | privacidade do seu dispositivo                                                                                                    |
|            |                                                                                                    |

| Conf         | fourações  |                                                                               |
|--------------|------------|-------------------------------------------------------------------------------|
| com          | nganações  |                                                                               |
|              | -          |                                                                               |
| ഹ            | Início     | Selecionar pasta X - $\Box$ X                                                 |
| Lo           | ocalizar ( | ← → < ↑ 🔄 > Este Computador <> ♂ Pesquisar Este Computador <>                 |
|              |            | Organizar 🔻 🕄 🕄                                                               |
| Atu          | alização   | > 🙆 OneDrive ^ Yestas (7) ^                                                   |
| C            | Windo      | ✓     Este Computador       Área de Trabalho                                  |
| <u>[11</u> ] | Otimiz     | >      Documentos       >      Downloads                                      |
| ♥            | Segura     | >                                                                             |
| Ť            | Backup     | Objetos 3D     Magens                                                         |
| Þ            | Soluçã     | Sckup_Sistema     Músicas                                                     |
| 5            | Recupe     | Pasta: Este Computador                                                        |
| $\oslash$    | Ativaça    | Selecionar pasta Cancelar                                                     |
| 泴            | Localiz    | Altere suas configurações de                                                  |
| Űŧ           | Para de    | privacidade                                                                   |
| ġ            | Progra     | Exiba e altere as configurações de privacidade do seu dispositivo Windows 10. |
|              |            |                                                                               |

7.2.10. Selecione o Disco Local (C:) e selecione a pasta SAJ.

| Conf      | figurações | 5                                                                    |                                    |
|-----------|------------|----------------------------------------------------------------------|------------------------------------|
| ŵ         | Início     | Selecionar pasta                                                     | × – □ ×                            |
| La        | ocalizar ( | ← → → ↑ 🏪 → Este Computador → Disco Local (C:)                       | V 🖸 Pesquisar Disco Local (C:)     |
|           | _          | Organizar 🔻 Nova pasta                                               | ≣≡ ▾ (?)                           |
| Atu       | alização   | ConeDrive Nome                                                       | Data de modificaç Tipo             |
|           |            | Este Computador                                                      | 28/05/2019 18:45 Pasta de arquivos |
| S         | Windo      | Arquivos de Programas (x86)                                          | 28/05/2019 18:37 Pasta de arquivos |
| etta      |            | Documentos     PerfLogs                                              | 28/05/2019 17:11 Pasta de arquivos |
| 凹         | Otimiz     | Downloads     Usuários                                               | 29/05/2019 08:41 Pasta de arquivos |
| -         |            | Windows                                                              | 28/05/2019 18:46 Pasta de arquivos |
| <b>v</b>  | Segura     | Músicas Windows.old                                                  | 28/05/2019 18:46 Pasta de arquivos |
| -         |            | 🗊 Objetos 3D                                                         | 29/05/2019 08:57 Pasta de arquivos |
| Ŷ         | Backup     | Vídeos                                                               |                                    |
| Þ         | Soluçã     | Lisco Local (C:)                                                     |                                    |
| 5         | Recurs     | - V K                                                                | >                                  |
| 0         | neeupt     | Pasta: SAJ                                                           |                                    |
| $\oslash$ | Ativaçi    |                                                                      | Selecionar pasta Cancelar          |
| Ŷ         |            |                                                                      |                                    |
|           | Localiz    | Altere suas configurações de                                         |                                    |
| 97        | <b>D</b>   | privacidade                                                          | 1                                  |
| UŬ        | Para de    | Evita o altera as configuraçãos da                                   |                                    |
| H         | Droger     | Exida e altere as configurações de<br>privacidade do seu dispositivo |                                    |
| 8         | Progra     | Windows 10.                                                          |                                    |
|           | L          |                                                                      |                                    |

7.2.11. Para validar se funcionou basta olhar se o foi criada a exclusão conforme imagem:

| Início Segura                                                                                                    | ança do Windows                                                                                                    | · · · · | $\times$ |
|----------------------------------------------------------------------------------------------------|----------------------------------------------------------------------------------------------------|---------|----------|
| Localizar de entre entre | Exclusões<br>Adicione ou remova os itens que você deseja excluir das verificações do<br>Windows Defender Antivirus. |         |          |
| Windo                                                                                                    | + Adicionar uma exclusão                                                                                            |         |          |
| r Backur ⊟                                                                                                    | C:\SAJ ~<br>Pasta                                                                                                   |         |          |
| ク Soluçã 旦<br>D Recupe                                                                                                    | Perguntas?<br>Obter ajuda                                                                                           |         |          |
| Ativaça                                                                                                    | Ajude a melhorar a Segurança do<br>Windows                                                                          |         |          |
| )# Para di                                                                                                    | Envie seus comentários                                                                                              |         |          |
| 🕏 Progra 🔅                                                                                                    | Altere suas configurações de<br>privacidade                                                                         |         |          |

7.2.12. Basta clicar no X no canto superior direito para sair do aplicativo após realização deste procedimento.

#### 7.3. Criando exceção no antivirus AVIRA para a pasta do SAJ.

7.3.1. Este procedimento tem por objetivo mostar como criar a exceção no antivírus **Avira**, pois alguns antivirus bloqueiam a execução do SAJ. Na tela inicial do seu antivírus, clique na engrenagem na parte inferior esquerdo da tela conforme imagem abaixo:

| <mark>}</mark> ∓<br>nício | < 🗸 A       | Avira Free Antivirus Obter Pro 🙎 Registrar ? 💷 🗙                            |     |
|---------------------------|-------------|-----------------------------------------------------------------------------|-----|
| ↑<br>;o ráp               | Status      | Seu computador está seguro<br><u>Verificar se há atualizações</u>           | ~ Ū |
| vnloa<br>umer<br>gens     | Q           |                                                                             |     |
| ioluti<br>:ão<br>gens     | Varrer      | Proteção em tempo<br>real Proteção contra Proteção da Web Proteção de email |     |
| zilla F<br>Irive          | Módulos     | Execute uma varredura rápida                                                |     |
| TIBOC<br>ivirus           | Quarentena  | A última varredura foi hoje às 16:30                                        |     |
| box<br>gens<br>I          | Atividade   | Avira Optimization Suite 2019 Unlock                                        |     |
| tiboq                     | Comentários | os Pro Pro Speedup Pro                                                      |     |

## 7.3.2. Clique na opção Exceções.

| Avira Free Antivirus                                 |                                                                                   | - 🗆 X   |
|------------------------------------------------------|-----------------------------------------------------------------------------------|---------|
| <b>V</b> Free Antivirus                              |                                                                                   |         |
|                                                      |                                                                                   |         |
|                                                      | Proteção do PC > Atualização                                                      | ? Ajuda |
| Proteção do PC  System Scanner  Real-Time Protection | Atualização automática<br>Tudo 00 Dia(s) 02 Hora(s) 00 Minuto(s) (min. 2 hora(s)) |         |
| Exceções<br>Atualização<br>Configurações de proxy    |                                                                                   |         |
| Proteção na Internet                                 |                                                                                   |         |
| fff Geral                                            |                                                                                   |         |
|                                                      | Descrição                                                                         |         |
|                                                      | Padrão 😵 QK Cancelar 🚱 Aplicar                                                    |         |

7.3.3. Clique nos três pontinhos (...) para que seja escolhida a pasta que irá ser ignorada pelo antivírus.

| Avira Free Antivirus                                                                                                    |                                                                                                    | - |       | × |
|----------------------------------------------------------------------------------------------------|----------------------------------------------------------------------------------------------------|---|-------|---|
| 🗸 Free Antivirus                                                                                                    |                                                                                                    |   |       |   |
|                                                                                                    |                                                                                                    |   |       |   |
|                                                                                                    | Proteção do PC > Exceções                                                                                                    | ? | Ajuda |   |
| <ul> <li>Proteção do PC</li> <li>System Scanner</li> <li>Real-Time Protection         <ul> <li>Exceções</li> <li>Atualização<br/>Configurações de proxy</li> <li>Proteção na Internet</li> </ul> </li> <li>Geral</li> </ul> | Processos a serem omitidos pelo Real-Time Protection Processos Adicionar >> << Excluir Arquivos e pastas a serem ignorados por System Scanner e Real-Time Protection Adjicionar >> << Excluir Descrição A configuração é fechada sem salvar as definições. |   |       |   |
|                                                                                                    | Padrão 😌 QK Cancelar 🌍 Aplicar                                                                                                    |   |       |   |

7.3.4. Na tela Procurar arquivos e pastas, acesse o caminho onde está a pasta SAJ. Clique em OK.

| • Avira Free Antivirus                                                                                                    |                                                                                                    | - 🗆 X   |
|----------------------------------------------------------------------------------------------------|----------------------------------------------------------------------------------------------------|---------|
| ♥ Free Antivirus                                                                                                    |                                                                                                    |         |
| <ul> <li>Proteção do PC</li> <li>System Scanner</li> <li>Real-Time Protection<br/>Exceções</li> <li>Atualização<br/>Configurações de proxy</li> <li>Proteção na Internet</li> <li>Geral</li> </ul> | Procurar Arquivos ou Pastas<br>Selecione o objeto a ser excluído.<br>P<br>Certisign<br>Gemalto<br>Imagens<br>Java<br>Mozila Firefox<br>Projeto TeleTrabalho<br>SAJ<br>Sajpg5<br>Sajsg5<br>Internet Explorer<br>Ink<br>OK<br>Cancelar<br>A cormguração e recurada sem sarvar as deningões. | ? Ajuda |
|                                                                                                    | Padrão 😌 QK Gancelar 💱 Aplicar                                                                                                    |         |

7.3.5. Com a pasta selecionada clique em Adicionar >>.

| Avira Free Antivirus                                                                                                    |                                                                                                    | -        |     |
|----------------------------------------------------------------------------------------------------|----------------------------------------------------------------------------------------------------|----------|-----|
| 🗸 Free Antivirus                                                                                                    |                                                                                                    |          |     |
|                                                                                                    |                                                                                                    |          |     |
|                                                                                                    | Proteção do PC > Exceções                                                                                                    | ? Aju    | ida |
| <ul> <li>Proteção do PC</li> <li>System Scanner</li> <li>Real-Time Protection<br/>Exceções</li> <li>Atualização<br/>Configurações de proxy</li> <li>Proteção na Internet</li> <li>Geral</li> </ul> | Processos a serem omitidos pelo Real-Time Protection  Processos  Adicionar >>   Arquivos e pastas a serem ignorados por System Scanner e Real-Time Protection  C:/SAJ/  C:/SAJ/  Com esse botão você pode adicionar o objeto de arquivo inserido na caixa de entrada à j  exibição. | anela de |     |
|                                                                                                    | Padrão 😵 QK Cancelar 😵 Aplicar                                                                                                    |          |     |

7.3.5. Com isso o SAJPG e SAJSG estarão liberados pelo antivírus, clique em **Aplicar** e **Ok** para confirmar as alterações.

| V Avira Free Antivirus                                                                                                    |                                                                                                    | - |       | × |
|----------------------------------------------------------------------------------------------------|----------------------------------------------------------------------------------------------------|---|-------|---|
| 💙 Free Antivirus                                                                                                    |                                                                                                    |   |       |   |
|                                                                                                    |                                                                                                    |   |       |   |
|                                                                                                    | Proteção do PC > Exceções                                                                                                    | ? | Ajuda |   |
| <ul> <li>Proteção do PC</li> <li>System Scanner</li> <li>Real-Time Protection<br/>Exceções</li> <li>Atualização<br/>Configurações de proxy</li> <li>Proteção na Internet</li> <li>Geral</li> </ul> | Processos a serem omitidos pelo Real-Time Protection  Processos  Adicionar >>     Arquivos e pastas a serem ignorados por System Scanner e Real-Time Protection  C:/SAJ    Descrição O botão abre uma janela na qual é possível selecionar o objeto de arquivo a ser excluído. |   |       |   |
|                                                                                                    | Padrão 🚯 OK Cancelar 🚯 Aplicar                                                                                                    |   |       |   |

### 7.4. Criando exceção no antivirus AVAST para a pasta do SAJ.

7.4.1. Este procedimento tem por objetivo mostar como criar a exceção no antivírus **AVAST**, pois alguns antivirus bloqueiam a execução do SAJ. Na tela inicial do seu antivirus, clique me **Menu** no canto superior direito.

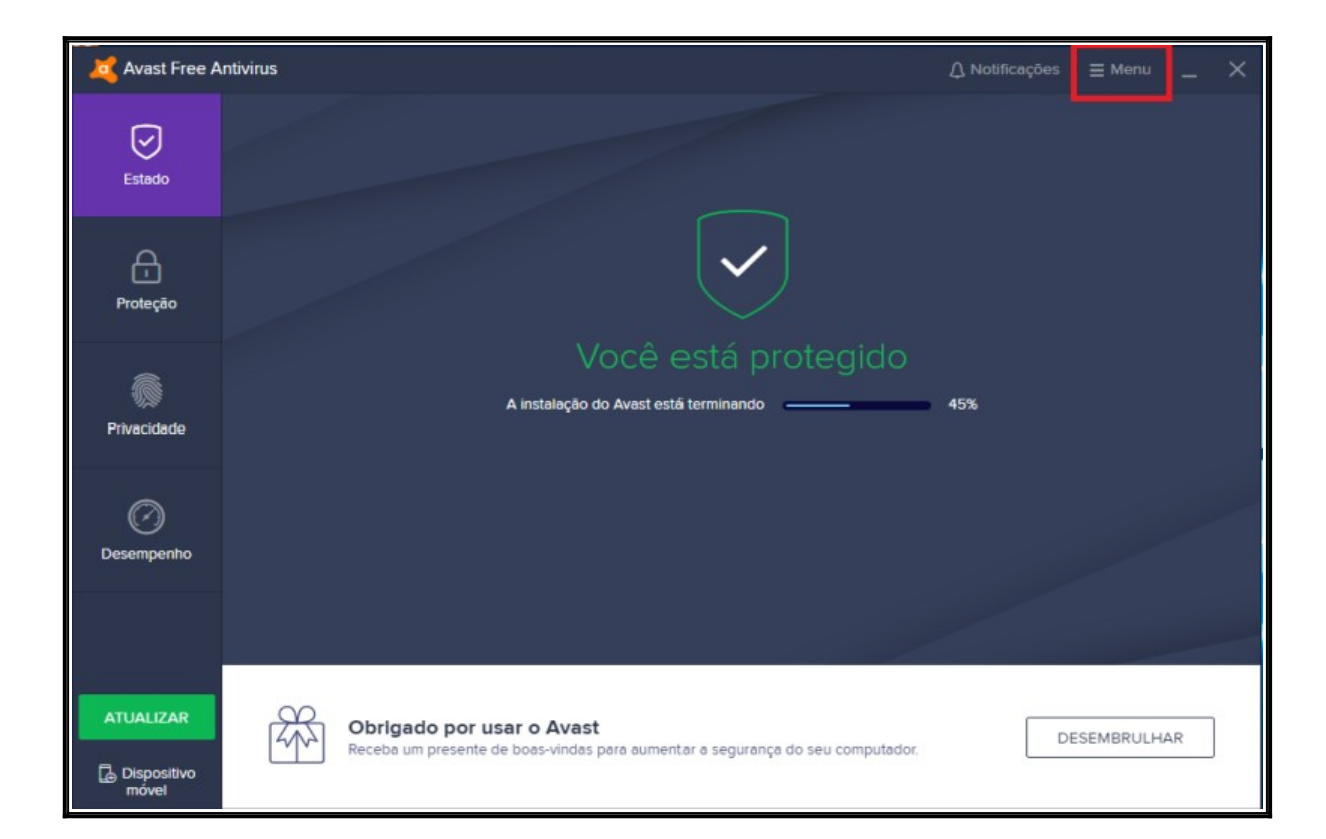

7.4.2. Selecione Configurações.

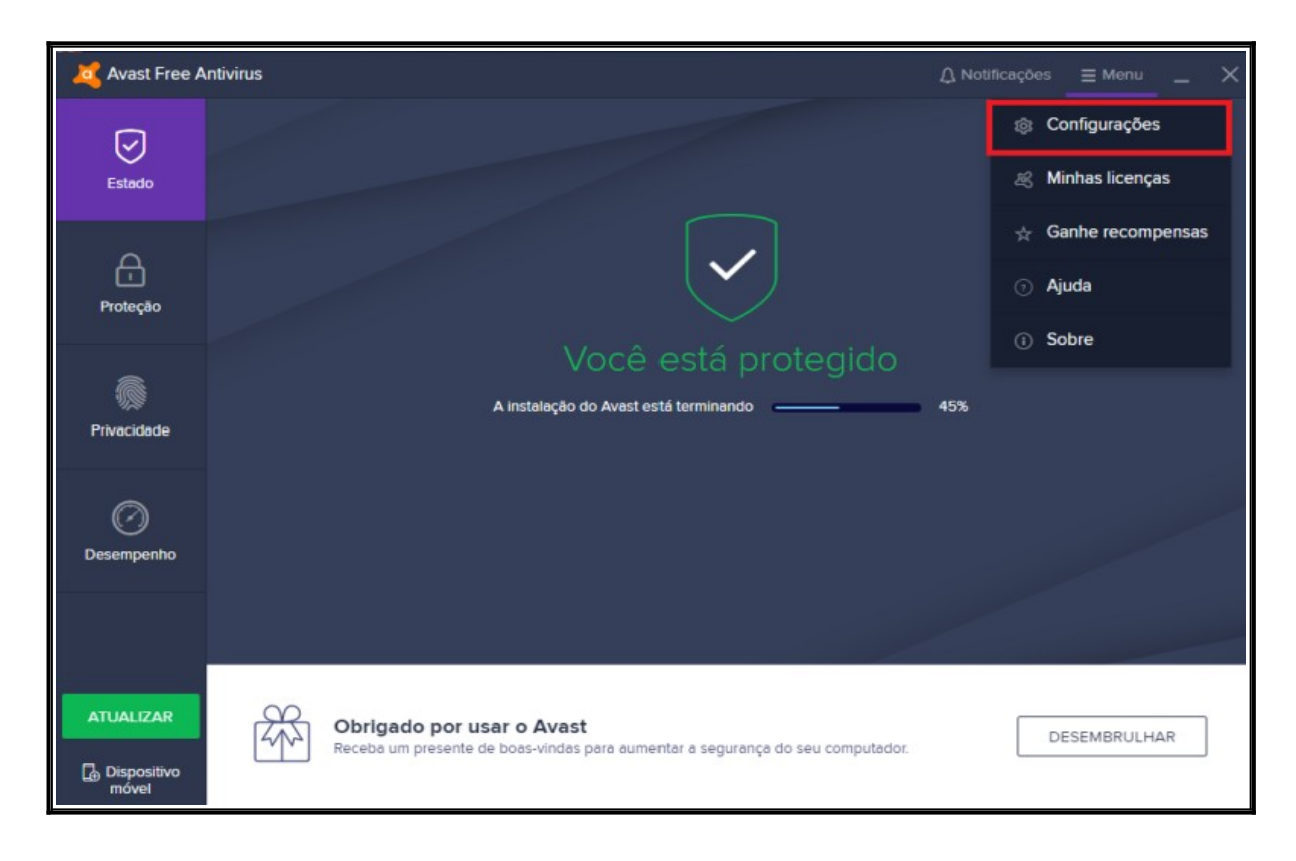

7.4.3. Clique em Geral depois em Exceções e em seguida Adicionar Exceção.

| × Configu     | rações                                    | Q, pesquisar                                                                                              |
|---------------|-------------------------------------------|----------------------------------------------------------------------------------------------------|
| Ο             | ldiomas                                   | Exceções                                                                                                  |
| Geral         | Atualizar                                 | Escolha arquivos, pastas ou sites específicos para excluir de todos os nossos módulos e<br>escaneamentos. |
|               | Notificações                              | ADICIONAR EXCEÇÃO                                                                                         |
| T<br>Proteção | Exceções                                  |                                                                                                    |
| Ø             | Aplicativos<br>bloqueados e<br>permitidos |                                                                                                    |
| Desempenho    | Senha                                     |                                                                                                    |
|               | Privacidade pessoal                       |                                                                                                    |
|               | Solução de problemas                      |                                                                                                    |
|               |                                           |                                                                                                    |
|               |                                           |                                                                                                    |
|               |                                           |                                                                                                    |
|               |                                           |                                                                                                    |

7.4.4. Clique em procurar para informar o caminho da pasta SAJ:

|   | x Configu | llações     |                                                   | Q, pesqui | SAR |
|---|-----------|-------------|---------------------------------------------------|-----------|-----|
|   |           |             |                                                   |           |     |
|   |           |             |                                                   |           | ÷   |
|   |           |             |                                                   |           |     |
|   |           |             |                                                   | ×         |     |
|   |           |             | Adicionar exceção                                 |           |     |
| b | Ciaren    | Para endere | ço da Web, pasta ou arquivo executável específico |           |     |
|   |           |             |                                                   |           |     |
|   |           |             |                                                   |           |     |
|   |           | A           | DICIONAR EXCEÇÃO PROCURAR                         |           |     |
|   |           |             |                                                   |           |     |
|   |           |             |                                                   |           |     |
|   |           |             |                                                   |           |     |

7.4.5. Selecione a pasta em que o SAJ está instalado e clique em OK.

| × Configuraçõe | s C                                                                                                    | ζ PE     |
|----------------|----------------------------------------------------------------------------------------------------|----------|
|                | omas Exceções                                                                                                    | s mód    |
| Geral At       | ☑ Selecionar as áreas ×                                                                                                    | 2 111505 |
| Criar exceç    | Imagens         Imagens         Imagens <td< td=""><td></td></td<> |          |
|                | "C:\SAJ"                                                                                                    |          |
|                | OK Cancelar                                                                                                    |          |

7.4.6. Para validar que foi configurada corretamente a Exceções verifique conforme imagem abaixo:

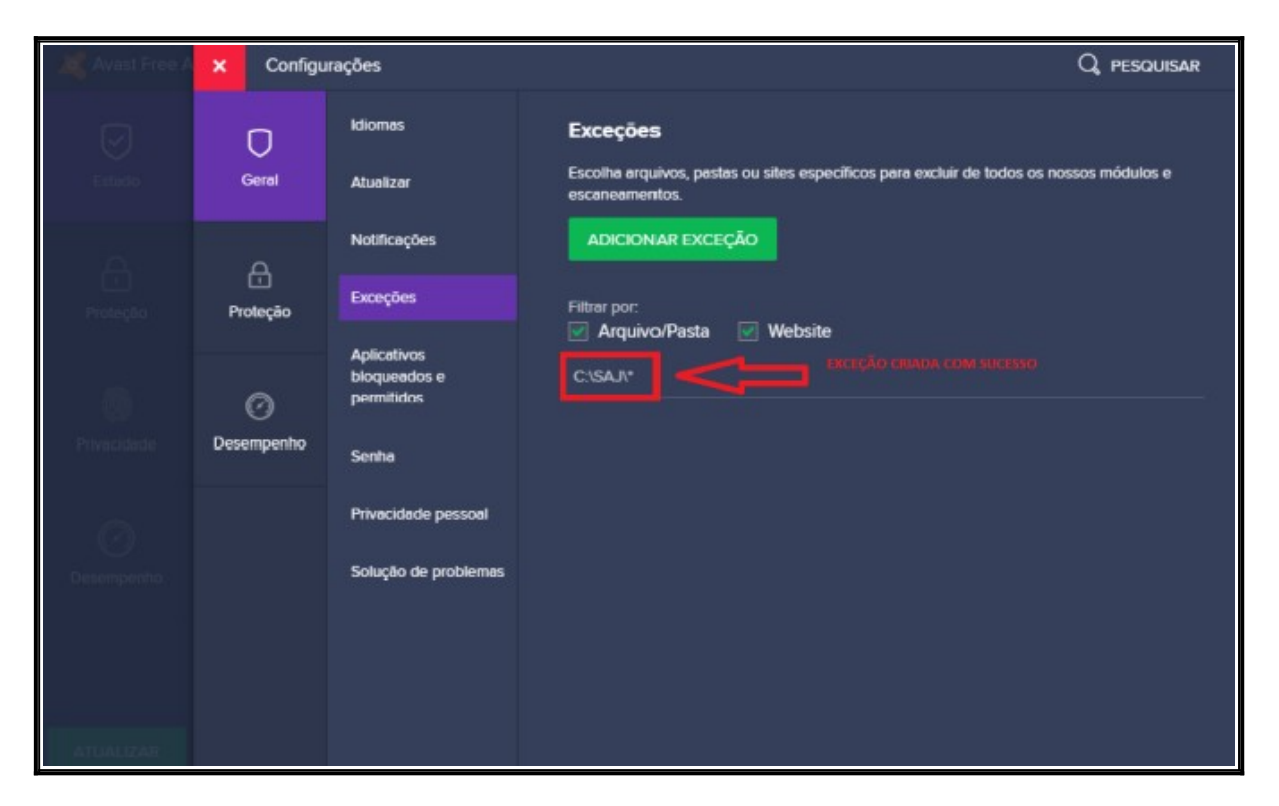

#### 7.5. Criando exceção no antivirus AVG para a pasta do SAJ.

7.5.1. Este procedimento tem por objetivo mostar como criar a exceção no antivírus AVG, pois alguns antivirus bloqueiam a execução do SAJ. Na tela inicial do seu antivirus, clique me **Menu** no canto superior direito.

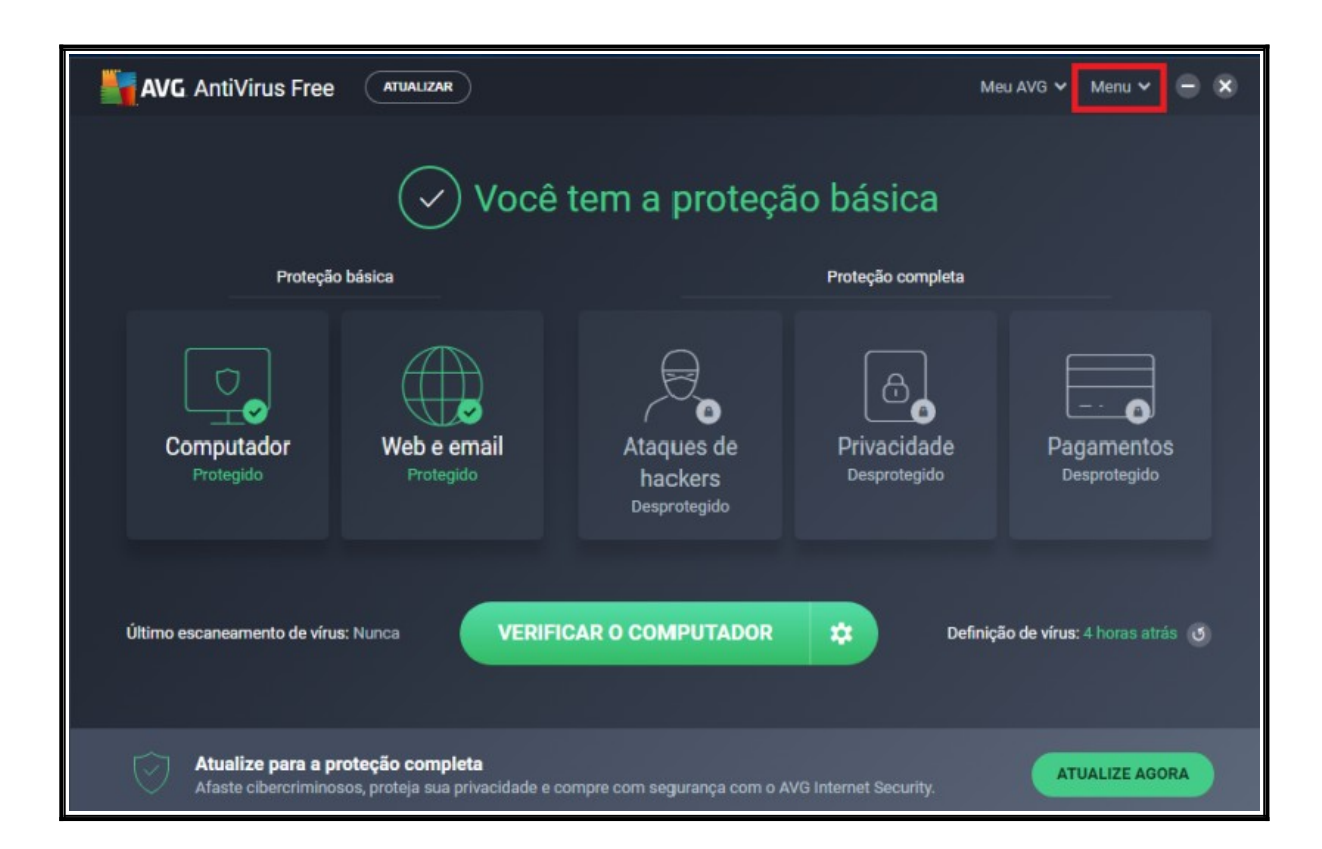

7.5.2. Clique no ícone Configurações:

| AVG AntiV     | irus Free 🛛 🗛        | ALIZAR     |                                  |         | Meu AVG 🗸 | Menu 🔨 🗕 🗙 |
|---------------|----------------------|------------|----------------------------------|---------|-----------|------------|
| Ø             | 6                    | *          | Ģ                                | Ŷ       | ?         | Ū          |
| Configurações | Modo Não<br>Perturbe | Quarentena | Módulo<br>Destruição de<br>Dados | Suporte | Ajuda     | Sobre      |
|               |                      |            |                                  |         |           |            |
|               |                      |            |                                  |         |           |            |
|               |                      |            |                                  |         |           |            |
|               |                      |            |                                  |         |           |            |
| -             |                      |            |                                  |         |           |            |
|               |                      |            |                                  |         |           |            |

7.5.3. Clique em Geral depois em Exceções e em seguida Adicionar Exceção.

| 🌣 CONFIGI          | URAÇÕES                     | Q PESQUISAR                                                                                               |
|--------------------|-----------------------------|----------------------------------------------------------------------------------------------------|
| Geral              | Idiomas                     | Exceções                                                                                                  |
| Proteção<br>básica | Atualizar                   | Escolha arquivos, pastas ou sites específicos para excluir de todos os nossos módulos e<br>escaneamentos. |
| Ferramentas        | Notificações                | ADICIONAR EXCEÇÃO                                                                                         |
|                    | Exceções                    |                                                                                                    |
|                    | Aplicativos<br>bloqueados e |                                                                                                    |
|                    | permitidos                  |                                                                                                    |
|                    | Senha                       |                                                                                                    |
|                    | Privacidade pessoal         |                                                                                                    |
|                    | Solução de problemas        |                                                                                                    |
|                    |                             |                                                                                                    |
|                    |                             | FECHAR                                                                                                    |
|                    |                             | reunin                                                                                                    |

## 7.5.4. Clique em Procurar.

| AVC | 🗱 CONFIGU | RAÇÕES                    |                                                  | Q PESQUISAR    |
|-----|-----------|---------------------------|--------------------------------------------------|----------------|
|     |           |                           |                                                  |                |
|     |           |                           |                                                  | ssos módulos e |
|     |           |                           | ×                                                |                |
|     |           |                           | Adicionar exceção                                |                |
|     |           | Para endereço             | o da Web, pasta ou arquivo executável específico |                |
|     | Criar     | exceção para caminho, pág | ina Web ou localização de procura                |                |
|     |           | •                         | ADICIONAR EXCEÇÃO PROCURAR                       |                |
|     |           |                           |                                                  |                |
|     |           |                           |                                                  |                |
|     |           |                           |                                                  | FECHAR         |

7.5.4. Na tela para abaixo, Clique o Disco Local (C:) e selecione a pasta SAJ, em seguida OK.

| AVC | 🇱 CONFIGURAÇÕES                                                                                                    | 3                                                                                                    |             | Q PESQUISAR |
|-----|----------------------------------------------------------------------------------------------------|----------------------------------------------------------------------------------------------------|-------------|-------------|
|     | CONFIGURAÇÕES         Geral       Idioma         Proteção       Atualit         básica       Atualit         Ferrar       Criar exceção | Selecionar as áreas  Area de Trabalho  Generative Carefordia Controle  Carefordia Controle |             | Q PESQUISAR |
|     |                                                                                                    |                                                                                                    | OK Cancelar |             |
|     |                                                                                                    |                                                                                                    |             | Fechar      |

|                                                             | IÕES                                                                                                    | Q, pesquisar       |
|-------------------------------------------------------------|----------------------------------------------------------------------------------------------------|--------------------|
| Geral Idi<br>Proteção Atu<br>básica<br>Ferrar<br>Criar exce | Selecionar as áreas       ×         Imagens       Imagens         Imagens       Imagens | n nossos módulos e |
|                                                             |                                                                                                    | FECHAR             |

7.5.5. Para validar, verifique se aparece a pasta selecionada conforme imagem abaixo:

| 🌣 CONFIGU          | JRAÇÕES                                   | Q, pesquisar                                                                                              |
|--------------------|-------------------------------------------|----------------------------------------------------------------------------------------------------|
| Geral              | Idiomas                                   | Exceções                                                                                                  |
| Proteção<br>básica | Atualizar                                 | Escolha arquivos, pastas ou sites específicos para excluir de todos os nossos módulos e<br>escaneamentos. |
| Ferramentas        | Notificações                              | ADICIONAR EXCEÇÃO                                                                                         |
|                    | Exceções                                  | Filtrar por:                                                                                              |
|                    | Aplicativos<br>bloqueados e<br>permitidos | C:\SAJ\*                                                                                                  |
|                    | Senha                                     |                                                                                                    |
|                    | Privacidade pessoal                       |                                                                                                    |
|                    | Solução de problemas                      |                                                                                                    |
|                    |                                           |                                                                                                    |
|                    |                                           |                                                                                                    |
|                    |                                           | FECHAR                                                                                                    |

#### 7.6. Criando exceção no antivirus KASPERSKY para a pasta do SAJ.

7.6.1. Este procedimento tem por objetivo mostar como criar a exceção no antivírus KASPERSKY, pois alguns antivirus bloqueiam a execução do SAJ. Na tela inicial do seu antivirus, clique me **Menu** no canto superior direito. Na tela inicial do antivírus clique na engrenagem que encontra-se no canto inferior esquerdo conforme imagem abaixo:

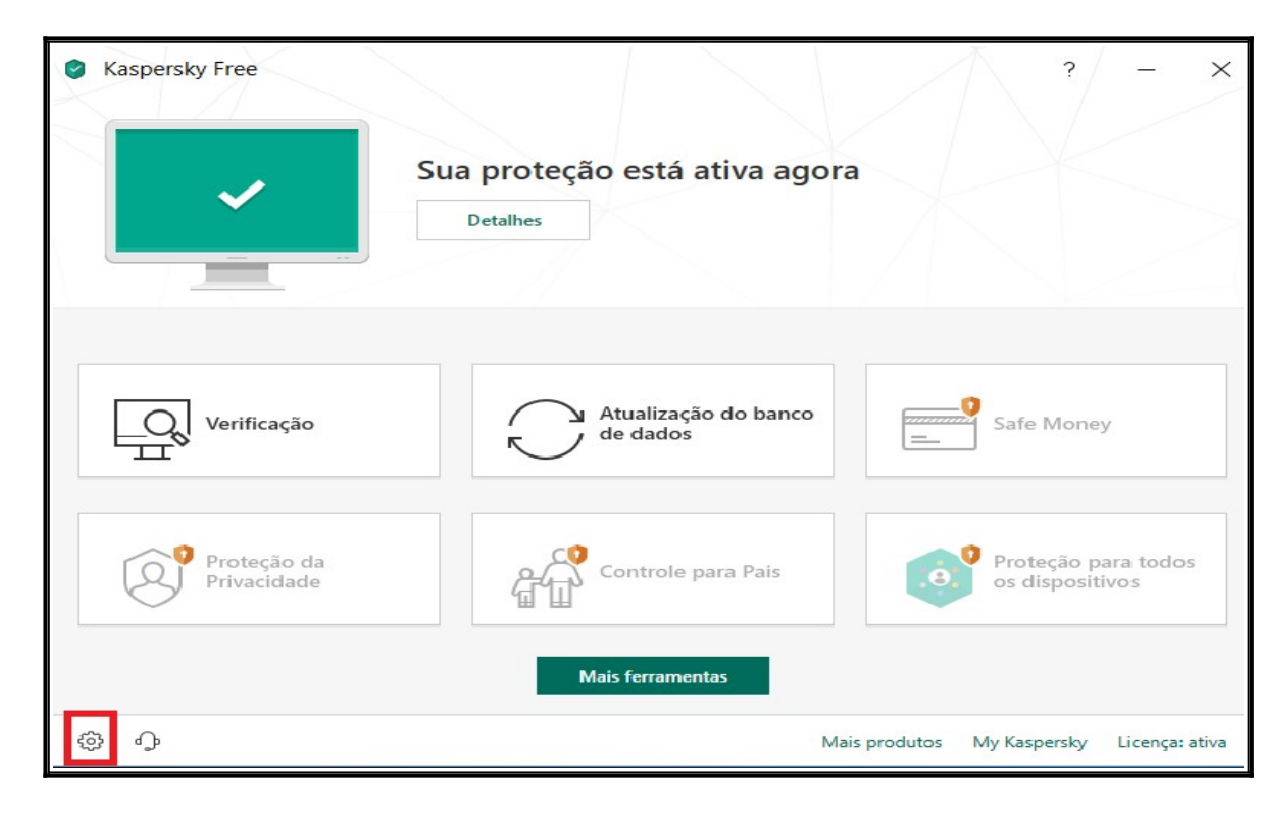

7.6.2. Vá até a opção Adicional.

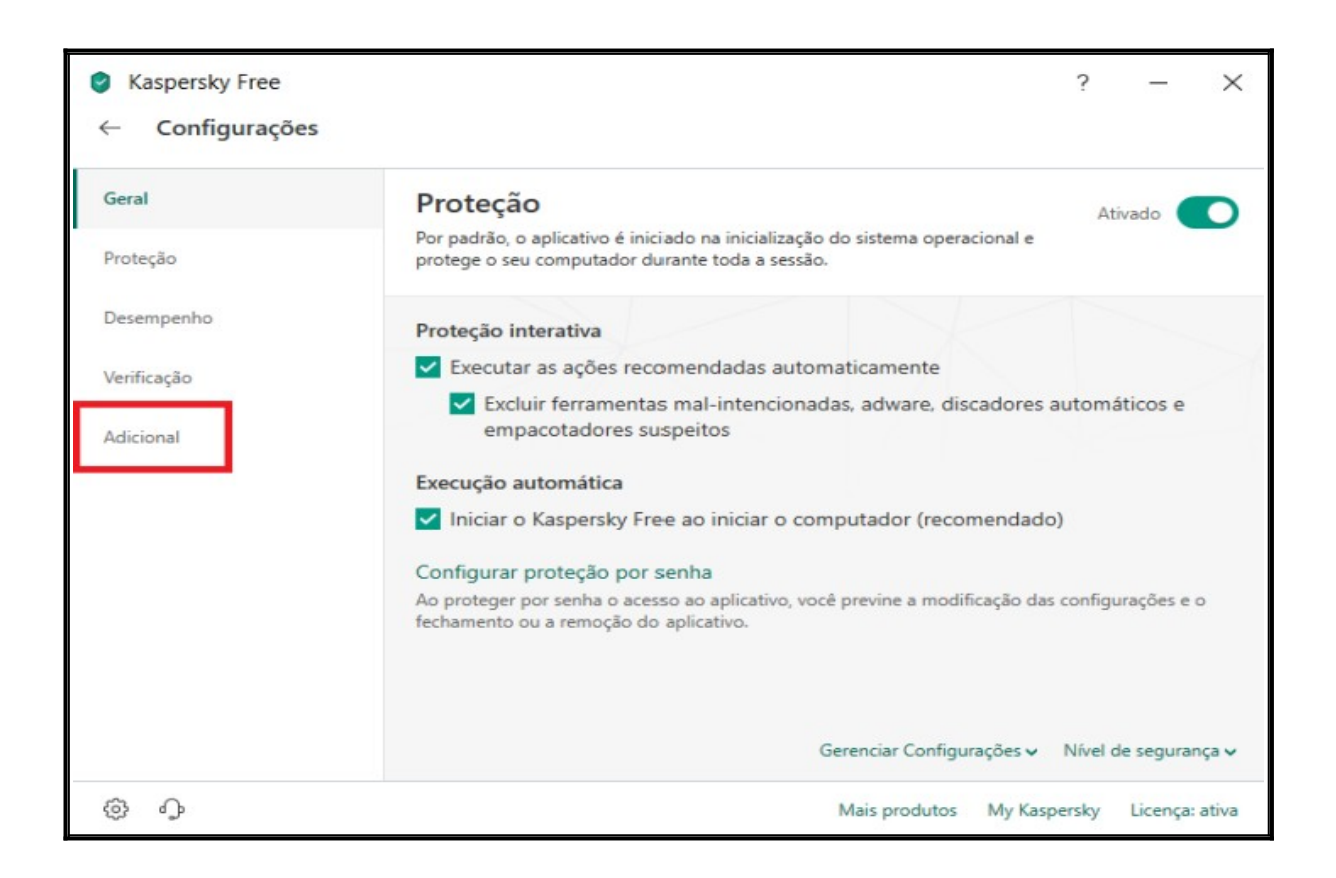

| <ul> <li>Kaspersky Free</li> <li>Configurações</li> </ul> | ? – ×                                                                                                    |
|-----------------------------------------------------------|----------------------------------------------------------------------------------------------------|
| Geral                                                     | Atualização<br>Configurações da atualização.                                                                  |
| Proteção                                                  |                                                                                                    |
| Desempenho                                                | Ameaças e Exclusões<br>Configurações de ameaças e exclusões.                                                  |
| Verificação                                               | O Autodefesa<br>Configurações da Autodefesa.                                                                  |
| Adicional                                                 | Configurações de rede.                                                                                        |
|                                                           | Notificações           Configurações de notificações.                                                         |
|                                                           | Relatórios e Quarentena<br>Configurações de relatórios e quarentena.                                          |
|                                                           | Ferramentas de proteção e de gerenciamento adicionais<br>Configurações de ferramentas adicionais de proteção. |
|                                                           | Aparência                                                                                                    |
| \$<br>\$                                                  | Mais produtos My Kaspersky Licença: ativa                                                                     |

# 7.6.4. Clique na opção Gerenciar exclusões:

| Kaspersky Free                                                                                                    |                                                                       | ?                                 | -             | $\times$ |
|----------------------------------------------------------------------------------------------------|-----------------------------------------------------------------------|-----------------------------------|---------------|----------|
| ← Configurações de ameaças e exclusões                                                                                                    |                                                                       |                                   |               |          |
| Tipos de objetos detectados                                                                                                    |                                                                       |                                   |               |          |
| A detecção dos seguintes tipos de objetos está ativada:                                                                                                    |                                                                       |                                   |               |          |
| <ul> <li>Vírus e worms</li> <li>Cavalos de Troia (incluindo ransomware) e ferramento</li> <li>Adware e ferramentas de discagem automática</li> <li>Objetos empacotados cujo empacotamento pode se</li> </ul> | tas mal-intencionadas<br>er usado para proteger código mali           | cioso                             |               |          |
| Detectar outro software que pode ser usado por crin<br>Por exemplo, programas de controle remoto.                                                                                                    | ninosos para danificar seu computa                                    | ador ou dados j                   | pessoais      |          |
| Exclusões                                                                                                    |                                                                       |                                   |               |          |
| Você pode adicionar exclusões e aplicativos confiáveis co<br>Gerenciar exclusões<br>Especificar os aplicativos confiáveis                                                                                    | uja atividade não será controlada.                                    |                                   |               |          |
| Desinfecção Avançada                                                                                                    |                                                                       |                                   |               |          |
| Se esta caixa de seleção estiver selecionada, um procedi<br>contra programas maliciosos que estão em execução no                                                                                             | mento especial é aplicado para a d<br>computador (Tecnologia de desin | esinfecção exte<br>fecção avançad | ensiva<br>a). |          |
| Ativar a Tecnologia de Desinfecção Avançada                                                                                                    |                                                                       |                                   |               |          |
| 🛆 A desinfecção avançada requer consideráveis recursos do con                                                                                                    | nputador. A execução da desinfecção av                                | ançada pode torn                  | ar mais       |          |
| \$ P                                                                                                    | Mais produtos                                                         | My Kaspersky                      | Licença:      | ativa    |

7.6.5. Vá em Adicionar no canto inferior direito.

|              | Exclusões        |         |             |            |               |        |          | $\times$ |          |
|--------------|------------------|---------|-------------|------------|---------------|--------|----------|----------|----------|
| S Kas<br>← ( |                  |         | Exclu       | sões       |               |        | Q        | 0        | ×        |
|              | Arquivo ou pasta |         | Objeto      | Componente | s de proteção | Status |          |          |          |
| Tipos        |                  |         |             |            |               |        |          |          |          |
| A dete       |                  |         |             |            |               |        |          |          |          |
| o Ví         |                  |         |             |            |               |        |          |          |          |
| o Ca         |                  |         |             |            |               |        |          |          |          |
| · 01         |                  |         |             |            |               |        |          |          |          |
| De           |                  |         |             |            |               |        |          |          | is       |
| Por          |                  |         |             |            |               |        |          |          |          |
|              |                  |         |             |            |               |        |          |          |          |
| Exclus       |                  |         | A lista ast | távazia    |               |        |          |          |          |
| Você p       |                  |         | A lista esi | ta vazia.  |               |        |          |          |          |
| Gerenc       |                  |         |             |            |               |        |          |          |          |
| Especif      |                  |         |             |            |               |        |          |          |          |
|              |                  |         |             |            |               |        |          |          |          |
| Desint       |                  |         |             |            |               |        |          |          |          |
| contra       |                  |         |             |            |               |        |          |          |          |
| Ati          |                  |         |             |            |               |        |          |          |          |
|              |                  |         |             |            |               |        |          |          |          |
|              |                  |         |             |            |               |        |          |          |          |
| \$           |                  |         |             |            |               |        |          |          | a: ativa |
|              | Editar           | Remover |             |            |               | A      | dicionar |          |          |
|              |                  |         |             |            |               |        |          |          |          |

# 7.6.6. Em seguida opção Procurar.

| Sec.                                  | lusões                                                                                                    |                       | - 0             | ×        |
|---------------------------------------|----------------------------------------------------------------------------------------------------|-----------------------|-----------------|----------|
| 🕑 Kas ←                               | Adicionar nova exclusão<br>O arquivo ou pasta não será verificado se as seguintes condições fore                                        | m atendidas:          |                 | © ×      |
| Tipos<br>A dete                       | Arquivo ou pasta:<br>Procurar                                                                                                    |                       |                 |          |
|                                       | Nome do arquivo, nome da pasta ou máscara do nome do objeto.<br><b>Objeto:</b>                                                          |                       |                 |          |
| De<br>Por                             | Nome do objeto ou nome da máscara de acordo com a Enciclopédia<br>Componentes de proteção:                                              | de vírus (por exemplo | o, EICAR-Test-F | ile). is |
| Exclus<br>Você ş<br>Gerenc<br>Especif | Antivírus de Arquivos Antivírus da Web     Verificaçi     Antivírus de E-mail     Controle de Aplicativos     Inspetor      Comentário: | ão<br>do Sistema      |                 |          |
| Desin<br>Se est<br>contra<br>At<br>Ac | Status:<br>Ativo<br>Inativo                                                                                                    |                       |                 |          |
| 0                                     |                                                                                                    | Adicionar             | Cancelar        | a: ativa |

7.6.7. Irá abrir uma lista mostrando os diretórios no qual você quer excluir da checagem do antivírus:

|                                                | Exclusões        | -                                                         |                  |          |
|------------------------------------------------|------------------|-----------------------------------------------------------|------------------|----------|
| 🕑 Kas                                          | ← Adic           | Selecionar arquivo ou pasta para excluir da verificação — |                  | ×        |
|                                                | O arqu           | 0                                                         |                  |          |
| Tipos<br>A dete                                | Arquiv           | Selecionar arquivo ou pasta para excluir da verificação   |                  |          |
| o Ví                                           | Nome             | ✓ ▲ Área de Trabalho                                      |                  |          |
| <ul> <li>Ca</li> <li>Ac</li> <li>Ot</li> </ul> | Objeto           | Este Computador     TJCE                                  |                  |          |
| De<br>Por                                      | Nome             | > 📔 Bibliotecas                                           | ICAR-Test-File). | is       |
| Exclus                                         | An               | > 🖝 Rede                                                  |                  |          |
| Você ş<br>Gerenc<br>Especif                    | Comen            | ACSoluti     Antivirus                                    |                  |          |
|                                                |                  | > 🔒 Certisign                                             |                  |          |
| Desint<br>Se est<br>contra                     | Status:<br>O Ati | Gemalto     Imagons                                       |                  |          |
| 🗹 Ati                                          |                  |                                                           |                  |          |
| @ '                                            |                  | Selecionar Cancelar                                       |                  | a: ativa |
|                                                |                  | Adicionar                                                 | Cancelar         |          |

7.6.8. Escolha a pasta onde o SAJ que está no Disco Local (C:) do Windows e clique em Selecionar.

|                   |         |                                                                 | 0                |          |
|-------------------|---------|-----------------------------------------------------------------|------------------|----------|
| 🥝 Kas 🤶           | Adic 🤇  | Selecionar arquivo ou pasta para excluir da verificação 🛛 — 🛛 🗙 |                  | ×        |
| < (               | O arqui | 0                                                               |                  |          |
| Tipos<br>A dete   | Arquive | Selecionar arquivo ou pasta para excluir da verificação         |                  |          |
| • Ví              | Nome c  | > 🗄 Documentos                                                  |                  |          |
| • Ca<br>• Ac      | Objeto: | Vídeos                                                          |                  |          |
| De                | Nome o  | > Intel                                                         | ICAR-Test-File). | s        |
| Por               | Compo   | > PerfLogs                                                      |                  |          |
| Exclus<br>Você p  | 🗹 Ant   | Arquivos de Programas     Arquivos de Programas (x86)           |                  |          |
| Gerenc<br>Especif | Comen   | > 🔄 SAJ                                                         |                  |          |
|                   |         | > swsetup                                                       |                  |          |
| Desint            | Status: | > Usuários                                                      |                  |          |
| contra            |         | ) Mindows                                                       |                  |          |
| 🗸 Ati             |         | C:\SAJ                                                          |                  |          |
| A d               |         | Selecionar Cancelar                                             |                  |          |
| ()<br>()          |         |                                                                 |                  | a: ativa |

7.6.9. Adicione o comentário digitando: Sistema SAJ PG/SG Desktop para facilitar a identificação do sistema e clique em Adicionar.

| Sec.                                                       | lusões                                                                  |                                   | -                |                |          |
|------------------------------------------------------------|-------------------------------------------------------------------------|-----------------------------------|------------------|----------------|----------|
| 🔮 Kas 🔶                                                    | Adicionar nova exclusão                                                 |                                   |                  | 0              | ×        |
| ÷ •                                                        | O arquivo ou pasta não será verificado se as seg                        | uintes condições forem atendida   | s:               |                |          |
| Tipos                                                      | Arquivo ou pasta:                                                       | Deserver                          |                  |                |          |
| A dete                                                     | CRSAU                                                                   | Procurar                          |                  |                |          |
| <ul> <li>Ví</li> <li>Ca</li> <li>Ac</li> <li>Ol</li> </ul> | Nome do arquivo, nome da pasta ou máscara do<br>Objeto:                 | o nome do objeto.                 |                  |                |          |
| De<br>Poi                                                  | Nome do objeto ou nome da máscara de acordo<br>Componentes de proteção: | o com a Enciclopédia de vírus (po | er exemplo, EIC4 | AR-Test-File). | is       |
| Exclus<br>Você ş                                           | Antivirus de E-mail Controle de Apli                                    | cativos 🗹 Inspetor do Sistema     |                  |                |          |
| Gerenc                                                     | Comentário:                                                             |                                   |                  |                |          |
| Especif                                                    | Sistema SAJ PG/SG Desktop                                               |                                   |                  |                |          |
| Desint                                                     | Status:                                                                 |                                   |                  |                |          |
| Se est                                                     | <ul> <li>Ativo</li> </ul>                                               |                                   |                  |                |          |
| contra                                                     | Inativo                                                                 |                                   |                  |                |          |
| 🗹 At                                                       |                                                                         |                                   |                  |                |          |
| Ac                                                         |                                                                         |                                   |                  |                |          |
| @ ·                                                        |                                                                         |                                   | _                |                | a: ativa |
|                                                            |                                                                         | Adicionar                         | Ca               | ncelar         |          |

7.6.10. Na mensagem de Atenção, clique em Continuar para confirmar as alterações realizadas.

| 22.4-04        | • Atenção  |                                                                          | × |                |
|----------------|------------|--------------------------------------------------------------------------|---|----------------|
|                | KASPER     | l}KY∄                                                                    |   |                |
| Compe<br>An    | <b>(</b> ) | Sua confirmação é necessária para editar as configurações do aplicativo. |   | All-Test-Hiles |
| omer<br>Sister |            | Não solicitar a confirmação durante os próximos 30 minutos               |   |                |
| tatus:<br>Ati  | vo         | Continuar Cancelar                                                       |   |                |

7.6.11. Agora é possível verificar que a ação foi configurada corretamente, o status está como Ativo.

| 🔮 Exclusões      |        |                         | _      |   | Х |
|------------------|--------|-------------------------|--------|---|---|
|                  | Exclus | sões                    |        | Q | 0 |
| Arquivo ou pasta | Objeto | Componentes de proteção | Status |   |   |
| C:\SAJ\          |        | Todos                   | Ativo  |   | - |
|                  |        |                         |        |   | _ |
|                  |        |                         |        |   |   |

7.6.12. Agora você pode sair da tela de Exclusões clicando no X no canto superior direito da tela.

| Kaspersky Free                                                                                                    |                                       | ?                                | I.             | ×     |
|----------------------------------------------------------------------------------------------------|---------------------------------------|----------------------------------|----------------|-------|
| ← Configurações de ameaças e exclusões                                                                                                    |                                       |                                  | 2              |       |
| Tipos de objetos detectados                                                                                                    |                                       |                                  |                |       |
| A detecção dos seguintes tipos de objetos está ativada:                                                                                                    |                                       |                                  |                | ~1    |
| <ul> <li>Vírus e worms</li> <li>Cavalos de Troia (incluindo ransomware) e ferramentas mal-intencionad</li> <li>Adware e ferramentas de discagem automática</li> <li>Objetos empacotados cujo empacotamento pode ser usado para prote</li> </ul> | das<br>eger código mali               | cioso                            |                |       |
| Detectar outro software que pode ser usado por crimino:sos para danifi<br>Por exemplo, programas de controle remoto.                                                                                                    | car seu computa                       | idor ou dados                    | pessoais       |       |
| Exclusões                                                                                                    |                                       |                                  |                |       |
| Você pode adicionar exclusões e aplicativos confiáveis cuja atividade não se                                                                                                    | erá controlada.                       |                                  |                |       |
| Gerenciar exclusões                                                                                                    |                                       |                                  |                |       |
| Especificar os aplicativos confiáveis                                                                                                    |                                       |                                  |                |       |
| Desinfecção Avançada                                                                                                    |                                       |                                  |                |       |
| Se esta caixa de seleção estiver selecionada, um procedimento especial é a<br>contra programas maliciosos que estão em execução no computador (Tecn                                                                                             | plicado para a de<br>ologia de desinf | esinfecção exte<br>ecção avançad | ensiva<br>la). |       |
| Ativar a Tecnologia de Desinfecção Avançada                                                                                                    |                                       |                                  |                |       |
| 🛆 A desinfecção avançada requer consideráveis recursos do computador. A execução                                                                                                    | da desinfecção ava                    | inçada pode tom                  | ar mais        |       |
| @ J                                                                                                    | Mais produtos                         | My Kaspersky                     | Licença:       | ativa |

## 8. INSTALANDO O SAJ (SISTEMA DE AUTOMAÇÃO JUDICIAL).

## 8.1. Instalação do sistema SAJPG (Primeiro Grau).

8.1.1. Este procedimento tem por objetivo mostrar a instalação dos sistema de SAJ (SISTEMA DE AUTOMAÇÃO JUDICIAL- PRIMEIRO GRAU).

8.1.2. Acessar o link <u>https://www.tjce.jus.br/central-conhecimento/vpn-manuais-instaladores/</u> para fazer o download das pastas do SAJ PG.

8.1.3. Navegue na pasta onde foi realizado o download. No exemplo abaixo, o arquivo foi baixado na pasta **Downloads**. Aperte a tecla Windows e depois a tecla E.

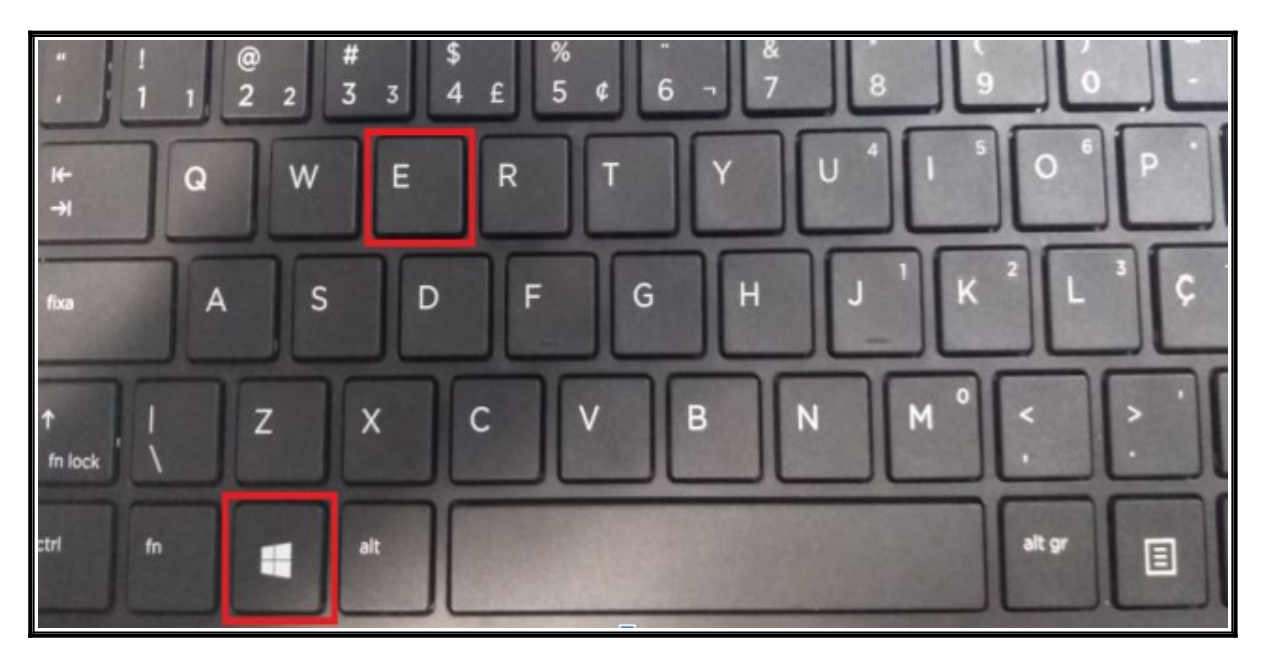

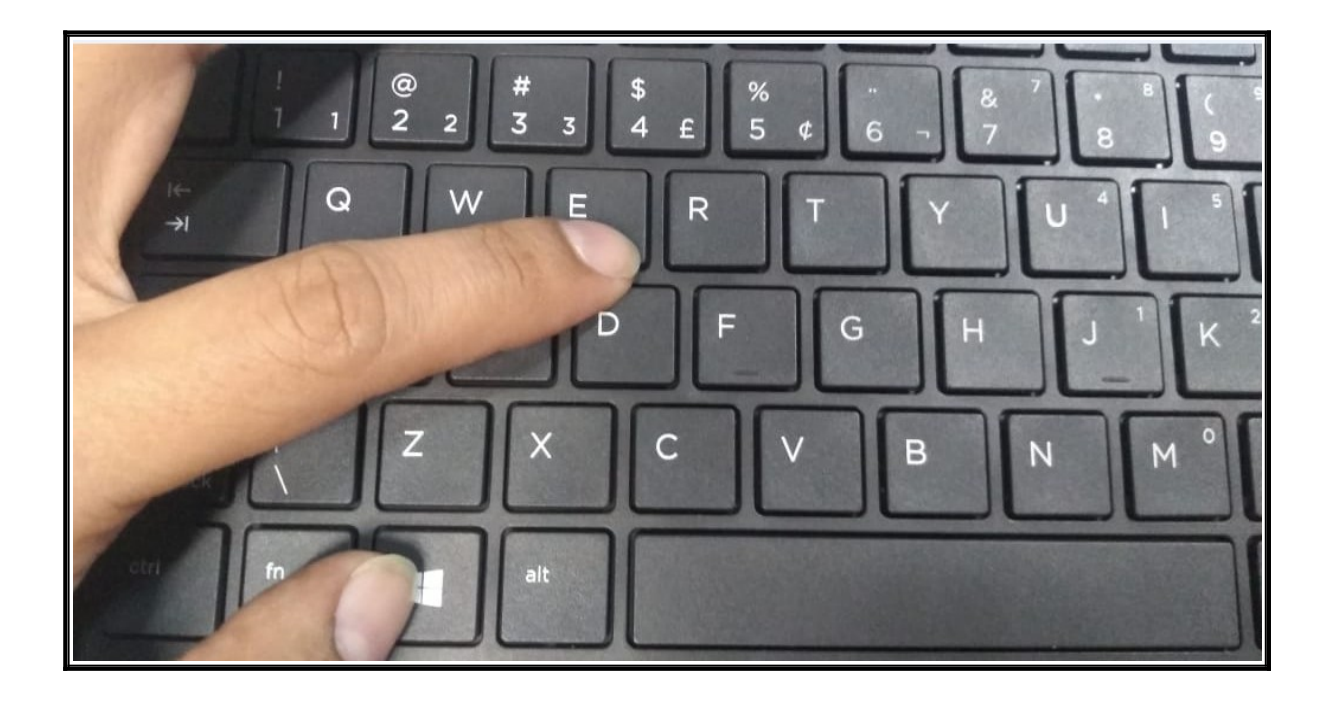

| ↓   Downloads                      |                            |                   |                  |          |  |  |  |
|------------------------------------|----------------------------|-------------------|------------------|----------|--|--|--|
| Arquivo Início Compartilhar Exibir |                            |                   |                  |          |  |  |  |
| ← → × ↑ 🖡 > E                      | ste Computador → Downloads |                   |                  |          |  |  |  |
|                                    | Nome                       | Data de modificaç | Tipo             | Tamanho  |  |  |  |
| Acesso rapido                      | 📱 sajpg5                   | 28/05/2019 11:03  | Pasta compactada | 1.521 KB |  |  |  |
| Area de Habane y                   | 🖁 sajsg5                   | 28/05/2019 11:03  | Pasta compactada | 1.526 KB |  |  |  |
| 🚆 Documentos 🛛 🖈                   |                            |                   |                  |          |  |  |  |
| 📰 Imagens 🛛 🖈                      |                            |                   |                  |          |  |  |  |

8.1.4. Clique com botão direito do mouse e escolha a opção **Copiar**.

| ← → · ↑ ↓ > Este Computador > Downloads |                               |                   |                  |          |  |  |  |  |
|-----------------------------------------|-------------------------------|-------------------|------------------|----------|--|--|--|--|
| ✓                                       |                               | Data de modificaç | Тіро             | Tamanho  |  |  |  |  |
| 🛄 Área de Trabalho 🛛 📌 📙 sajpg          |                               | 31/05/2019 11:10  | Pasta compactada | 2.421 KB |  |  |  |  |
| 🕂 Downloads 🛛 🖈                         | Abrir<br>Abrir em nova ianela |                   |                  |          |  |  |  |  |
| 🔮 Documentos 🛛 🖈                        |                               |                   |                  |          |  |  |  |  |
| 📰 Imagens 🛛 🖈                           | Extrair I udo                 |                   |                  |          |  |  |  |  |
| 📃 Área de Trabalho                      | K Scan for viruses            |                   |                  |          |  |  |  |  |
| Guns N' Roses - Live Era '              | K Check reputation in KSN     |                   |                  |          |  |  |  |  |
| 🛖 Projeto TeleTrabalho (\\tj.           | 🣓 Edit with Notepad++         |                   |                  |          |  |  |  |  |
| Trabalho com ITOM                       | 🖻 Compartilhar                |                   |                  |          |  |  |  |  |
| ✓ Área de Trabalho                      | Abrir com                     |                   |                  |          |  |  |  |  |
| > 🍊 OneDrive                            | Conceder acesso a >           |                   |                  |          |  |  |  |  |
| > 🤱 Sidrônio Marques Silva              | Restaurar versões anteriores  |                   |                  |          |  |  |  |  |
| 🗸 💻 Este Computador                     | Enviar para >                 |                   |                  |          |  |  |  |  |
| 🔉 🛄 Área de Trabalho                    | Recortar                      |                   |                  |          |  |  |  |  |
| > 🔮 Documentos                          | Copiar                        |                   |                  |          |  |  |  |  |
| > 🕹 Downloads                           | Criar atalho                  |                   |                  |          |  |  |  |  |
| > 📰 Imagens                             | Excluir                       |                   |                  |          |  |  |  |  |
| > 📕 Moto G (5S)                         | Renomear                      |                   |                  |          |  |  |  |  |
| > 👌 Músicas                             | Propriedades                  |                   |                  |          |  |  |  |  |
| > 🧊 Objetos 3D                          |                               |                   |                  |          |  |  |  |  |

8.1.5. Acesse o **Este computador** ou **Meu computador** com clique duplo no disco local C e execute duplo clique com botão esquerdo do mouse na pasta **SAJ** que foi criada nos passos anteriores (7.1. Criando a pasta SAJ no **Disco Local (C:)** do seu equipamento).

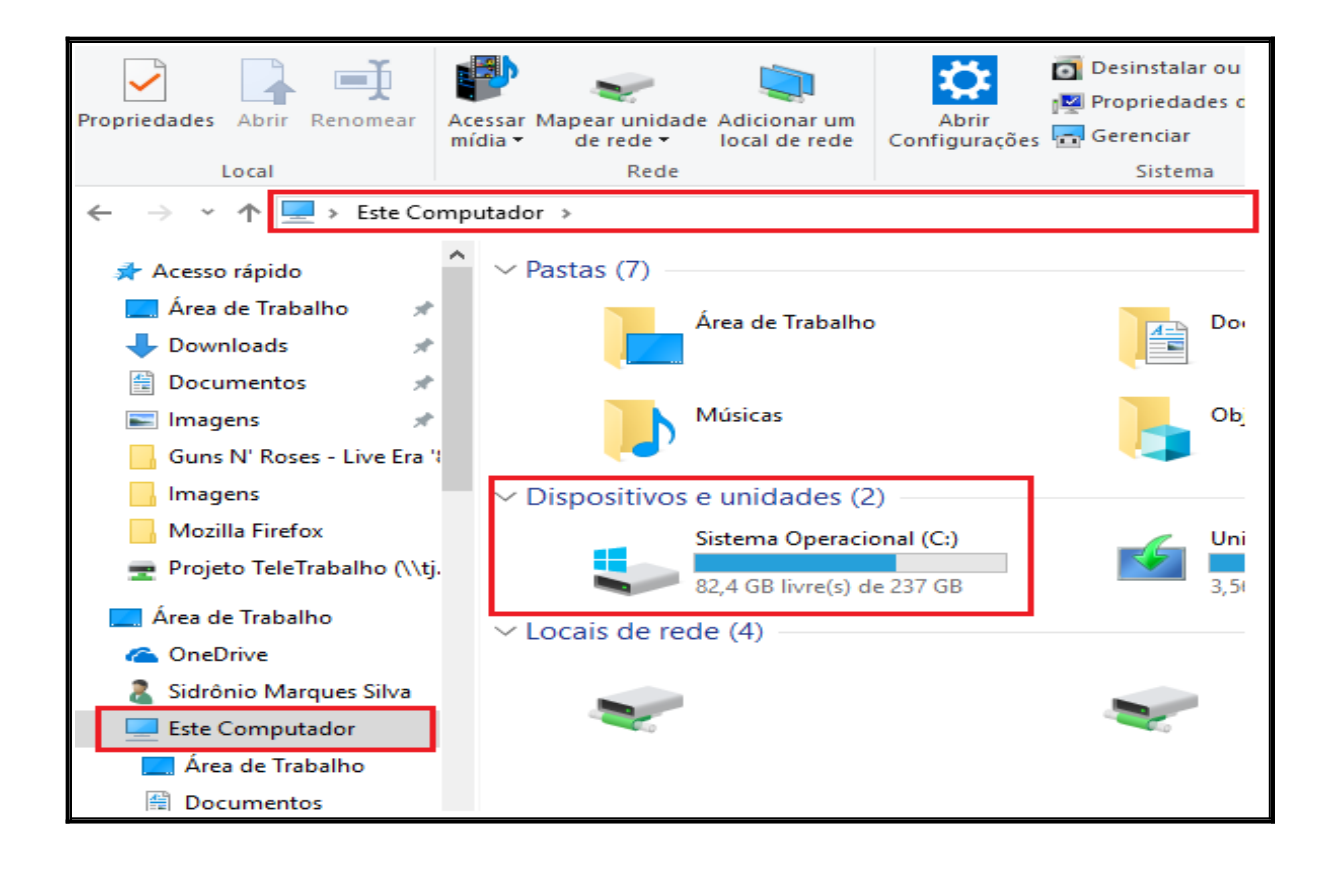

| Hara I I I I I I I I I I I I I I I I I I                                                                                                    | — (                         | - ×               |                   |         |  |  |   |
|----------------------------------------------------------------------------------------------------|-----------------------------|-------------------|-------------------|---------|--|--|---|
| $\leftrightarrow$ $\rightarrow$ $\checkmark$ $\uparrow$ $\stackrel{t_{a}}{=}$ $\rightarrow$ Este Computador $\rightarrow$ Disco Local (C:) $\rightarrow$ $\checkmark$ $\lor$ |                             |                   |                   |         |  |  | Q |
| 🕆 Documentos 🖈 ^                                                                                                    | Nome                        | Data de modificaç | Тіро              | Tamanho |  |  |   |
| 📰 Imagens 🛛 🖈                                                                                                    | Arquivos de Programas       | 27/05/2019 18:28  | Pasta de arquivos |         |  |  |   |
| Avast                                                                                                    | Arquivos de Programas (x86) | 28/05/2019 10:19  | Pasta de arquivos |         |  |  |   |
| Avira                                                                                                    | Intel                       | 22/05/2019 11:27  | Pasta de arquivos |         |  |  |   |
| Kaspersky                                                                                                    | PerfLogs                    | 15/09/2018 04:33  | Pasta de arquivos |         |  |  |   |
| SAJPG-Kaspersk                                                                                                    | swsetup                     | 21/05/2019 17:50  | Pasta de arquivos |         |  |  |   |
|                                                                                                    | Usuários                    | 22/05/2019 11:32  | Pasta de arquivos |         |  |  |   |
| i OneDrive                                                                                                    | Windows                     | 27/05/2019 19:19  | Pasta de arquivos |         |  |  |   |
| Este Computador                                                                                                    | Windows.old                 | 28/05/2019 11:01  | Pasta de arquivos |         |  |  |   |
| Área de Trabalho                                                                                                    | AJ SAJ                      | 28/05/2019 11:23  | Pasta de arquivos |         |  |  |   |
|                                                                                                    |                             |                   |                   |         |  |  |   |

8.1.6. Clique com botão direito do mouse e escolha a opção Colar.

| Este Computador > Sistema Operacional (C:) > SAJ |                         |                        |  |  |  |  |  |  |
|--------------------------------------------------|-------------------------|------------------------|--|--|--|--|--|--|
| ^ Nome ^                                         | Data de modificaç Tipo  | Tamanho                |  |  |  |  |  |  |
| o 🖈                                              |                         | Esta pasta está vazia. |  |  |  |  |  |  |
| *                                                |                         |                        |  |  |  |  |  |  |
| *                                                | Exibir                  |                        |  |  |  |  |  |  |
| *                                                | Classificar por         |                        |  |  |  |  |  |  |
| · Live Era '                                     | Agrupar por >           |                        |  |  |  |  |  |  |
| palho (\\tj.                                     | Atualizar               |                        |  |  |  |  |  |  |
| ky                                               | Personalizar esta pasta |                        |  |  |  |  |  |  |
| том                                              | Colar                   |                        |  |  |  |  |  |  |
|                                                  | Colar atalho            |                        |  |  |  |  |  |  |
|                                                  | Conceder acesso a       |                        |  |  |  |  |  |  |
| ies Silva                                        | Novo                    |                        |  |  |  |  |  |  |
| or                                               | Propriedades            |                        |  |  |  |  |  |  |
| lho                                              |                         |                        |  |  |  |  |  |  |

| Este Computador > Sistema Operacional (C:) > SAJ |             |                   |                  |          |  |  |  |  |
|--------------------------------------------------|-------------|-------------------|------------------|----------|--|--|--|--|
| ^                                                | Nome        | Data de modificaç | Тіро             | Tamanho  |  |  |  |  |
| *                                                | 👔 sajpg.zip | 31/05/2019 11:10  | Pasta compactada | 2.421 KB |  |  |  |  |
| *                                                |             |                   |                  |          |  |  |  |  |
| *                                                |             |                   |                  |          |  |  |  |  |
| *                                                |             |                   |                  |          |  |  |  |  |
| .ive Era 🖁                                       |             |                   |                  |          |  |  |  |  |
| ılho (\\tj.                                      |             |                   |                  |          |  |  |  |  |
| r                                                |             |                   |                  |          |  |  |  |  |
| MC                                               |             |                   |                  |          |  |  |  |  |
|                                                  |             |                   |                  |          |  |  |  |  |
|                                                  |             |                   |                  |          |  |  |  |  |
| Este Comput | tador → Siste | ema Operacional (C:) > SAJ                                            |            |         |                  |          |
|-------------|---------------|-----------------------------------------------------------------------|------------|---------|------------------|----------|
| ^           | Nome          | ^                                                                     | Data de mo | dificaç | Тіро             | Tamanho  |
| *           | 🕌 sajpg.z     | Abrir                                                                 |            | 11:10   | Pasta compactada | 2.421 KB |
| *           |               | Abrir em nova janela                                                  |            |         |                  |          |
| *           |               | Extrair Tudo                                                          |            |         |                  |          |
| ive Era 'l  |               | <ul> <li>Scan for viruses</li> <li>Check reputation in KSN</li> </ul> |            |         |                  |          |
| lho (\\tj.  |               | Edit with Notepad++                                                   |            |         |                  |          |
| M           |               | 🖻 Compartilhar                                                        |            |         |                  |          |
|             |               | Abrir com<br>Restaurar versões anteriores                             | >          |         |                  |          |
| Silva       |               | Enviar para                                                           | >          |         |                  |          |
| - Silva     |               | Recortar                                                              |            |         |                  |          |
| þ           |               | Copiar                                                                |            |         |                  |          |
|             |               | Criar atalho<br>Excluir                                               |            |         |                  |          |
|             |               | Renomear                                                              |            |         |                  |          |
|             |               | Propriedades                                                          |            |         |                  |          |

8.1.7. Clique com o botão direito do mouse e escolha a opção Extrair Tudo.

## 8.1.8. Clique em Extrair.

|              |                                              | $\times$ |
|--------------|----------------------------------------------|----------|
| $\leftarrow$ | 📱 Extrair Pastas Compactadas (Zipadas)       |          |
|              |                                              |          |
|              | Selecione um destino e extraia os arquivos   |          |
|              | Os arquivos serão extraídos para esta pasta: |          |
|              | C:\SAJ\sajpg Procurar                        |          |
|              | Mostrar arquivos extraídos quando concluído  |          |
|              |                                              |          |
|              |                                              |          |
|              |                                              |          |
|              |                                              |          |
|              |                                              |          |
|              |                                              |          |
|              |                                              |          |
|              | Extrair Cancela                              |          |

| iste Co   | ste Computador > Sistema Operacional (C:) > SAJ > sajpg |       |   |  |                   |                   |         |
|-----------|---------------------------------------------------------|-------|---|--|-------------------|-------------------|---------|
|           | ^                                                       | Nome  | ^ |  | Data de modificaç | Тіро              | Tamanho |
| A         |                                                         | sajpg |   |  | 31/05/2019 11:28  | Pasta de arquivos |         |
| *         |                                                         |       |   |  |                   |                   |         |
| A         |                                                         |       |   |  |                   |                   |         |
| *         |                                                         |       |   |  |                   |                   |         |
| ve Era '  |                                                         |       |   |  |                   |                   |         |
| no (\\tj. |                                                         |       |   |  |                   |                   |         |
|           |                                                         |       |   |  |                   |                   |         |
| м         |                                                         |       |   |  |                   |                   |         |
|           |                                                         |       |   |  |                   |                   |         |
|           |                                                         |       |   |  |                   |                   |         |
| 611       |                                                         |       |   |  |                   |                   |         |

8.1.9. Execute duplo clique com botão esquerdo do mouse na pasta sajpg e execute o arquivo sajpg5.exe.

| Colar atal | 10       | Mover<br>para * | Copiar<br>para * | Excluir  | Renomear   | Nova<br>pasta | ]        | Propriedades     | 🖉 Histórico |      |
|------------|----------|-----------------|------------------|----------|------------|---------------|----------|------------------|-------------|------|
| 'ência     |          |                 | Or               | ganizar  |            |               | Novo     | Abr              | rir         | Sele |
| Computador | > Siste  | ima Ope         | racional         | (C:) > S | SAJ → sajp | g → sajpg     |          |                  |             |      |
| ^ No       | me       |                 | ^                |          |            | Data de m     | odificaç | Tipo             | Tamanho     |      |
| *          | sajpg5.  | exe             |                  |          |            | 31/05/2019    | 09:24    | Aplicativo       | 2.909 KE    | 3    |
| *          | spcfg.ir | ni              |                  |          |            | 22/06/2017    | 7 14:08  | Parâmetros de co | 1 KE        | 3    |
| * 🖉        | spexec.  | .exe            |                  |          |            | 22/06/2017    | 7 14:08  | Aplicativo       | 2.175 KE    | 3    |
| *          |          |                 |                  |          |            |               |          |                  |             |      |

8.1.10. Na tela abaixo, marque a caixa e depois clique em Permitir o acesso.

| 🔗 Alerta de Segurança do Windows                                                                                                 |                                                                                                    |                                                            |   |  |  |  |
|----------------------------------------------------------------------------------------------------|----------------------------------------------------------------------------------------------------|------------------------------------------------------------|---|--|--|--|
| O Windows Defender Firewall bloqueou alguns recursos deste aplicativo                                                            |                                                                                                    |                                                            |   |  |  |  |
| O Windows Defende                                                                                                    | er Firewall bloqu                                                                                                | eou alguns recursos de sajpg5 em todas as redes públicas e |   |  |  |  |
|                                                                                                    | Nome:                                                                                                    | sajpg5                                                     |   |  |  |  |
| SAJ                                                                                                    | Eornecedor:                                                                                                    | Softplan/Poligraph                                         |   |  |  |  |
|                                                                                                    | <u>C</u> aminho:                                                                                                 | C:\saj\sajpg5\sajpg5.exe                                   |   |  |  |  |
| Permitir sajpg5 a co<br>Redes p <u>r</u> ivad                                                                                    | Permitir sajpg5 a comunicação nestas redes:<br>Redes p <u>r</u> ivadas, como minha rede doméstica ou corporativa |                                                            |   |  |  |  |
| Redes públicas, como as de aeroportos e cafeterias (não recomendado<br>porque essas redes sempre têm menos ou nenhuma segurança) |                                                                                                    |                                                            |   |  |  |  |
| Quais são os riscos de permitir um aplicativo através de um firewall?                                                            |                                                                                                    |                                                            |   |  |  |  |
|                                                                                                    |                                                                                                    | Permitir acesso Cancelar                                   | • |  |  |  |

| 🔗 Alerta de Segurança do Windows                         |                                                      |                                                                                       |   |  |
|----------------------------------------------------------|------------------------------------------------------|---------------------------------------------------------------------------------------|---|--|
| O Windo<br>deste ap                                      | ows Defen<br>olicativo                               | der Firewall bloqueou alguns recursos                                                 |   |  |
| O Windows Defender                                       | r Firewall bloqu                                     | eou alguns recursos de sajpg5 em todas as redes públicas e                            |   |  |
|                                                          | Nome:                                                | sajpg5                                                                                |   |  |
| SAJ                                                      | Fornecedor:                                          | Softplan/Poligraph                                                                    |   |  |
|                                                          | Caminho:                                             | C:\saj\sajpg5\sajpg5.exe                                                              |   |  |
| Permitir sajpg5 a com<br>Redes privada<br>Redes públicas | nunicação nesta<br>is, como minha<br>s, como as de a | as redes:<br>rede doméstica ou corporativa<br>eroportos e cafeterias (não recomendado |   |  |
| porque essas r                                           | redes sempre t                                       | êm menos ou nenhuma segurança)                                                        |   |  |
| Quais são os riscos de                                   | e permitir um a                                      | plicativo através de um firewall?                                                     |   |  |
|                                                          |                                                      | Permitir acesso Cancelar                                                              | • |  |

8.1.11. Aguarde a instalação.

| ador > Disco Loca | (C:) > SAJ > sajpg5 > sajpg5 >           | √ Ō |
|-------------------|------------------------------------------|-----|
| ~                 | Data de modificaç Tipo Tamanho           |     |
| las.dll<br>195    | SISTEMA DE AUTOMAÇÃO DA JUSTIÇA          |     |
| fg                | Verificador<br>Versão do loader: 4.0.8.7 |     |
|                   | Verificando se o sistema está atualizado |     |
|                   | SOFTPLAN<br>poligraph                    |     |
|                   |                                          |     |

8.1.12. Na tela abaixo, marque a caixa e depois clique em Permitir o acesso.

| 💣 Alerta de Segurança do Windows                                      |                                      |                                                                           |   |  |  |  |
|-----------------------------------------------------------------------|--------------------------------------|---------------------------------------------------------------------------|---|--|--|--|
| O Windows Defender Firewall bloqueou alguns recursos deste aplicativo |                                      |                                                                           |   |  |  |  |
| O Windows Defende                                                     | er Firewall bloqu                    | eou alguns recursos de spexec em todas as redes públicas e                |   |  |  |  |
| í interestado                                                         | Nome:                                | spexec                                                                    |   |  |  |  |
| <b>V</b>                                                              | Fornecedor:                          | Desconhecido(a)                                                           |   |  |  |  |
|                                                                       | Caminho:                             | C:\saj\sajpg5\sajpg5\spexec.exe                                           |   |  |  |  |
| Permitir spexec a co                                                  | omunicação nest                      | as redes:                                                                 |   |  |  |  |
| Redes privad                                                          | las, como minha                      | rede doméstica ou corporativa                                             |   |  |  |  |
| Redes pública<br>porque essas                                         | as, como as de a<br>s redes sempre t | eroportos e cafeterias (não recomendado<br>êm menos ou nenhuma segurança) |   |  |  |  |
| Quais são os riscos de permitir um aplicativo através de um firewall? |                                      |                                                                           |   |  |  |  |
|                                                                       |                                      | Permitir acesso Cancelar                                                  | • |  |  |  |

| 🔗 Alerta de Segurança do Windows                                      |                                      |                                                                            |   |  |  |
|-----------------------------------------------------------------------|--------------------------------------|----------------------------------------------------------------------------|---|--|--|
| O Windows Defender Firewall bloqueou alguns recursos deste aplicativo |                                      |                                                                            |   |  |  |
| O Windows Defend                                                      | er Firewall bloqu                    | eou alguns recursos de spexec em todas as redes públicas e                 |   |  |  |
|                                                                       | Nome:                                | spexec                                                                     |   |  |  |
| <b>₹</b>                                                              | Fornecedor:                          | Desconhecido(a)                                                            |   |  |  |
|                                                                       | Caminho:                             | C:\saj\sajpg5\sajpg5\spexec.exe                                            |   |  |  |
| Permitir spexec a co<br>Redes privac                                  | omunicação nest<br>las, como minha   | as redes:<br>rede doméstica ou corporativa                                 |   |  |  |
| Redes públic<br>porque essas                                          | as, como as de a<br>s redes sempre t | aeroportos e cafeterias (não recomendado<br>êm menos ou nenhuma segurança) |   |  |  |
| Quais são os riscos                                                   | de permitir um a                     | plicativo através de um firewall?                                          |   |  |  |
|                                                                       |                                      | Permitir acesso Cancela                                                    | r |  |  |

8.1.13. Aguarde completar a instalação.

| Exibir Ferramenta                             | as de Aplicativo                                                                                                    |     |
|-----------------------------------------------|----------------------------------------------------------------------------------------------------|-----|
| ador > Disco Local (C                         | :) > SAJ > sajpg5 > sajpg5 >                                                                                                    | √ Ū |
| ^                                             | Data de modificaç Tipo Tamanho                                                                                                    |     |
| NSOLECOLETORLO<br>Ias.dll<br>IrasaoRelAip     | SISTEMA DE AUTOMAÇÃO DA JUSTIÇA<br>Atualizador<br>Versão do loader: 4.1.0.2                                                        |     |
| og5<br>iplicaPatch<br>fg<br>JFG_BACKUP<br>xec | Atualizando: sajpg5app.exe.zip                                                                                                    |     |
|                                               | Progresso total:       (3 de 48)         (3 de 48)       Softplan         Detalhes >>       Fechar         Cancelar       Softplan |     |
|                                               |                                                                                                    |     |

8.1.14. Nesso processo pode aparecer a tela abaixo, caso isso aconteça, clique em **ok, feche** as janelas do **SAJ** e repita o processo apartir do passo 8.1.9.

| ido<br>rabalhc 🖈<br>ds 🖈<br>itos 🖵 | cfgs<br>consulta<br>cpoPG5                                                             | SISTEMA DE AUTOMAÇÃO DA JUSTIÇA<br>Atualizador<br>Versão do loader: 4.0.8.8                                                                                                    |
|------------------------------------|----------------------------------------------------------------------------------------|----------------------------------------------------------------------------------------------------|
| ,<br>ispers<br>ispers              | Não foi possível atualizar<br>"ftp:10.1.24.28\install\clier<br>O arquivo "PDFVIEW.DLL" | X<br>SAJSG5APP.exe". Motivo: Não foi possível atualizar "C:\SAJ\sajsg5\sajsg5\PDFVIEW.DLL" a partir de<br>ites\sajsg5\PDFVIEW.DLL"<br>não pode ser encontrado no servidor. FTP: 10.1.24.22 |
|                                    | S brypddecom.d                                                                         |                                                                                                    |

| SISTEMA DE AUTOMAÇÃO DA JUSTIÇA                                            | Atualizador<br>Versão do loader: 4.0.8.8 |
|----------------------------------------------------------------------------|------------------------------------------|
| Erro ao atualizar o sistema.<br>Favor entrar em contato com o administrado | or do sistema.                           |
| Progresso total:                                                           | (26 de 29)                               |
| Detalhes >> Fechar Cancelar                                                |                                          |

8.1.15. Na tela abaixo, entre com usuário e senha do SAJPG.

| > Disco Local (C:) > S/ | AJ > sajpg5 > sajpg5                                             |
|-------------------------|------------------------------------------------------------------|
| ^                       | Data de modificaç Tipo Tamanho                                   |
| SAJ                     | SISTEMA DE AUTOMAÇÃO DA JUSTIÇA Versão 1.9.1-24<br>Primeiro Grau |
| 3                       |                                                                  |
| tico                    | Usuário : Se <u>n</u> ha :                                       |
| les                     | Lotação :                                                        |
|                         | OK Cancelar                                                      |
| p<br>RSASHA256.DLL      | Esqueci minha senha Softplan                                     |
| nf                      |                                                                  |
| e.dll                   | 28/05/2019 12:05 Extensão de aplica 861 KB                       |

8.1.16. Na tela abaixo, marque a caixa e depois clique em Permitir o acesso.

| Alerta de Segurança do Windows                                                                                                    |                                                       |                                                                                                    |  |  |  |
|----------------------------------------------------------------------------------------------------|-------------------------------------------------------|----------------------------------------------------------------------------------------------------|--|--|--|
| O Windows Defender Firewall bloqueou alguns recursos deste aplicativo                                                                                                    |                                                       |                                                                                                    |  |  |  |
| O Windows Defend<br>públicas e privadas                                                                                                    | er Firewall bloqu<br>Nome:<br>Fornecedor:<br>Caminho: | eou alguns recursos de sajpg5app em todas as redes<br>sajpg5app<br>Desconhecido(a)<br>C: \saj \sajpg5 \sajpg5 \sajpg5app.exe |  |  |  |
| Permitir sajpg5app a comunicação nestas redes:<br>Redes privadas, como minha rede doméstica ou corporativa<br>Redes públicas, como as de aeroportos e cafeterias (não recomendado |                                                       |                                                                                                    |  |  |  |
| <u>Quais são os riscos de permitir um aplicativo através de um firewall?</u>                                                                                                    |                                                       |                                                                                                    |  |  |  |

| P Alerta de Segurança do Windows                                                                                                 |                                    |                                                    |   |  |  |
|----------------------------------------------------------------------------------------------------|------------------------------------|----------------------------------------------------|---|--|--|
| O Windows Defender Firewall bloqueou alguns recursos deste aplicativo                                                            |                                    |                                                    |   |  |  |
| O Windows Defend<br>públicas e privadas                                                                                          | er Firewall bloqu                  | eou alguns recursos de sajpg5app em todas as redes |   |  |  |
|                                                                                                    | Nome:                              | sajpg5app                                          |   |  |  |
| SAJ                                                                                                    | Fornecedor:                        | Desconhecido(a)                                    |   |  |  |
|                                                                                                    | Caminho:                           | C: \saj \sajpg5 \sajpg5 \sajpg5app.exe             |   |  |  |
| Permitir sajpg5app<br>Redes privac                                                                                               | a comunicação n<br>das, como minha | estas redes:<br>rede doméstica ou corporativa      |   |  |  |
| Redes públicas, como as de aeroportos e cafeterias (não recomendado<br>porque essas redes sempre têm menos ou nenhuma segurança) |                                    |                                                    |   |  |  |
| Quais são os riscos de permitir um aplicativo através de um firewall?                                                            |                                    |                                                    |   |  |  |
|                                                                                                    |                                    | Permitir acesso Cancelar                           | • |  |  |

8.1.17. A imagem abaixo mostra a tela inicial do sistema SAJPG.

| 🔄 Sistema de Automação da Justiça - Primeiro Grau |                                                                                                    |                  |         |                                                                                                    |                   |                   | - a x                |
|---------------------------------------------------|----------------------------------------------------------------------------------------------------|------------------|---------|----------------------------------------------------------------------------------------------------|-------------------|-------------------|----------------------|
| Cadatro Andamento Carga Espediente Mendedos /     | iteria BNMP20 AR Publicação Certis                                                                                               | silo Consulta Re | ilatóri | os Utilitários Ajuda                                                                                                    |                   |                   |                      |
| SAJ Primeiro Grau                                 |                                                                                                    |                  |         |                                                                                                    | 🐞 Usuário: A      |                   | - SOPTPLAN CE        |
|                                                   |                                                                                                    |                  |         |                                                                                                    |                   |                   |                      |
|                                                   | Recados                                                                                                    | *                | Ø       | Documentos compartilhados                                                                                                    | 8                 |                   |                      |
|                                                   | O usuino ADRANO SANTOS DE ANDRADE -<br>SOFTPLAN CE não possul recados pendentes                                                  |                  |         | Não existem documentos compartilhados pelo usuário<br>Não existem documentos compartilhados ao usuário                        |                   |                   |                      |
| 8                                                 | Compromissos da semana                                                                                                    | *                | -       |                                                                                                    |                   |                   |                      |
|                                                   | Não existe(m) audência(s) agendada(s) para esta<br>vara                                                                          |                  | Per l   | Modelos compartititados<br>Não existem modelos compartititados pelo usuário<br>Não existem modelos compartititados ao usuário | 8                 |                   |                      |
| 1                                                 | Informações importantes                                                                                                    | *                | -       |                                                                                                    |                   |                   |                      |
|                                                   | Não existem do cumentos não finalizados                                                                                          |                  | 1       | Documentos recentes                                                                                                    | Ŕ                 |                   | c c                  |
|                                                   | Não existem documentos a recuperar                                                                                               |                  |         | Nao existem documentos recentes                                                                                               |                   |                   |                      |
| 9                                                 | Dica do Dia                                                                                                    | *                |         |                                                                                                    |                   |                   |                      |
|                                                   | Antes de enviar o recurso eletrónico, venticar se<br>existem apensos que não devem ser<br>encaminhados juntamente com o processo | 0                | -       |                                                                                                    |                   |                   |                      |
|                                                   |                                                                                                    |                  | Q.      | Links importantes                                                                                                    | ¢                 |                   |                      |
|                                                   |                                                                                                    |                  |         | Fórum Cióvis Bevilóqua<br>MANUAL DO PLANTÃO JUDICIÁRIO<br>Busca CEP - Correios<br>Liata de Instituições Conveniadas           | -                 |                   |                      |
|                                                   |                                                                                                    |                  |         | 8NMP 2.0                                                                                                    | -                 |                   |                      |
|                                                   |                                                                                                    |                  |         |                                                                                                    |                   |                   |                      |
| 8                                                 |                                                                                                    |                  |         |                                                                                                    |                   |                   |                      |
| Ipueiras / Setores Técnicos                       |                                                                                                    |                  |         | Servid                                                                                                    | or: PGS.TJPGP43.0 | Versilo: 1.9.1-24 | Base de dados: PGSCE |

## 8.2. Instalação do sistema SAJSG (Segundo Grau).

8.2.1. Este procedimento tem por objetivo mostrar a instalação dos sistema de SAJ (SISTEMA DE AUTOMAÇÃO JUDICIAL – SEGUNDO GRAU).

8.2.2. Acessar o link <u>https://www.tjce.jus.br/central-conhecimento/vpn-manuais-instaladores/</u> para fazer o download das pastas do SAJ SG.

8.2.3. Navegue na pasta onde foi realizado o download. No exemplo abaixo, o arquivo foi baixado na pasta **Downloads**. Aperte a tecla Windows e depois a tecla E.

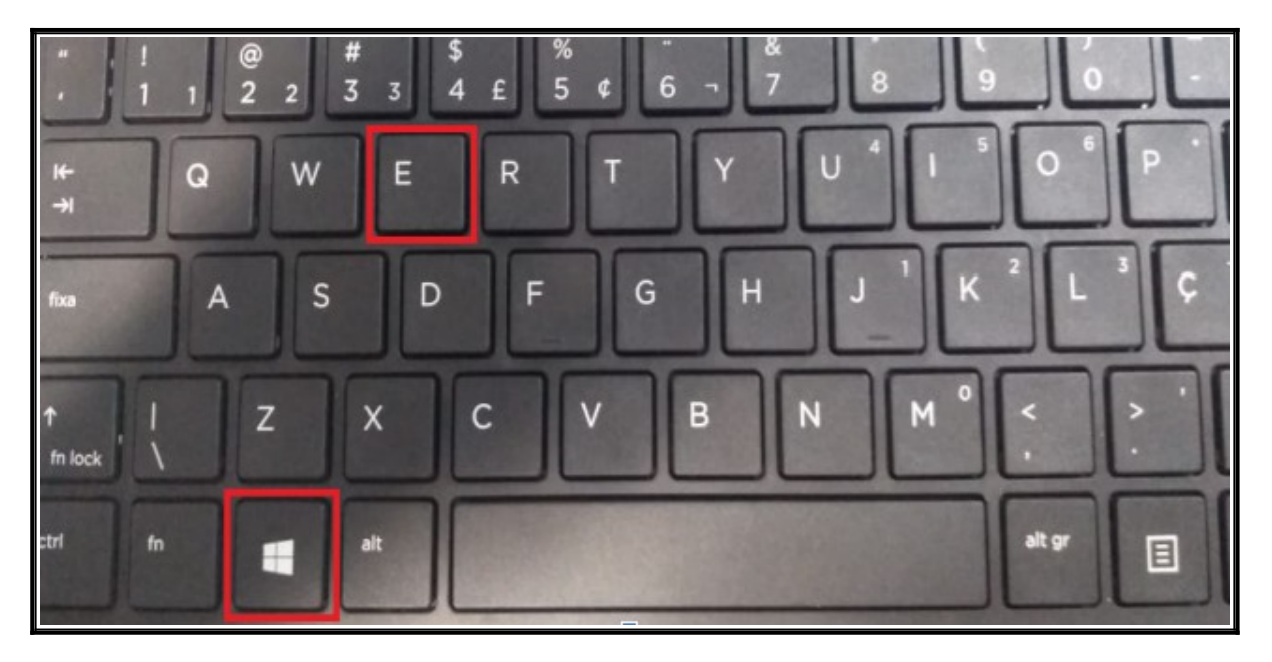

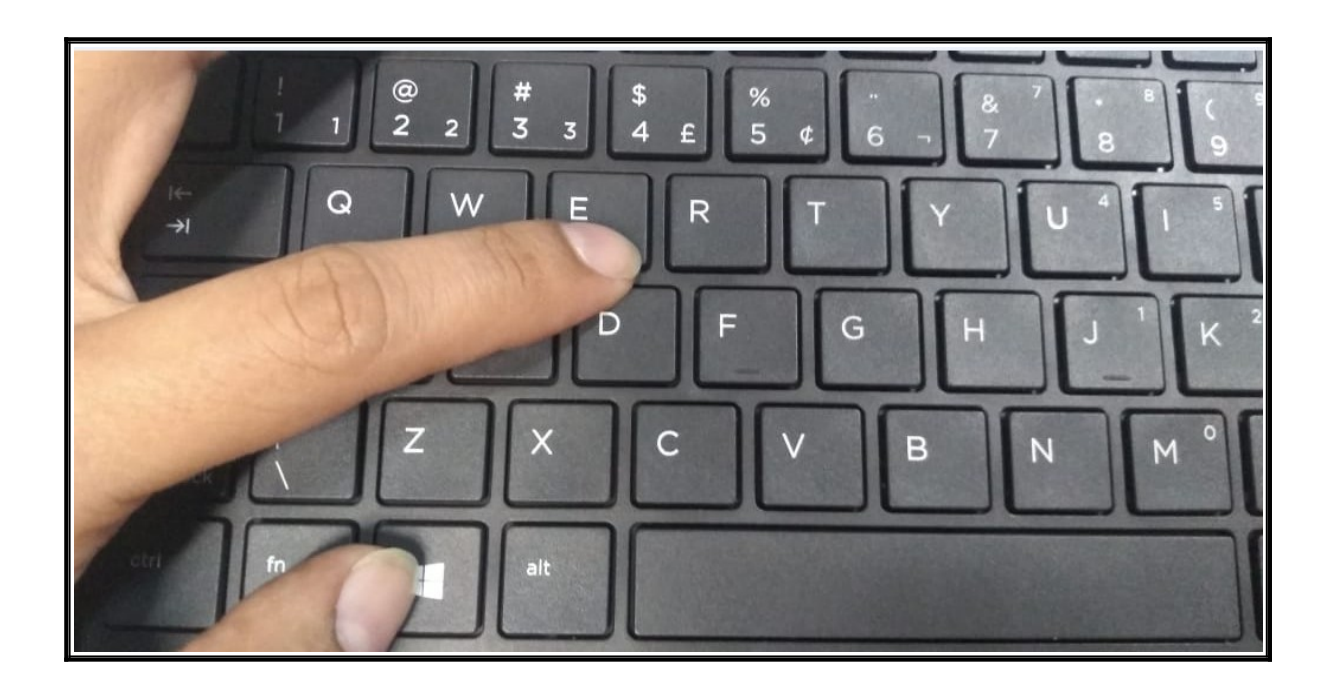

8.2.4. Clique com botão direito do mouse e escolha a opção Copiar.

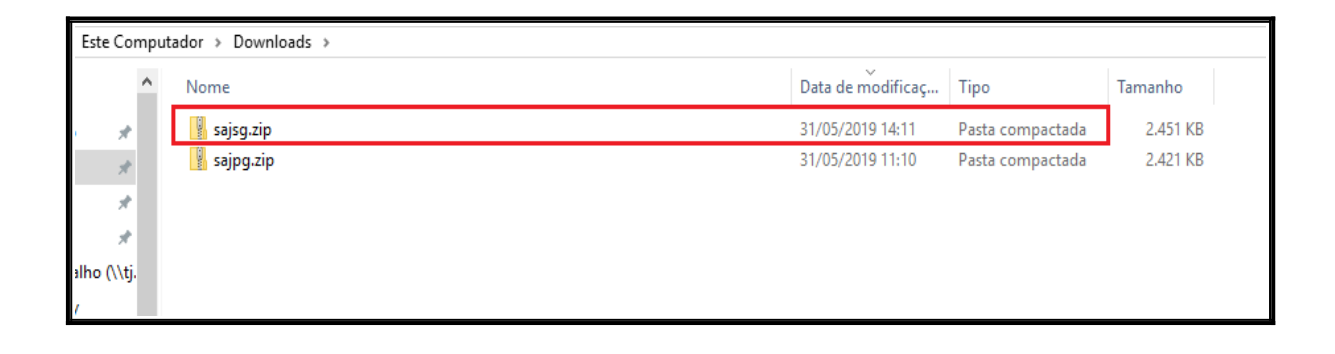

| Este Computador > Downloads > |                                                                                      |                   |                           |  |  |  |  |
|-------------------------------|--------------------------------------------------------------------------------------|-------------------|---------------------------|--|--|--|--|
| ^ Nom                         | ie -                                                                                 | Data de modificaç | Tipo Tamanho              |  |  |  |  |
| 💉 🚺 Si                        | ajsg.zin                                                                             | 31/05/2019 14:11  | Pasta compactada 2.451 KB |  |  |  |  |
| * * *                         | Abrir<br>Abrir em nova janela<br>Extrair Tudo                                        |                   |                           |  |  |  |  |
| ilho (\\tj.                   | Scan for viruses                                                                     |                   |                           |  |  |  |  |
| '                             |                                                                                      |                   |                           |  |  |  |  |
| MC                            | <ul> <li>☑ Edit with Notepad++</li> <li>☑ Compartilhar</li> <li>Abrir com</li> </ul> |                   |                           |  |  |  |  |
|                               | Conceder acesso a                                                                    |                   |                           |  |  |  |  |
| s Silva                       | Restaurar versões anteriores                                                         |                   |                           |  |  |  |  |
| r                             | Enviar para >                                                                        |                   |                           |  |  |  |  |
|                               | Recortar                                                                             |                   |                           |  |  |  |  |
|                               | Copiar                                                                               |                   |                           |  |  |  |  |
| )9                            | Criar atalho                                                                         |                   |                           |  |  |  |  |
| i15                           | Excluir                                                                              |                   |                           |  |  |  |  |
| 112                           | Renomear                                                                             |                   |                           |  |  |  |  |
| 154                           | Propriedades                                                                         |                   |                           |  |  |  |  |
| '56                           |                                                                                      |                   |                           |  |  |  |  |

8.2.5. Acesse o **Este computador** ou **Meu computador** com clique duplo no disco local C e execute duplo clique com botão esquerdo do mouse na pasta **SAJ** que foi criada nos passos anteriores (7.1. Criando a pasta SAJ no **Disco Local (C:)** do seu equipamento).

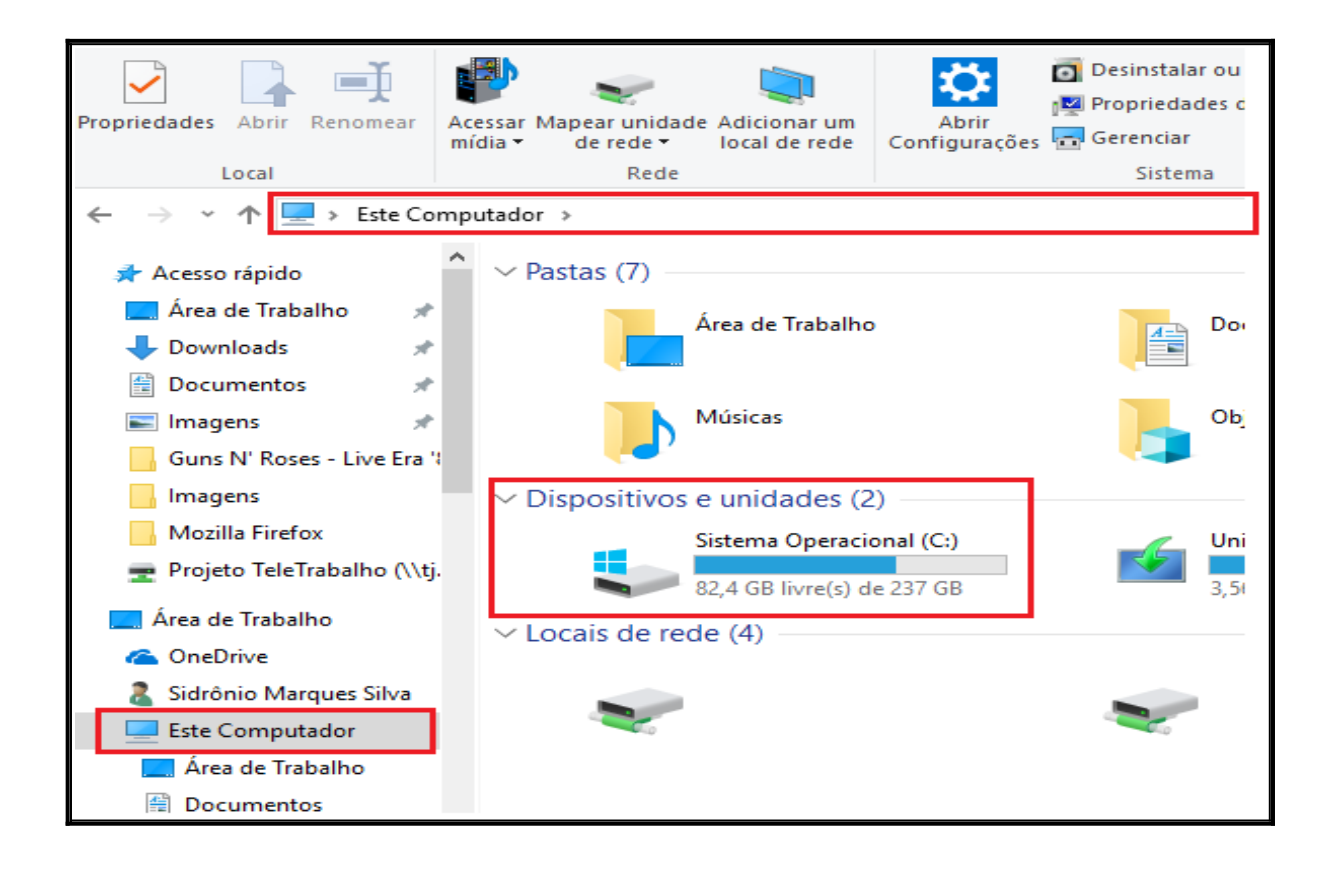

| Image: Second second second |                             |                   |                   |         |     |                            |   |
|----------------------------------------------------------------------------------------------------|-----------------------------|-------------------|-------------------|---------|-----|----------------------------|---|
| ← → ↑ ↑ ► St                                                                                                    | Nome                        | Data de modificac | Tipo              | Tamanho | ~ O | Pesquisar Disco Local (C:) | م |
| 📰 Imagens 🖈                                                                                                    | Arquivos de Programas       | 27/05/2019 18:28  | Pasta de arquivos |         |     |                            |   |
| Avast                                                                                                    | Arquivos de Programas (x86) | 28/05/2019 10:19  | Pasta de arquivos |         |     |                            |   |
| Avira                                                                                                    | Intel                       | 22/05/2019 11:27  | Pasta de arquivos |         |     |                            |   |
| Kaspersky                                                                                                    | PerfLogs                    | 15/09/2018 04:33  | Pasta de arquivos |         |     |                            |   |
| SAJPG-Kaspersk                                                                                                    | swsetup                     | 21/05/2019 17:50  | Pasta de arquivos |         |     |                            |   |
|                                                                                                    | Usuários                    | 22/05/2019 11:32  | Pasta de arquivos |         |     |                            |   |
| a OneDrive                                                                                                    | Windows                     | 27/05/2019 19:19  | Pasta de arquivos |         |     |                            |   |
| Este Computador                                                                                                    | Windows.old                 | 28/05/2019 11:01  | Pasta de arquivos |         |     |                            |   |
| Área de Trabalho                                                                                                    | SAJ                         | 28/05/2019 11:23  | Pasta de arquivos |         |     |                            |   |

8.2.6. Clique com botão direito do mouse e escolha a opção no botão Colar.

| Este Computador > Sistema Operacional (C:) > SAJ |                         |                        |  |  |  |  |  |
|--------------------------------------------------|-------------------------|------------------------|--|--|--|--|--|
| ^ Nome ^                                         | Data de modificaç Tipo  | Tamanho                |  |  |  |  |  |
| o 🖈                                              |                         | Esta pasta está vazia. |  |  |  |  |  |
| *                                                |                         |                        |  |  |  |  |  |
| *                                                | Exibir >                |                        |  |  |  |  |  |
| *                                                | Classificar por         |                        |  |  |  |  |  |
| · Live Era '                                     | Agrupar por >           |                        |  |  |  |  |  |
| palho (\\tj.                                     | Atualizar               |                        |  |  |  |  |  |
| ky                                               | Personalizar esta pasta |                        |  |  |  |  |  |
| том                                              | Colar                   |                        |  |  |  |  |  |
|                                                  | Colar atalho            |                        |  |  |  |  |  |
|                                                  | Conceder acesso a       |                        |  |  |  |  |  |
| ies Silva                                        | Novo                    |                        |  |  |  |  |  |
| or                                               | Propriedades            |                        |  |  |  |  |  |
| lho                                              |                         |                        |  |  |  |  |  |

| Este Co    | Este Computador > Sistema Operacional (C:) > SAJ |           |                   |                  |          |  |  |  |
|------------|--------------------------------------------------|-----------|-------------------|------------------|----------|--|--|--|
|            | ^                                                | Nome      | Data de modificaç | Тіро             | Tamanho  |  |  |  |
| *          |                                                  | sajsg.zip | 31/05/2019 14:11  | Pasta compactada | 2.451 KB |  |  |  |
| *          |                                                  |           |                   |                  |          |  |  |  |
| 1          |                                                  |           |                   |                  |          |  |  |  |
| *          |                                                  |           |                   |                  |          |  |  |  |
| lho (\\tj. |                                                  |           |                   |                  |          |  |  |  |
|            |                                                  |           |                   |                  |          |  |  |  |
| M          |                                                  |           |                   |                  |          |  |  |  |

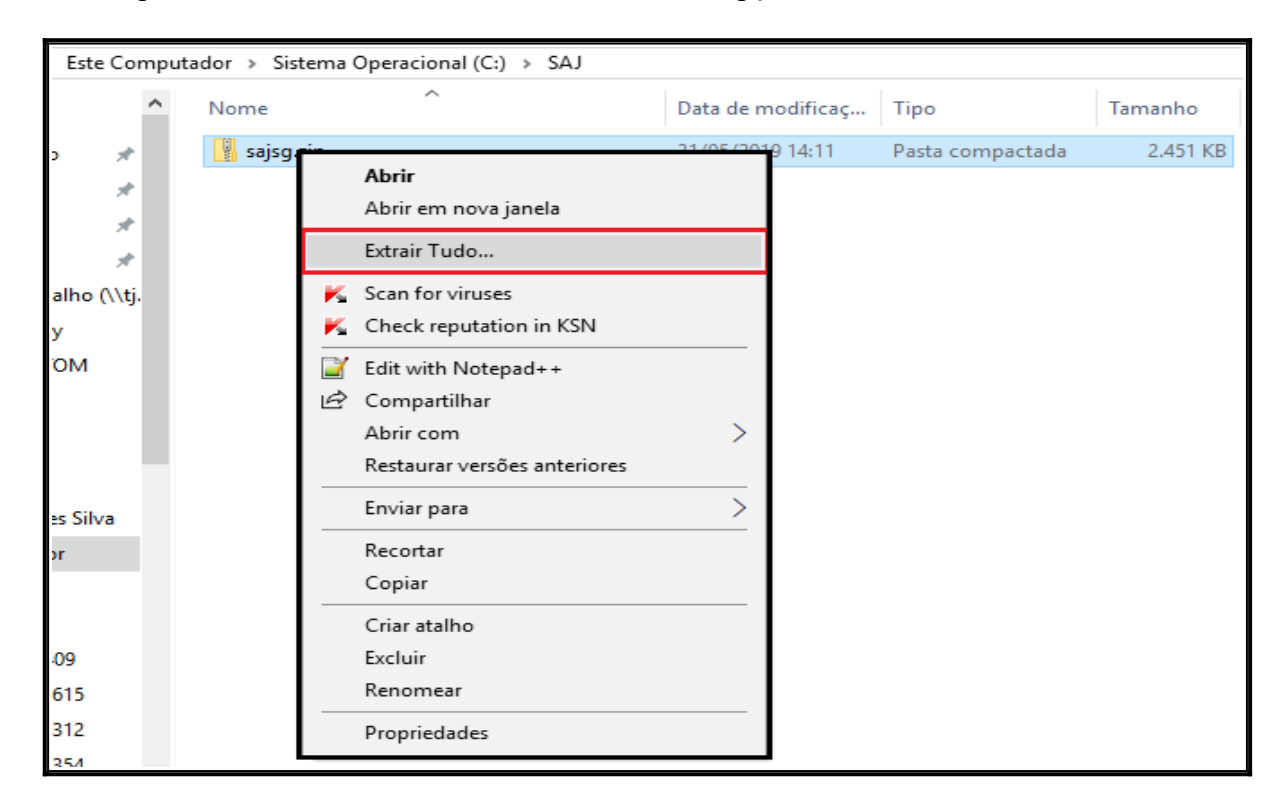

8.2.7. Clique com o botão direito do mouse e escolha a opção Extrair Tudo.

## 8.2.8. Clique em Extrair.

| Eato | Commuteday     |   |                                              |            |          |
|------|----------------|---|----------------------------------------------|------------|----------|
| Este | Computador     |   |                                              |            | $\times$ |
|      | Nome           | _ | Exteric Dattas Compactadas (Zinadas)         |            |          |
|      | Caiso5         |   | s Extrair Pastas Compactadas (Zipadas)       |            |          |
| ×.   | <u>soj</u> 395 |   |                                              |            |          |
| *    |                |   | Selecione um destino e extraia os arquivos   |            |          |
| *    |                |   |                                              |            |          |
| *    |                |   | Os arquivos serao extraidos para esta pasta: |            |          |
| ~    |                |   | C:\SAJ\sajsg5                                | Procurar   |          |
|      |                |   |                                              |            |          |
|      |                |   | Mostrar arquivos extraídos quando concluído  |            |          |
| 1    |                |   |                                              |            |          |
| 1    |                |   |                                              |            |          |
|      |                |   |                                              |            |          |
|      |                |   |                                              |            |          |
|      |                |   |                                              |            |          |
|      |                |   |                                              |            |          |
|      |                |   |                                              |            |          |
|      |                |   |                                              |            |          |
|      |                |   |                                              |            |          |
|      |                |   | T-t-c                                        | in Consola |          |
|      |                |   | Extra                                        | Ir Cancela | r        |

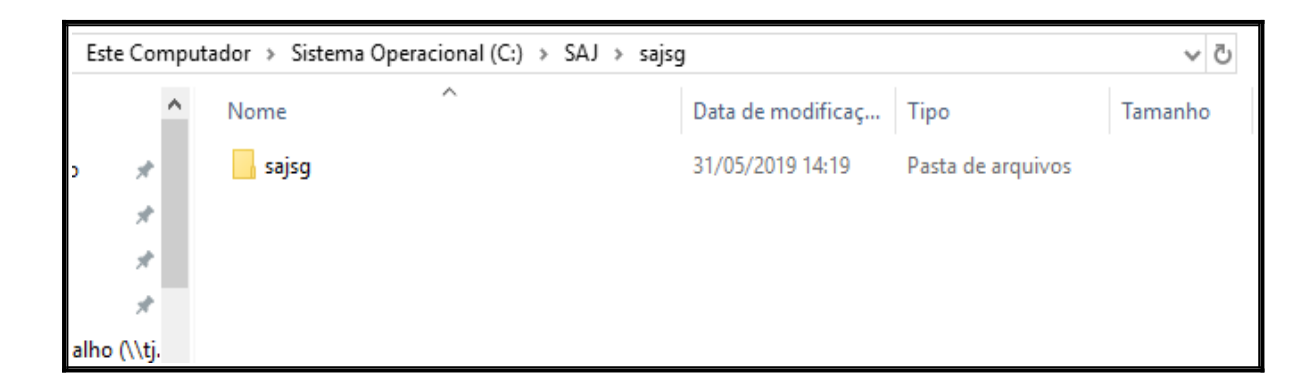

8.2.9. Execute duplo clique com botão esquerdo do mouse na pasta sajpg e execute o arquivo sajpg5.exe.

| in | sferência | Organizar                                  | Novo              | Abri             | r        |    |
|----|-----------|--------------------------------------------|-------------------|------------------|----------|----|
|    | ste Compu | ador > Sistema Operacional (C:) > SAJ > si | ajsg > sajsg      |                  | ٽ ~      | Pe |
| '  | ^         | Nome                                       | Data de modificaç | Тіро             | Tamanho  |    |
| 5  | *         | 🔚 sajsg5.exe                               | 26/03/2018 08:50  | Aplicativo       | 2.902 KB |    |
|    | *         | 🔊 spcfg.ini                                | 31/07/2018 08:08  | Parâmetros de co | 2 KB     |    |
|    | *         | 👹 spexec.exe                               | 26/03/2018 08:50  | Aplicativo       | 2.257 KB |    |
|    | *         |                                            |                   |                  |          |    |

8.2.10. Na tela abaixo, marque a caixa e depois clique em Permitir o acesso.

| 🔗 Alerta de Segurança do Windows                                                                                                 |                                            |                                                                                                    |   |  |  |
|----------------------------------------------------------------------------------------------------|--------------------------------------------|----------------------------------------------------------------------------------------------------|---|--|--|
| O Windows Defender Firewall bloqueou alguns recursos deste aplicativo                                                            |                                            |                                                                                                    |   |  |  |
| O Windows Defend<br>privadas.                                                                                                    | ler Firewall bloqu<br>Nome:<br>Fornecedor: | eou alguns recursos de sajsg5 em todas as redes públicas e<br><mark>sajsg5</mark><br>Softplan/Poligraph |   |  |  |
|                                                                                                    | Caminho:                                   | C:\saj\sajsg5\sajsg5\sajsg5.exe                                                                         |   |  |  |
| Permitir sajsg5 a co<br>Redes privac                                                                                             | omunicação nesta<br>das, como minha        | as redes:<br>rede doméstica ou corporativa                                                              |   |  |  |
| Redes públicas, como as de aeroportos e cafeterias (não recomendado<br>porque essas redes sempre têm menos ou nenhuma segurança) |                                            |                                                                                                    |   |  |  |
| Quais são os riscos de permitir um aplicativo através de um firewall?                                                            |                                            |                                                                                                    |   |  |  |
|                                                                                                    |                                            | Permitir acesso Cancelar                                                                                | • |  |  |

| 💣 Alerta de Segu                                                                                                    | ırança do Wind                     | lows                                                       | × |  |  |
|----------------------------------------------------------------------------------------------------|------------------------------------|------------------------------------------------------------|---|--|--|
| O Windows Defender Firewall bloqueou alguns recursos deste aplicativo                                                            |                                    |                                                            |   |  |  |
| O Windows Defende                                                                                                    | er Firewall bloqu                  | eou alguns recursos de sajsg5 em todas as redes públicas e |   |  |  |
|                                                                                                    | Nome:                              | sajsg5                                                     |   |  |  |
| SAJ                                                                                                    | Fornecedor:                        | Softplan/Poligraph                                         |   |  |  |
|                                                                                                    | Caminho:                           | C: \saj \sajsg5 \sajsg5 \sajsg5.exe                        |   |  |  |
| Permitir sajsg5 a co<br>Redes privad                                                                                             | municação nesta<br>las, como minha | as redes:<br>rede doméstica ou corporativa                 |   |  |  |
| Redes públicas, como as de aeroportos e cafeterias (não recomendado<br>porque essas redes sempre têm menos ou nenhuma segurança) |                                    |                                                            |   |  |  |
| Quais são os riscos de permitir um aplicativo através de um firewall?                                                            |                                    |                                                            |   |  |  |
|                                                                                                    |                                    | Permitir acesso Cancelar                                   |   |  |  |

8.2.11. Aguarde a instalação.

| Nome         | Data de modificaç Tipo Tamanho                                                                                 |
|--------------|----------------------------------------------------------------------------------------------------|
|              | 29/05/2010 14/22 Dacta do arquivor                                                                             |
| 🖻 midas.dll  | SISTEMA DE AUTOMAÇÃO DA JUSTIÇA                                                                                |
| 🖾 sajsg5 SAJ | KB                                                                                                    |
| spcfg        | KB                                                                                                    |
|              |                                                                                                    |
|              | Verificador                                                                                                    |
|              | Versao do loader: 4.0.8.8                                                                                      |
|              | Verificando se o sistema está atualizado                                                                       |
|              | The second second second second second second second second second second second second second second second s |
|              |                                                                                                    |
|              | SOFTPLAN<br>poligraph                                                                                          |
|              |                                                                                                    |

8.2.12. Na tela abaixo, marque a caixa e depois clique em Permitir o acesso.

| 🔗 Alerta de Segurança do Windows                                      |                                      |                                                                            |   |  |
|-----------------------------------------------------------------------|--------------------------------------|----------------------------------------------------------------------------|---|--|
| O Windows Defender Firewall bloqueou alguns recursos deste aplicativo |                                      |                                                                            |   |  |
| O Windows Defend                                                      | er Firewall bloqu                    | eou alguns recursos de spexec em todas as redes públicas e                 |   |  |
|                                                                       | Nome:                                | spexec                                                                     |   |  |
|                                                                       | Fornecedor:                          | Desconhecido(a)                                                            |   |  |
|                                                                       | Caminho:                             | C:\saj\sajsg5\sajsg5\spexec.exe                                            |   |  |
| Permitir spexec a co<br>Redes privac                                  | omunicação nest<br>das, como minha   | as redes:<br>rede doméstica ou corporativa                                 |   |  |
| Redes públic<br>porque essa:                                          | as, como as de a<br>s redes sempre t | aeroportos e cafeterias (não recomendado<br>êm menos ou nenhuma segurança) |   |  |
| Quais são os riscos                                                   | de permitir um a                     | plicativo através de um firewall?                                          |   |  |
|                                                                       |                                      | Permitir acesso Cancelar                                                   | r |  |

| 💣 Alerta de Segurança do Windows                                      |                                      |                                                                           |  |  |  |
|-----------------------------------------------------------------------|--------------------------------------|---------------------------------------------------------------------------|--|--|--|
| O Windows Defender Firewall bloqueou alguns recursos deste aplicativo |                                      |                                                                           |  |  |  |
| O Windows Defend<br>privadas.                                         | er Firewall bloqu                    | eou alguns recursos de spexec em todas as redes públicas e                |  |  |  |
| idex .                                                                | Nome:                                | spexec                                                                    |  |  |  |
| - Vij                                                                 | Fornecedor:                          | Desconhecido(a)                                                           |  |  |  |
|                                                                       | Caminho:                             | C: \saj \sajsg5 \sajsg5 \spexec.exe                                       |  |  |  |
| Permitir spexec a co                                                  | omunicação nest<br>las, como minha   | as redes:<br>rede doméstica ou corporativa                                |  |  |  |
| Redes públic<br>porque essa:                                          | as, como as de a<br>s redes sempre t | eroportos e cafeterias (não recomendado<br>êm menos ou nenhuma segurança) |  |  |  |
| Quais são os riscos                                                   | de permitir um a                     | plicativo através de um firewall?                                         |  |  |  |
|                                                                       |                                      | Permitir acesso Cancelar                                                  |  |  |  |

8.2.13. Nesso processo pode aparecer a tela a tela abaixo, caso isso aconteça, clique em **ok, feche** as janelas do **SAJ** e repita o processo apartir do passo 8.2.9.

| balhc x cfgs    | ulta<br>PG5 SAJ                                           | ISTEMA DE AUTOM                         | 05/2010 14/41             | A<br>A<br>Versão do loa  | alizador<br>der: 4.0.8.8 |                    |
|-----------------|-----------------------------------------------------------|-----------------------------------------|---------------------------|--------------------------|--------------------------|--------------------|
| Não f<br>"ftp:1 | oi possível atualizar "SAJ<br>0.1.24.28\install\clientes` | SG5APP.exe". Motiv<br>sajsg5\PDFVIEW.DL | ro: Não foi possív<br>L'' | el atualizar "C:\SAJ\saj | sg5\sajsg5\PDFVIEV       | V.DLL" a partir de |
| pers<br>pers    | uivo "PDFVIEW,DLL" năc                                    | pode ser encontrac                      | do no servidor. F         | P: 10.1.24.22            |                          |                    |

| SAJ SISTEMA DE AUTOMAÇÃO DA JUSTIÇA                                                           | Atualizador<br>Versão do loader: 4.0.8.8 |
|-----------------------------------------------------------------------------------------------|------------------------------------------|
| Erro ao atualizar o sistema.<br>Favor entrar em contato com o administrac<br>Progresso total: | dor do sistema.<br>(26 de 29)            |
| Detalhes >> Fechar Cancelar                                                                   |                                          |

8.2.14. Aguarde completar a instalação.

| Computador → Dis | :o Local (C:) → SAJ → sajsg5 →                               | sajsg5         |              |                       |      |
|------------------|--------------------------------------------------------------|----------------|--------------|-----------------------|------|
| Nome             | ^ Data                                                       | a de modificaç | Tipo         | Tamanho               | D    |
| log              | 20//                                                         | 5/2010 14:25   | Dasta de are | uivor                 | 1    |
| inidas.dll       |                                                              | ÇÃO DA JUSTIÇA |              |                       | КВ   |
| 🗟 sajsg5         | SAJ                                                          |                | Varia        | Atualizador           | KB   |
| spAplicaPatch    |                                                              |                | Verse        | ao do loader: 4.0.0.0 | i KB |
| spcfg            |                                                              |                |              |                       | KB   |
| 🛃 spexec         |                                                              |                |              | *                     | KB   |
|                  | Atualizando: sajsg5ap<br>Progresso total:<br>Detalhes>> Fect | p.exe.zip      | ,            | (1 de 29)             |      |

8.2.15. Na tela abaixo, entre com usuário e senha do SAJSG.

| Computador > Disc | o Local (C:) | → SAJ → sajsg   | 5 > sajsg5 >        |                    |             |
|-------------------|--------------|-----------------|---------------------|--------------------|-------------|
| Nome              | ^            |                 | Data de modificaç   | Тіро               | Tamanho     |
| Cache             |              |                 | 20/05/2010 1/651    | Dacta de acquisies |             |
| cfgs              | 6            | SISTEMA DE AUT  | OMAÇÃO DA JUSTIÇA   | Versă              | o 1.8.33-85 |
| consulta          | SAJ          | Segundo Gr      | au                  |                    |             |
| cpoPG5            |              |                 |                     |                    | 0           |
| DadosProcesso     |              |                 |                     |                    | 1000        |
| 📙 DicasConsultaJ  |              | <u>U</u> suário |                     |                    |             |
| EstudoAutoma      |              | Sanha           |                     |                    |             |
| 📙 Informativo     |              | Sellus          | ··[                 |                    | 103         |
| log               |              | Lotação         | :                   |                    |             |
| Novidades         |              |                 | ок С                | ancelar            | Public      |
| ResultadoImpo     |              |                 | Esqueci minha senha |                    |             |
| Webhelp           |              | 7               |                     | poligraph          | ir chil     |
| S brypddecom.d    |              | /               |                     |                    | j KB        |
| CONSOLECOLE       | ORLOGS       |                 | 28/05/2019 14:39    | Aplicativo         | 215 KB      |
| free3of9          |              |                 | 28/05/2019 14:41    | Arquivo de fonte   | 5 KB        |
| LogoRelatorio     |              |                 | 28/05/2019 14:45    | Arquivo BMP        | 10 KB       |

8.2.16. A imagem abaixo mostra a tela inicial do sistema SAJSG.

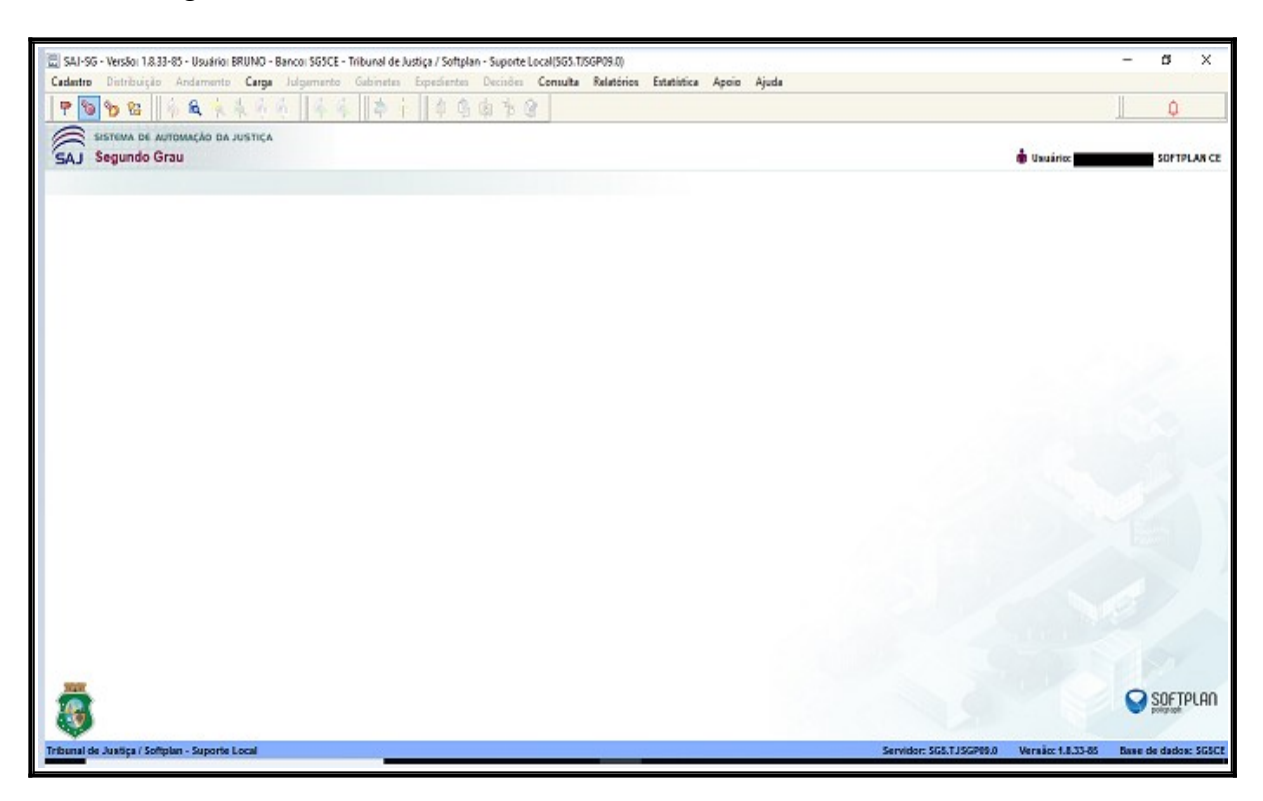